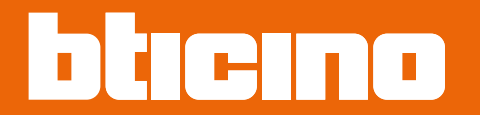

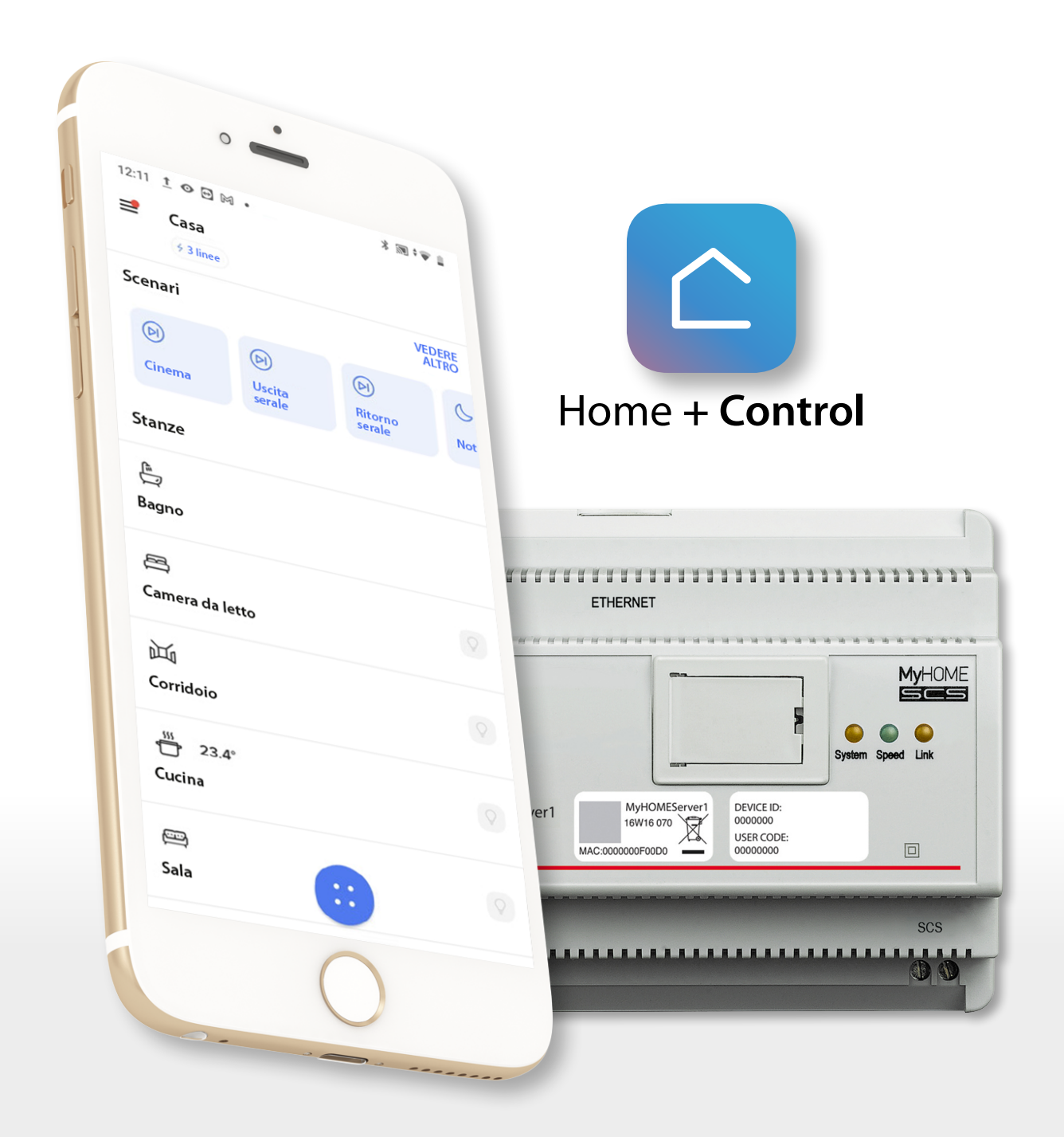

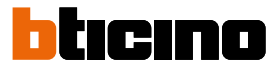

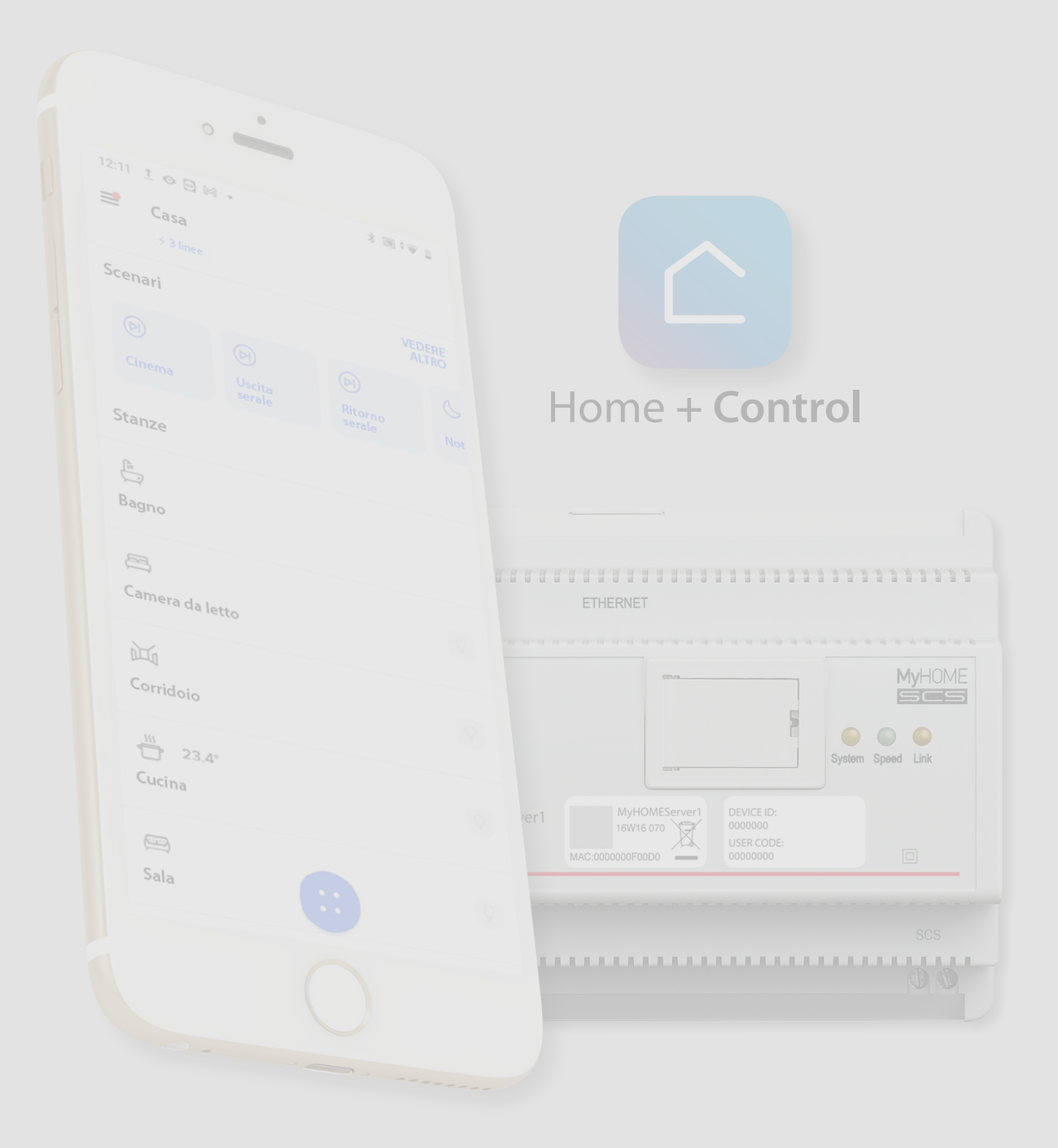

| Indice | Concetti fondamentali                                                  | 5               |
|--------|------------------------------------------------------------------------|-----------------|
| marce  | Sistema MyHOME                                                         | 5               |
|        | Comanda la tua casa con l'app Home + Control                           | 6               |
|        | Introduzione                                                           | 6               |
|        | Scarica l'app Home + Control                                           | 7               |
|        | Registrazione account sul cloud utente                                 | 8               |
|        | Associa il tuo MyHOMEServer1                                           | 10              |
|        | Creazione di una programmazione tramite la procedura guidata           | 12              |
|        | Aggiornamento casa                                                     | 15              |
|        | Accedi alla tua casa tramite invito                                    | 16              |
|        | Password dimenticata                                                   | 17              |
|        | Autenticazione                                                         | 18              |
|        | Home Page                                                              | 19              |
|        | Comanda la tua casa                                                    | 21              |
|        | Fancoil                                                                | 22              |
|        | Luce                                                                   | 23              |
|        | Luce colorata                                                          | 25              |
|        | Energia                                                                | 26              |
|        | Persiana                                                               | 27              |
|        | Presa                                                                  | 28              |
|        | Scaldasalviette                                                        | 29              |
|        | Serratura                                                              | 30              |
|        | Tapparella                                                             | 31              |
|        | Termostato                                                             | 33              |
|        | Imposta la temperatura                                                 | 34              |
|        | Imposta funzione antigelo (con impianto in riscaldamento)/ funzione OF | F (con impianto |
|        | in raffrescamento)                                                     | 35              |
|        | Gestione programmazioni                                                | 36              |
|        | Scenari                                                                | 38              |
|        | Pianificazioni programmate                                             | 39              |
|        | Pianificazioni programmate Azioni                                      | 40              |
|        | Pianificazioni programmate Temperatura                                 | 41              |
|        | Funzione Assente                                                       | 42              |
|        | Funzione Antigelo/Off                                                  | 43              |
|        | Imposta una programmazione per tutti i dispositivi della casa          | 44              |
|        | Impostazioni                                                           | 45              |
|        | Vulnerabilità del telefono                                             | 45              |
|        | Gestisci la mia casa                                                   | 46              |
|        | Parametri abitazione                                                   | 46              |
|        | Impostazioni avanzate                                                  | 47              |
|        | Impostazioni stanze                                                    | 48              |
|        | Cancella stanza                                                        | 48              |
|        | Impostazioni Dispositivi                                               | 49              |
|        | Gestisci Dispositivo                                                   | 49              |
|        | Personalizza i miei scenari                                            | 51              |
|        | Scenari semplici                                                       | 51              |
|        | Aggiungi uno scenario semplice                                         | 52              |
|        | Modifica uno scenario semplice                                         | 53              |
|        | Elimina uno scenario semplice                                          | 54              |
|        | Scenari condizionali                                                   | 55              |
|        |                                                                        |                 |

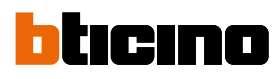

| Pianificazioni programmate                                        | 56  |
|-------------------------------------------------------------------|-----|
| Azioni                                                            | 57  |
| Rinomina pianificazione proarammata                               | 59  |
| Duplica pianificazione programmata                                | 60  |
| Cancella pianificazione programmata                               | 60  |
| Temperatura                                                       | 61  |
| Crea una nuova programmazione                                     | 61  |
| Duplica una programmazione                                        | 62  |
| Rinomina una programmazione                                       | 63  |
| Modifica una programmazione                                       | 64  |
| Attiva una programmazione                                         | 71  |
| Elimina una programmazione                                        | 72  |
| Esempio di creazione di una nuova programmazione da una esistente | 73  |
| Automazioni                                                       | 80  |
| Crea un'automazione                                               | 81  |
| Automazionia Automazioni consigliate                              | 81  |
| Automazioni personalizzate                                        | 82  |
| Gestisci un'automazione                                           | 84  |
| Gestisci i miei ospiti                                            | 85  |
| Invita utente                                                     | 86  |
| Cancella utente                                                   | 86  |
| Aggiungi un prodotto a questa casa                                | 87  |
| Installa una nuova casa                                           | 88  |
| Centro scorciatoie                                                | 89  |
| Tema                                                              | 91  |
| Aiuto                                                             | 92  |
| ll mio account                                                    | 93  |
| Dati personali                                                    | 93  |
| Email/account (cambio email/account gestione dispositivo)         | 94  |
| Sicurezza                                                         | 96  |
| Modifica password                                                 | 96  |
| Disconnetti da tutti i dispositivi                                | 97  |
| Autorizzazioni                                                    | 98  |
| Informazioni Legali                                               | 98  |
| App partner                                                       | 99  |
| Esci                                                              | 99  |
| Gestisci il tuo MyHOMEServer1 con app di terze parti              | 100 |
| Assistente vocale Google Assistant®                               | 100 |
| Assistente vocale Amazon Alexa®                                   | 101 |

## Concetti fondamentali

## Sistema MyHOME

Il sistema Home+Control (MyHOMEServer1 + App), ti permette di interagire con la tua casa domotica, per:

- comandare le luci;
- comandare le tapparelle;
- regolare la temperatura;
- riprodurre musica e gestire amplificatori attraverso gli scenari Personalizzati;
- comandare prese comandate;
- visualizzare i consumi istantanei dei carichi (lavatrice, forno,etc);
- comandare dispositivi di terze parti\*;
- aprire serrature;
- creare e gestire scenari.

**\*NOTA:** il dispositivo potrebbe non essere compatibile con alcuni modelli o versioni firmware degli stessi. BTicino non è responsabile di eventuali malfunzionamenti o incompatibilità presenti e future, imputabili a dispositivi di terze parti.

Attenzione: l'attivazione da remoto può causare danni a persone o cose.

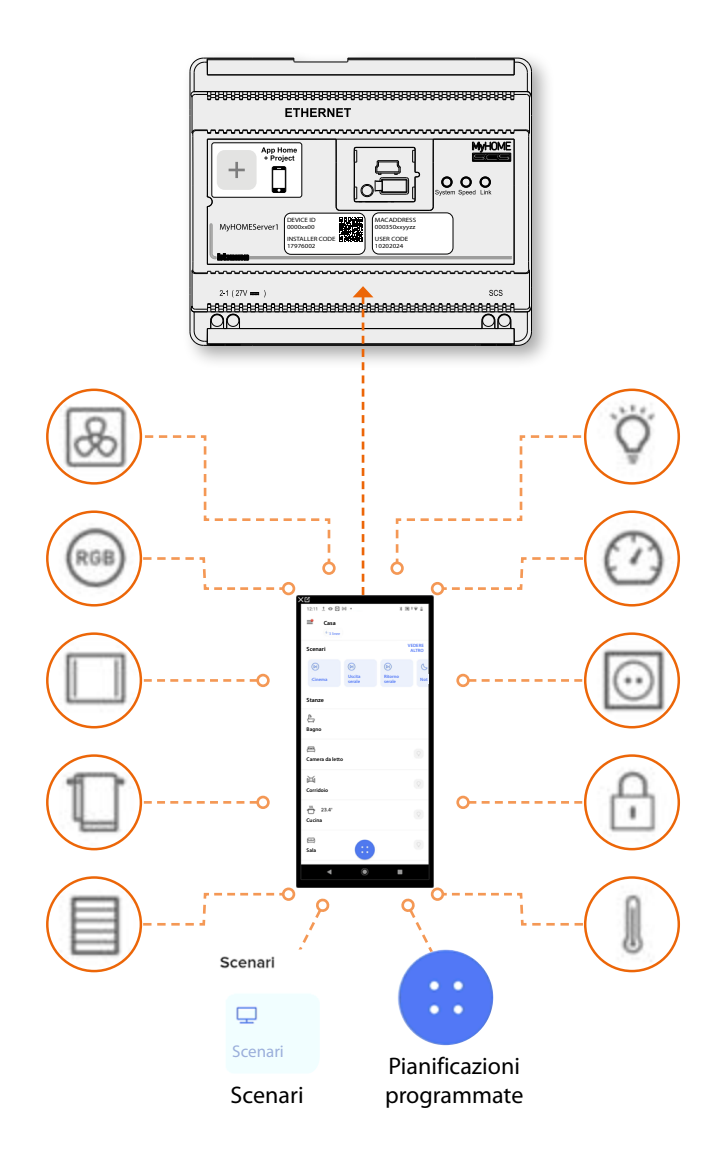

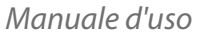

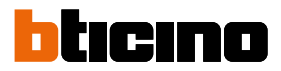

## Comanda la tua casa con l'app Home + Control

## Introduzione

Dopo che l'installatore ha installato e configurato il tuo impianto, tramite l'App gratuita Home + Control, puoi comandare la tua casa. Per fare questo devi:

- 1. Scaricare l'App dagli Store
- 2. Registrarti e creare un account utente
- 3. Associare l'account al tuo MyHOMEServer1 tramite l'App

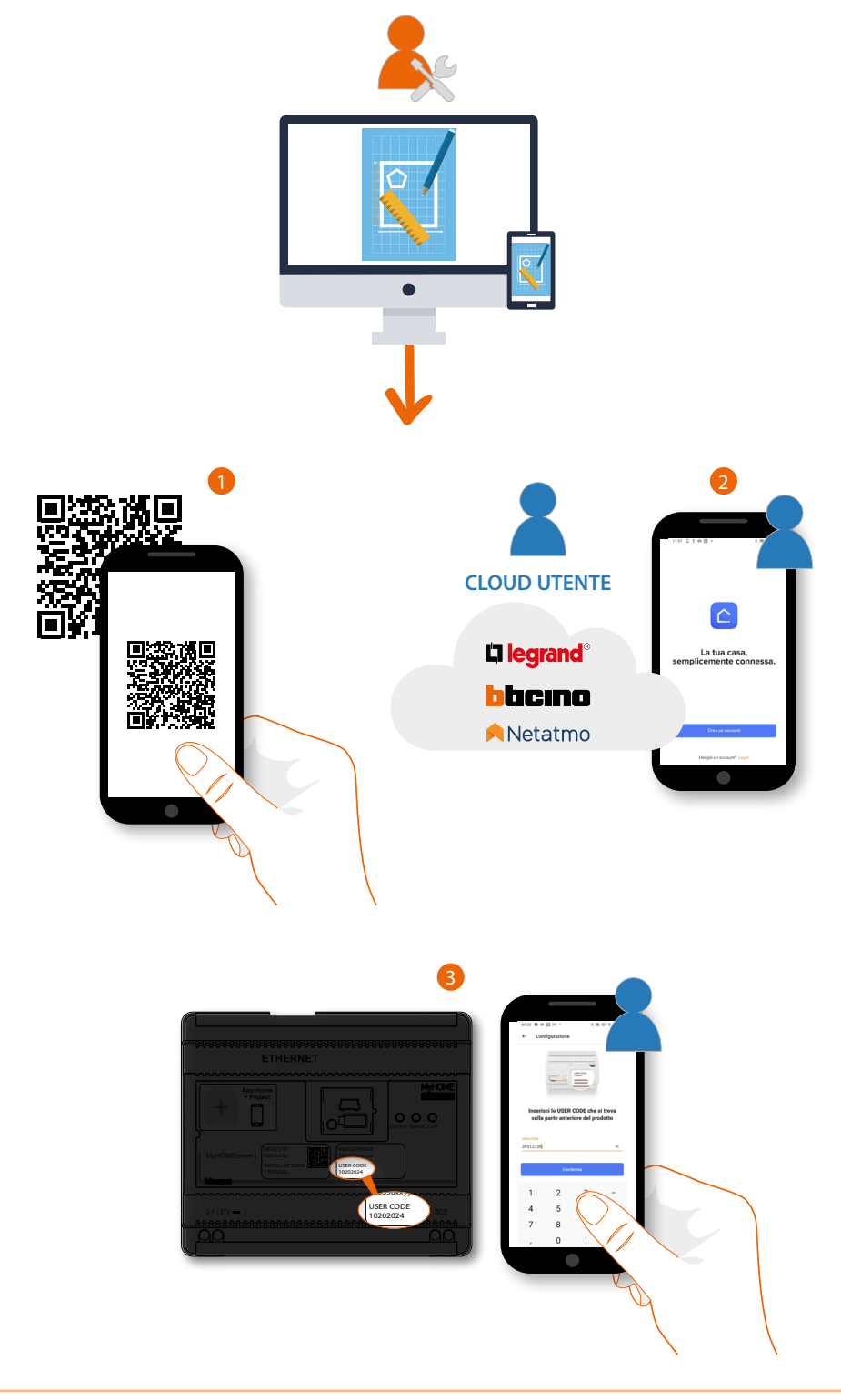

## Scarica l'app Home + Control

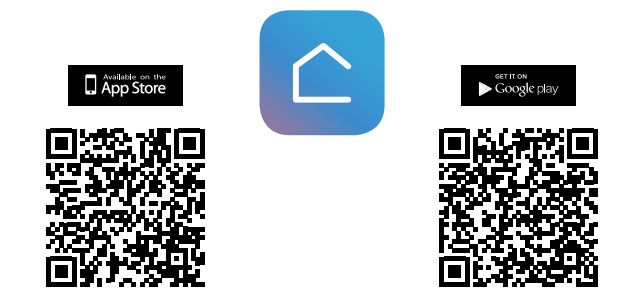

Per poter controllare da remoto la tua casa, devi prima scaricare l'app dagli Store (per i dispositivi iOS® da App Store, per i dispositivi Android® da Play Store)

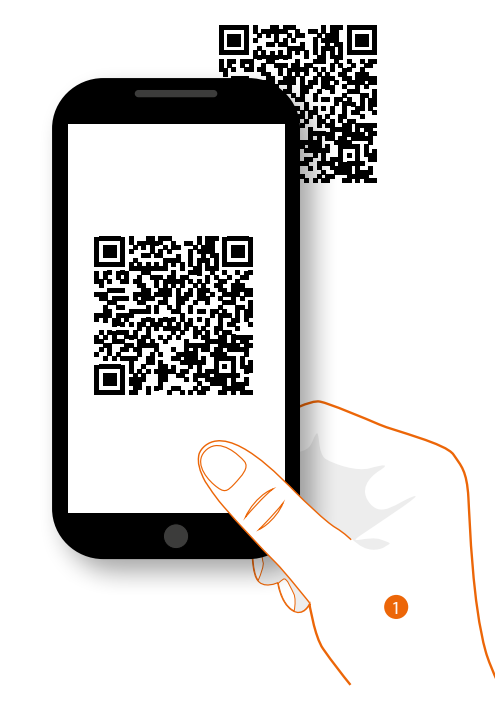

1. Sul tuo Smartphone avvia l'app per leggere i codici QR e successivamente inquadra il QR Code, oppure cerca l'app Home + Control negli store.

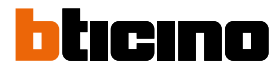

## **Registrazione account sul cloud utente**

Per poter utilizzare l'App Home + Control e quindi comandare la tua casa tramite MyHOMEServer1, devi prima registrarti.

Dopo aver aperto l'app segui le istruzioni per effettuare la registrazione:

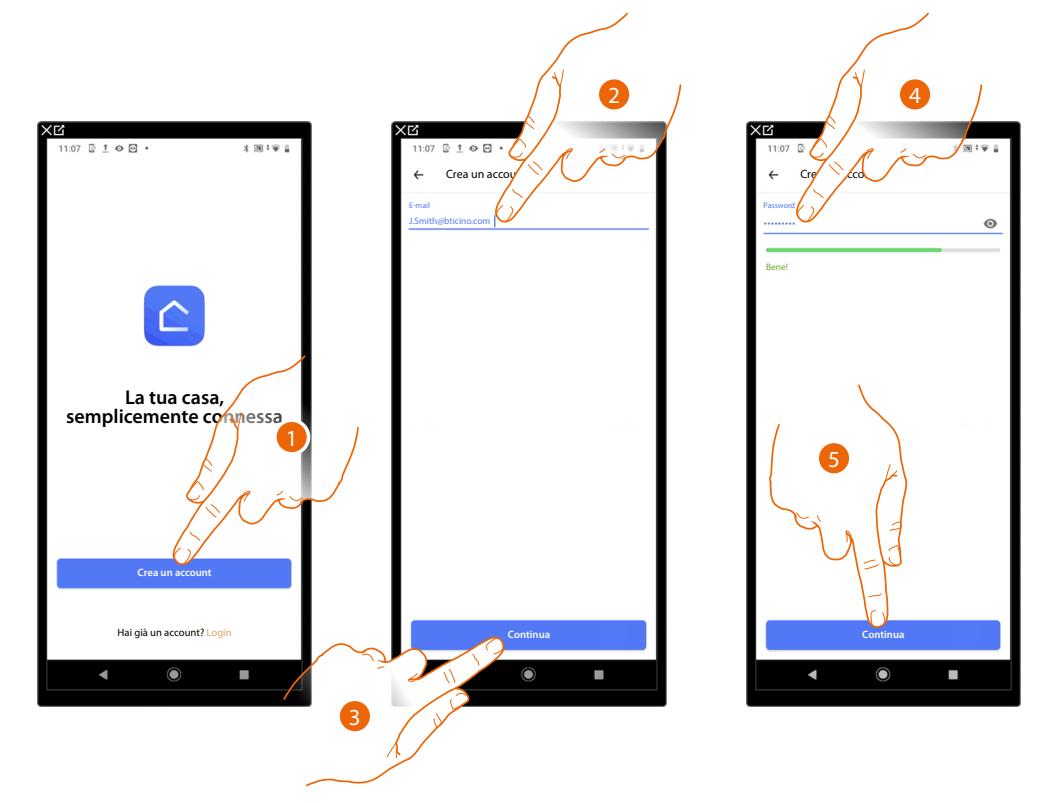

- 1. Tocca per registrarti e creare un account altrimenti utilizza le tue credenziali se sei già registrato
- 2. Inserisci l'indirizzo email con il quale vuoi effettuare la registrazione
- 3. Tocca per continuare
- 4. Inserisci una password che deve avere i seguenti requisiti:
  - almeno 8 caratteri;
  - almeno una lettera minuscola (es. a);
  - almeno una lettera maiuscola (es. A);
  - almeno un numero (es. 1);
  - almeno una carattere speciale (es. \$);
- 5. Tocca per continuare

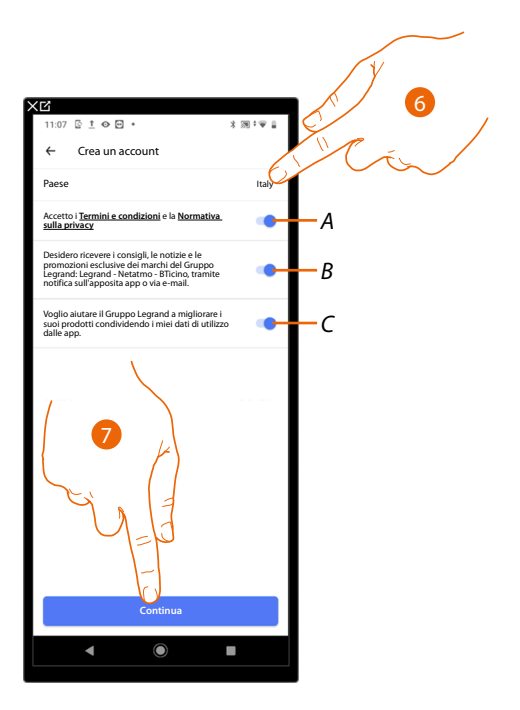

- 6. Seleziona il paese
- A Tocca per accettare i termini e le condizioni di utilizzo espressi nel testo collegato (obbligatorio)
- B Tocca per abilitare la ricezione delle notizie e delle promozioni dei marchi del gruppo Legrand
- C Tocca per aiutare il gruppo Legrand al miglioramento dei prodotti
- 7. Tocca per creare l'account

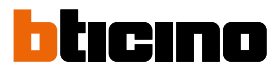

(?)

## Associa il tuo MyHOMEServer1

A questo punto il sistema ti mostrerà un tutorial per aiutarti ad effettuare l'associazione al tuo MyHOMEServer1.

NOTA: Prima di iniziare l'associazione con la casa attiva la connessione al Wi-Fi di casa

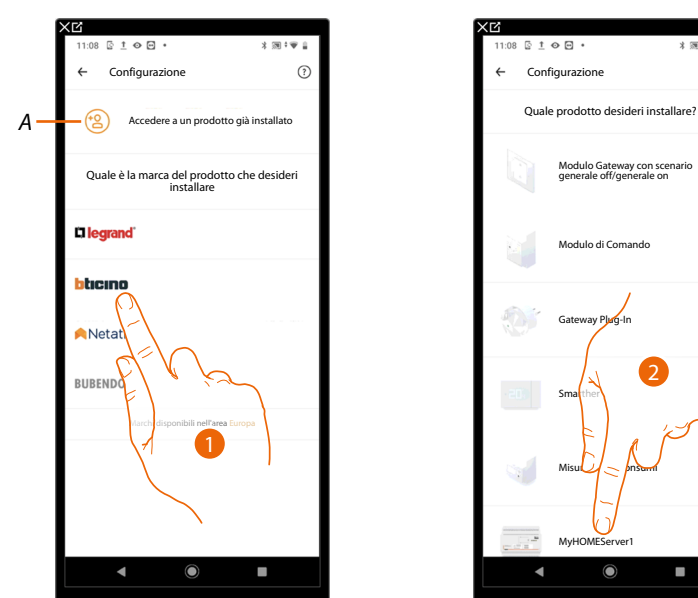

- A Tocca se sei stato invitato alla gestione di una casa
- 1. Tocca per selezionare la marca del prodotto che desideri installare
- 2. Tocca per selezionare il MyHOMEServer1

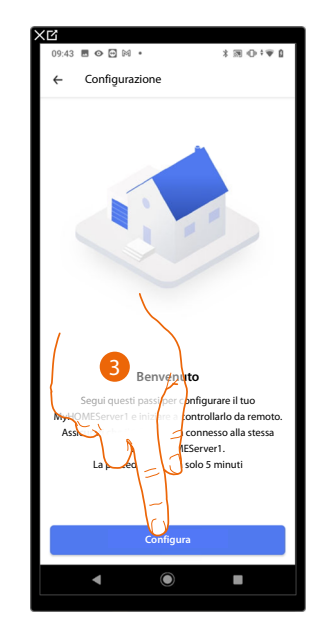

3. Tocca per iniziare la configurazione

Manuale d'uso

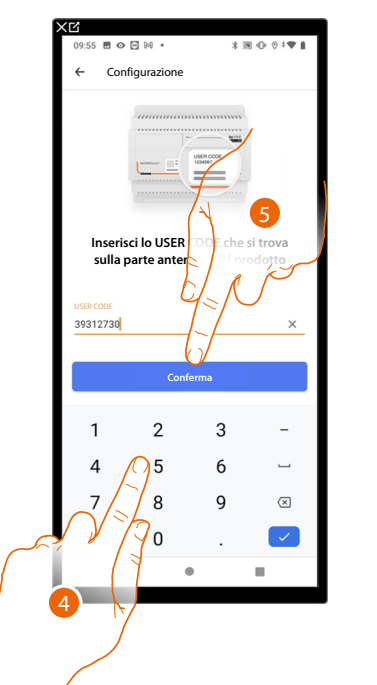

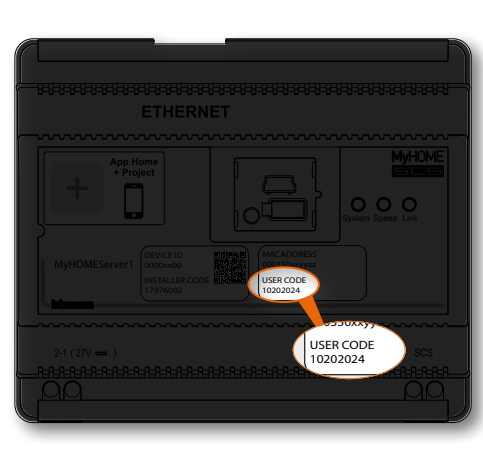

- 4. Inserisci l'USER CODE presente sulla parte frontale del dispositivo
- 5. Tocca per confermare

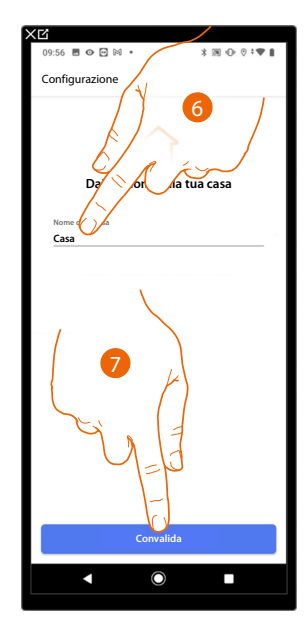

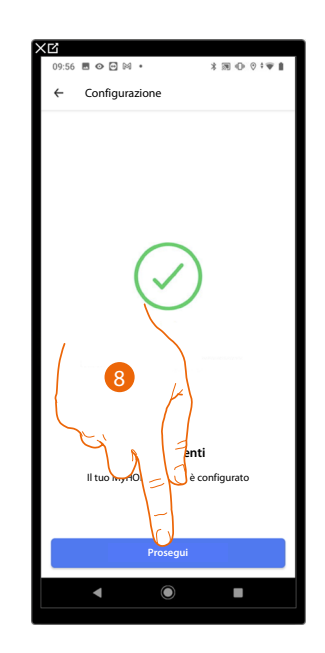

- 6. Inserisci un nome per la casa
- 7. Tocca per creare una nuova casa Home+Control
- 8. La configurazione è stata creata correttamente, tocca per proseguire.

Se nell'impianto è presente almeno un termostato, il tutorial prosegue con la <u>Creazione di una</u> programmazione tramite la procedura guidata. Se non è presente un termostato appare l'<u>Home Page</u>.

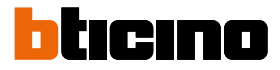

## Creazione di una programmazione tramite la procedura guidata

A questo punto la procedura, tramite delle domande alle quali devi rispondere, ti propone di creare una programmazione per regolare la temperatura. Puoi approfondire il funzionamento dei programmi vedi Termostato

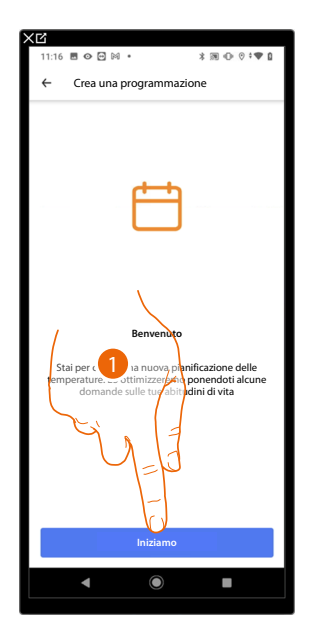

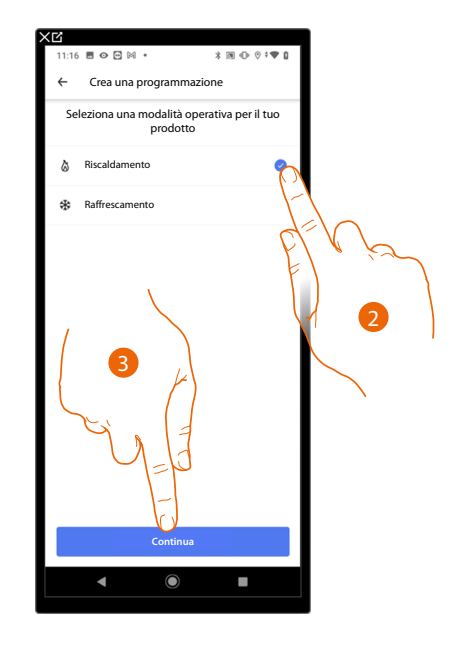

- 1. Tocca per iniziare la procedura guidata
- 2. Seleziona se la programmazione è per un impianto di riscaldamento o di raffrescamento
- 3. Tocca per continuare

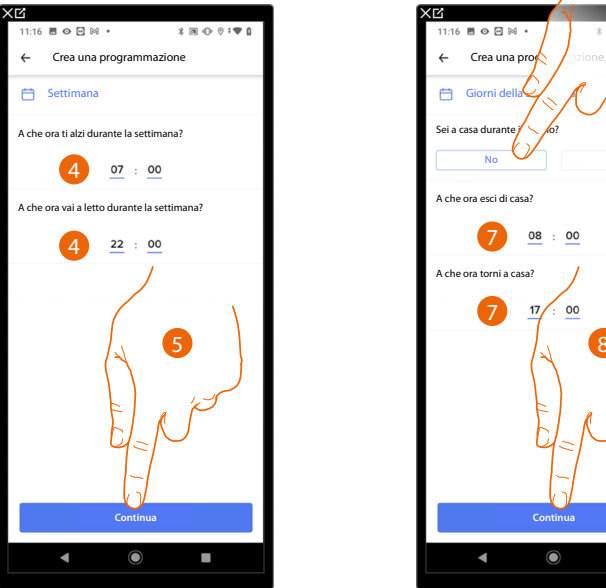

- 4. Imposta gli orari che delimiteranno gli intervalli temporali (quando ti alzi e quando vai a letto durante la settimana)
- 5. Tocca per proseguire
- 6. Scegli se durante il giorno solitamente sei in casa oppure no.
- 7. Imposta gli orari che delimiteranno gli intervalli temporali
- 8. Tocca per proseguire

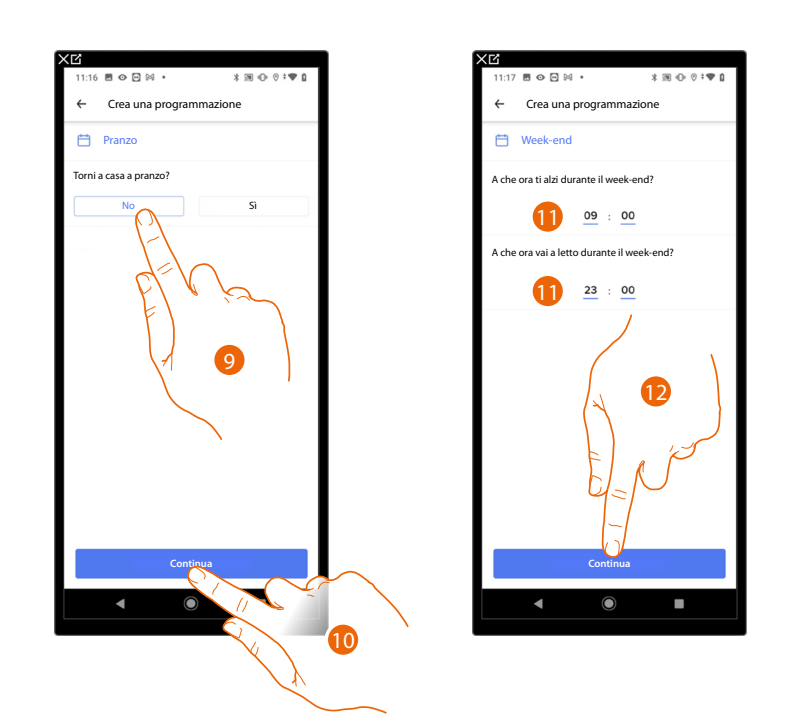

- 9. Scegli se durante la settimana solitamente torni a casa per pranzare oppure no.
- 10. Tocca per confermare
- 11. Imposta gli orari che delimiteranno gli intervalli temporali (quando ti alzi e quando vai a letto durante il week-end)
- 12. Tocca per proseguire

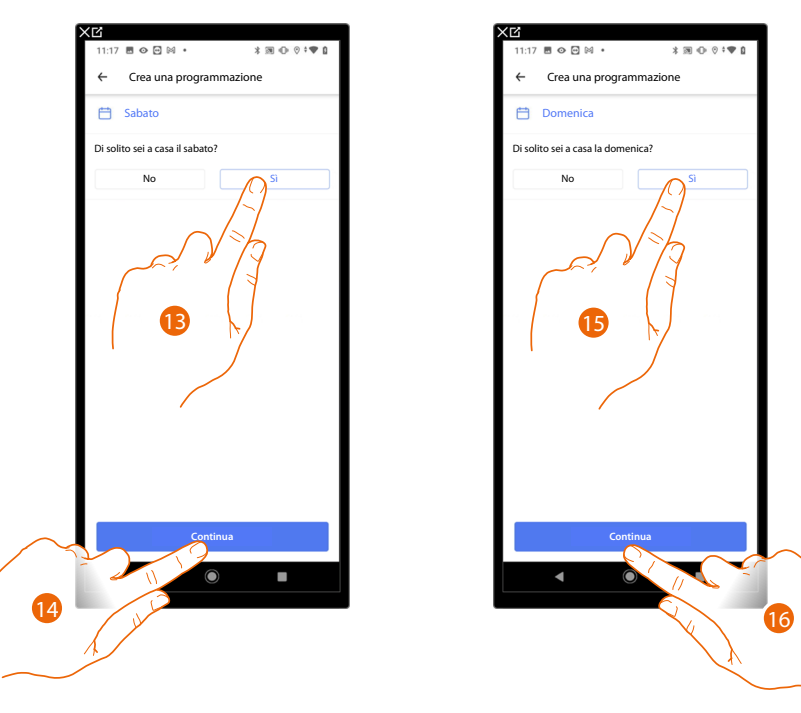

- 13. Scegli se il sabato solitamente sei a casa oppure no.
- 14. Tocca per proseguire
- 15. Scegli se la domenica solitamente sei a casa oppure no.
- 16. Tocca per proseguire

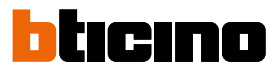

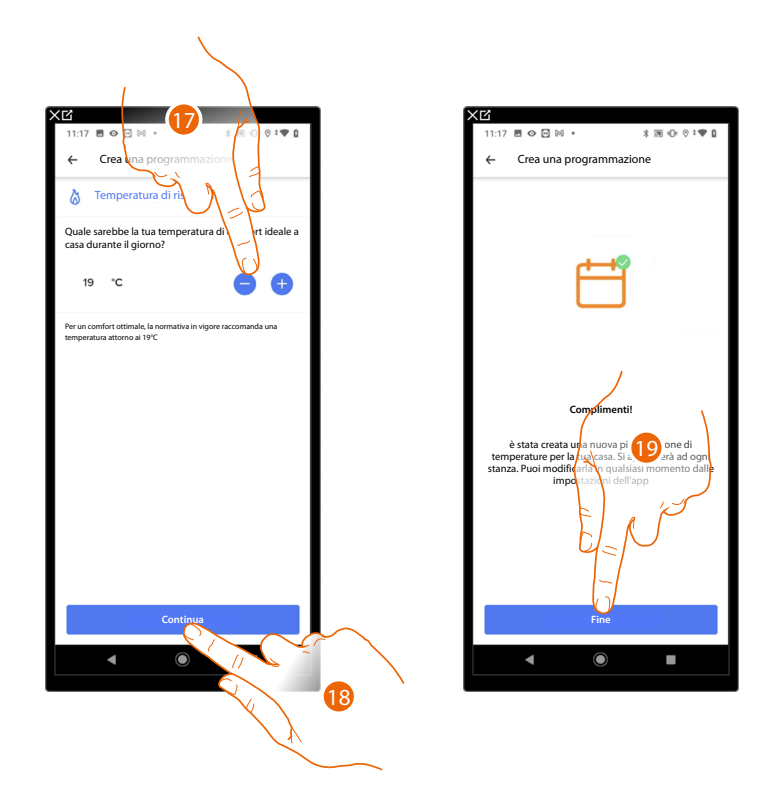

- 17. Seleziona una temperatura che reputi confortevole quando sei a casa durante il giorno.
- 18. Tocca per proseguire.
- 19. Tocca per terminare, appare la Home Page

## Aggiornamento casa

Questa procedura esegue l'importazione della casa che il tuo installatore ha creato. L'aggiornamento della casa è necessario anche nel caso in cui venga aggiunta una stanza o un oggetto nell'impianto.

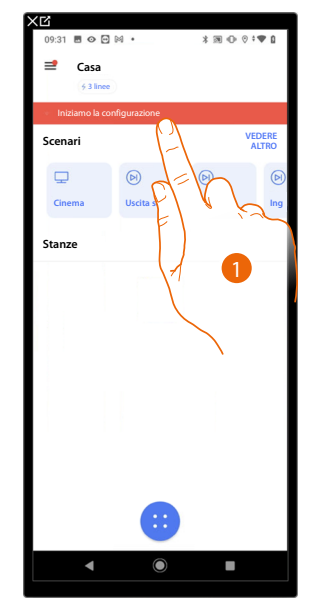

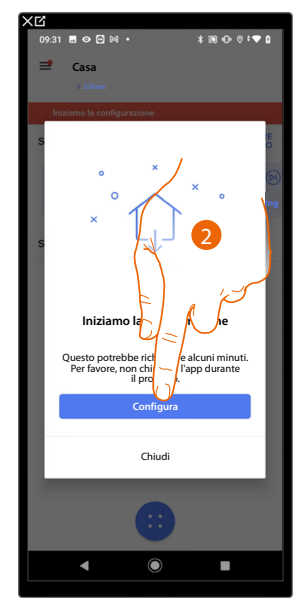

- 1. Tocca per iniziare la procedura di importazione della casa
- 2. Tocca per confermare l'inizio della procedura.

**NOTA**: Questa procedura potrebbe richiedere alcuni minuti. È importante non chiudere l'App Home+Control durante il processo di importazione della casa.

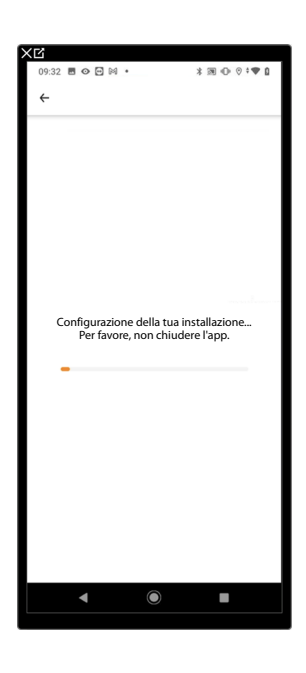

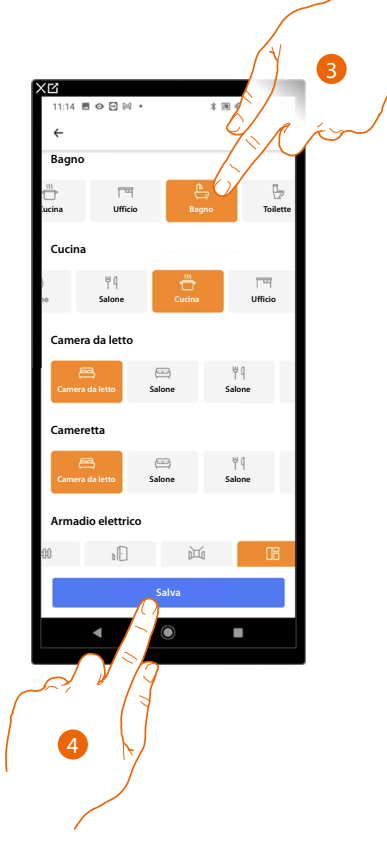

- 3. Tocca per definire l'icona della stanza
- 4. Tocca per salvare le impostazioni della tua casa

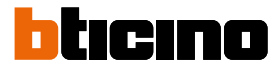

### Accedi alla tua casa tramite invito

Puoi accedere alla casa creata dal tuo installatore oppure da un tuo familiare, seguendo i passi illustrati di seguito.

NOTA: Tutti gli utenti hanno gli stessi privilegi di comando, invito e modifica.

- Scarica l'app dagli Store
- Registrati e crea un account
- Accetta l'invito che ti ha inviato via mail il tuo installatore o un tuo familiare
- Accedi all'app con le credenziali appena create
- Comanda la tua casa tramite l'app

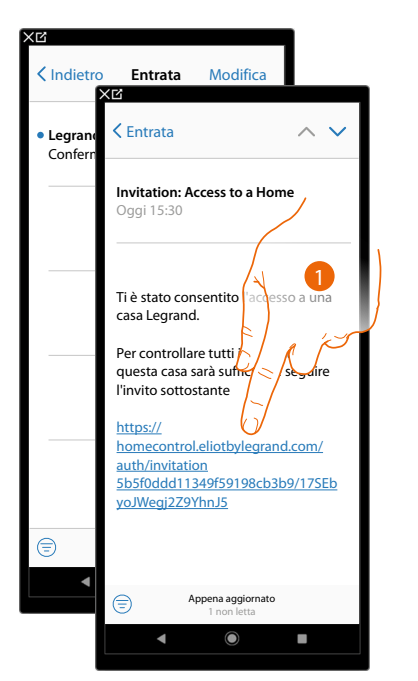

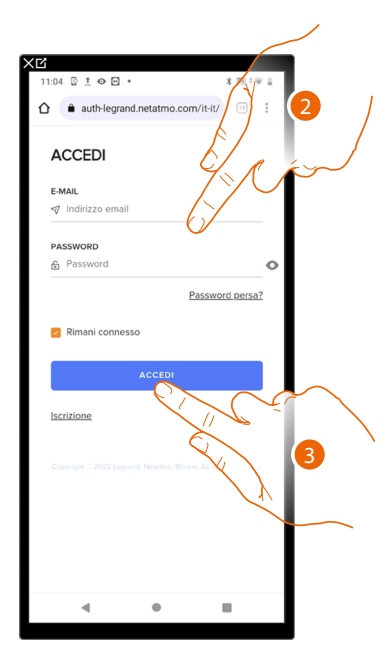

- 1. Tocca il link presente nella mail che ti ha inviato il sistema a seguito di un invito
- 2. Inserisci le credenziali con le quali hai effettuato la registrazione
- 3. Tocca per accedere

Un messaggio ed una mail ti confermeranno che l'invito è stato accettato, apri l'app ed inserisci i dati di autenticazione

| XC                                                                                                   |                      | ٦ |
|----------------------------------------------------------------------------------------------------|----------------------|---|
| 12:08 🖬 🕼 🔳 G •                                                                                      | * 🗢 0                |   |
|                                                                                                    | 2:                   |   |
| Congratulazioni! 🥑                                                                                   |                      |   |
| Complimenti! La casa Casa principale è :<br>aggiunta con successo al tuo account.                    | stata                | I |
| Ti è stata inviata una e-mail di conferma.                                                           |                      |   |
| Stai per essere reindirizzato.                                                                       |                      |   |
| E state inviate una email di conforma. Ass<br>di overe l'utima versione dell'app Home-<br>controllo. | sicurati<br>+ App di |   |
| Copyright © 2021 Legrand, Netatma, Biscina. Alt rights                                               |                      |   |
|                                                                                                    |                      |   |
|                                                                                                    | _                    |   |
|                                                                                                    |                      |   |
|                                                                                                    |                      |   |

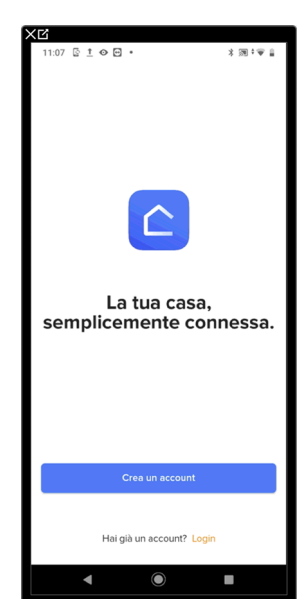

Manuale d'uso

## **Password dimenticata**

Nel caso in cui avessi dimenticato la password:

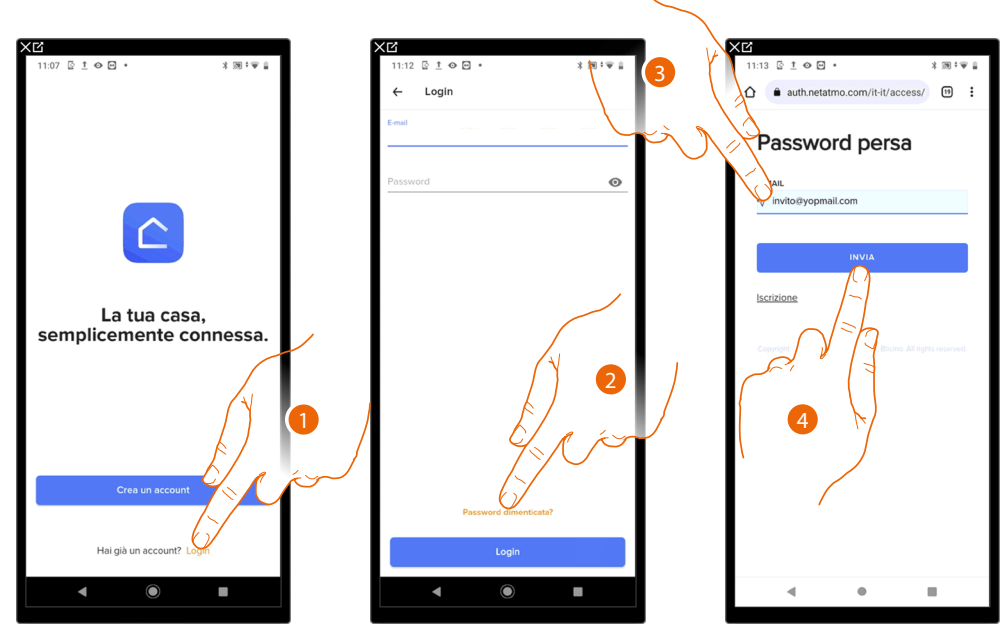

- 1. Tocca per aprire la pagina di login
- 2. Tocca per attivare la procedura di recupero password
- 3. Inserisci l'indirizzo email sul quale, il sistema invierà il link per modificare la password
- 4. Tocca per inviare il link

Dopo aver confermato, il sistema invierà all'indirizzo email da te indicato il link per modificare la password

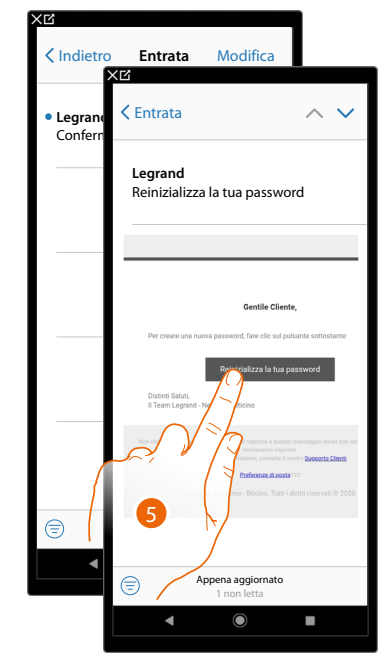

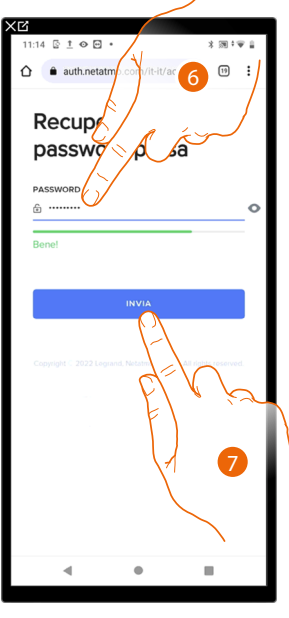

- 5. Tocca per modificare la password
- 6. Inserisci la nuova password che deve avere i seguenti requisiti:
  - almeno 8 caratteri;
  - almeno una lettera minuscola (es. a);
  - almeno una lettera maiuscola (es. A);
  - almeno un numero (es. 1); – almeno una carattere speciale (es. \$);
- 7. Tocca per confermare

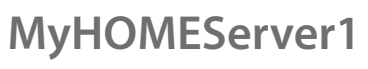

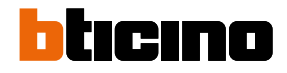

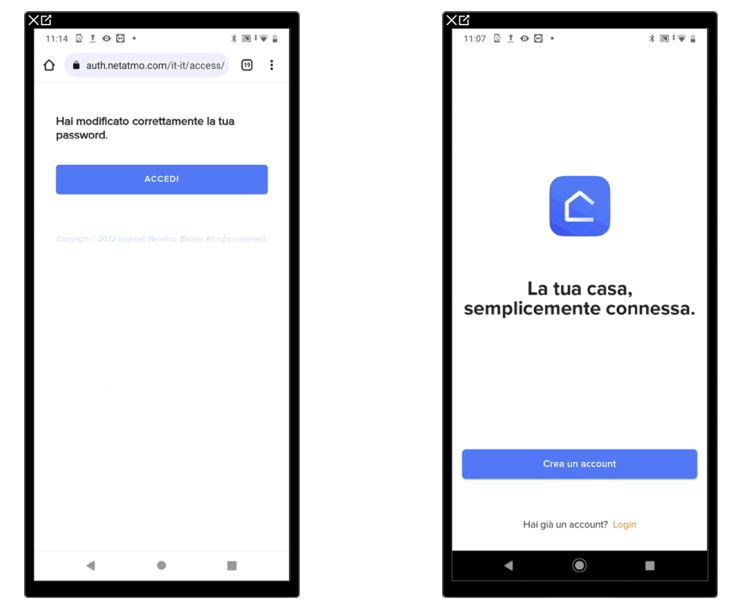

Un messaggio ti conferma che la password è stata modificata correttamente, apri l'app ed inserisci i dati di autenticazione

## Autenticazione

Dopo aver effettuato la registrazione al portale, puoi autenticarti inserendo e-mail e password.

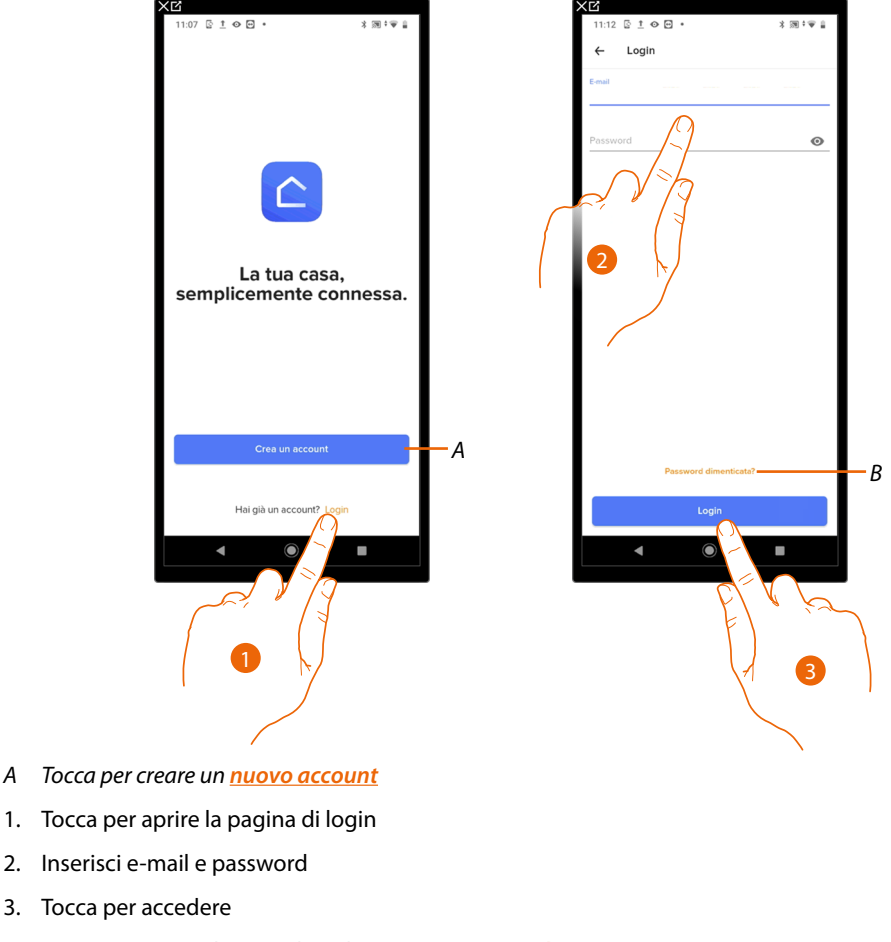

- Α
- Inserisci e-mail e password 2.
- 3. Tocca per accedere
- В Tocca per avviare la procedura di recupero password

## **Home Page**

Dopo esserti autenticato, da questa pagina puoi gestire tutti gli oggetti della tua abitazione. Gli oggetti sono organizzati in stanze (esempio salotto, cucina ecc...).

Il numero delle stanze e gli oggetti in esse inseriti, dipendono dalla programmazione che ha effettuato il tuo installatore e sono modificabili (nomi).

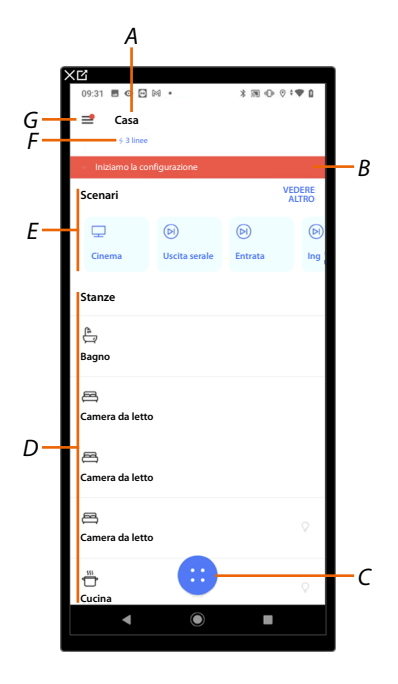

- A Nome casa/visualizza case
- B Apre la sezione <u>Aggiornamento casa</u>
- C Apre la sezione *Pianificazioni programmate*
- D Stanze all'interno delle quali sono inseriti gli oggetti
- E <u>Scenari</u>
- *F* Apre la sezione <u>Misuratore energia</u> in cui puoi visualizzare i grafici di consumo registrati dal sistema.
- G Menù a scomparsa Impostazioni

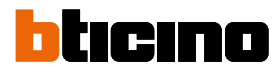

| L,        | <u>Vulnerabilità del telefono</u>                   | Apre le impostazioni del tuo Smartphone suggerendoti (nel<br>caso in cui non lo avessi ancora fatto) di impostare un codice<br>di sblocco per impedire che altri possano accedere alle tue<br>app e password |
|-----------|-----------------------------------------------------|----------------------------------------------------------------------------------------------------|
| 쉾         | <u>Gestisci la mia casa</u>                         | Apre la sezione in cui puoi modificare alcune impostazioni<br>relative alle singole stanze e dipositivi o le impostazioni di<br>tutta la casa.                                                               |
| 00        | <u>Personalizza i mie scenari</u>                   | Apre la sezione in cui è possibile personalizzare gli scenari                                                                                                    |
| Ħ         | <u>Pianificazioni</u><br>programmate                | Apre la sezione in cui puoi attivare la pianificazione delle<br>azioni e gestire pianificazioni di termoregolazione                                                                                          |
| ¢         | <u>Automazioni</u>                                  | Apre la sezione in cui puoi creare e gestire delle automazioni<br>che ti consentono, in base a una condizione di avvio, di<br>eseguire uno scenario o un'azione di un oggetto.                               |
| 00        | <u>Gestisci i miei ospiti</u>                       | Apre la sezione in cui puoi visualizzare gli utenti che possono<br>interagire con la tua casa, invitarne di nuovi o eventualmente<br>eliminarli                                                              |
| ÷         | <u>Aggiungi un prodotto a</u><br><u>questa casa</u> | Apre la sezione in cui puoi aggiungere dispositivi alla tua casa.                                                                                                    |
| €         | <u>Installa una nuova casa</u>                      | Apre la sezione in cui puoi installare una nuova casa associata<br>al tuo account (es. Casa montagna)                                                                                                    |
| 00        | <u>Centro scorciatoie</u>                           | Apre la sezione in cui puoi aggiungere alla Home page<br>del tuo smartphone alcune scelte rapide preimpostate per<br>comandare la tua casa                                                                   |
| $\square$ | <u>Tema</u>                                         | Apre la sezione in cui è possibile scegliere il tema<br>dell'interfaccia grafica dell'app                                                                                                    |
| ¢         | <u>Aiuto</u>                                        | Apre la sezione in cui puoi visualizzare e cercare le risposte alle<br>domande più frequenti (FAQ) sull'utilizzo dell'l'app Home +<br>Control                                                                |
| 0         | <u>ll mio account</u>                               | Apre la sezione in cui puoi puoi visualizzare e gestire il tuo<br>account                                                                                                    |
| ₽         | <u>Esci</u>                                         | Esegue il logout dall'app Home + Control                                                                                                    |

## Comanda la tua casa

Grazie agli oggetti che il tuo installatore ha inserito nelle varie stanze puoi comandare la tua casa ad esempio accendendo luci, azionando tapparelle, regolando la temperatura ecc...

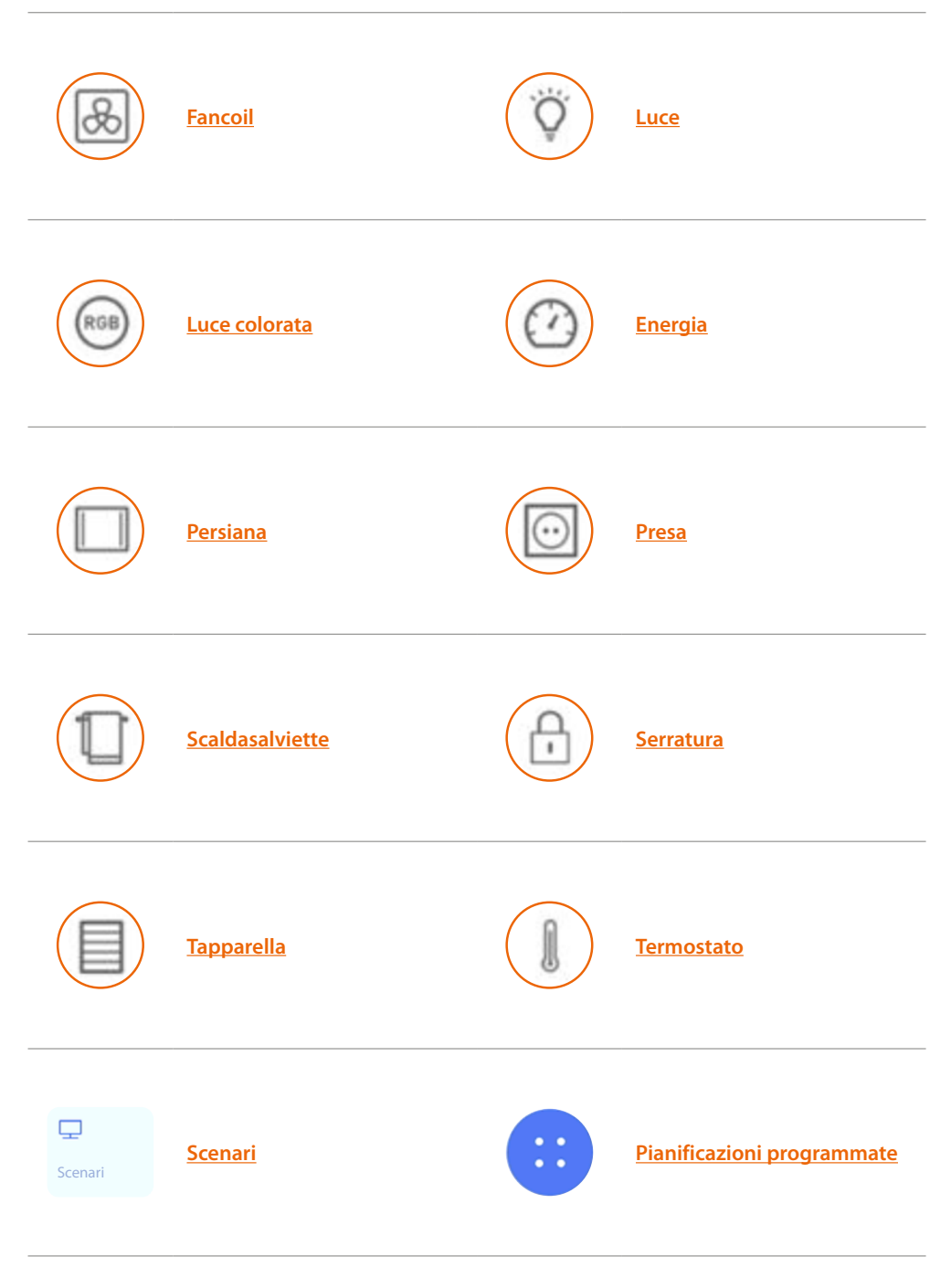

**\*NOTA:** Puoi comandare la diffusione sonora Nuvo (se configurata correttamente dal tuo installatore) inserendola all'interno di uno scenario oppure, per comandarla normalmente utilizza l'app nativa di Nuvo player

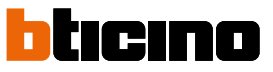

## Fancoil

Questo oggetto, associato al dispositivo presente sull'impianto, ti consente di accendere/spegnere e regolare la velocità della ventola del fancoil.

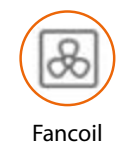

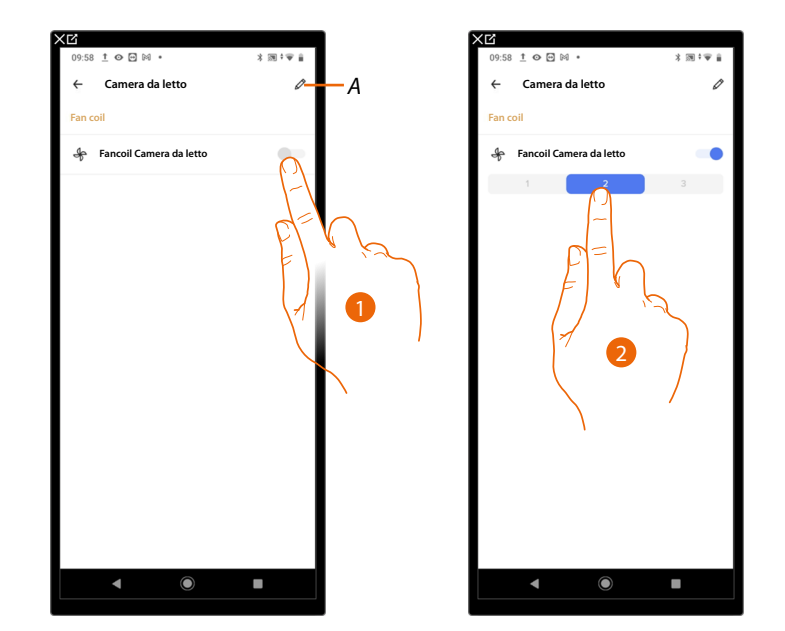

- A Modifica alcune impostazioni delle singole stanze e dipositivi vedi <u>Impostazioni stanze</u> e <u>Impostazioni Dispositivi</u>
- 1. Tocca per accendere/spegnere il fancoil
- 2. Seleziona la velocità della ventola del fancoil

#### Luce

Gli oggetti luce associati ai relativi dispositivi presenti nella tua casa ti permettono di accendere/ spegnere e regolare una luce.

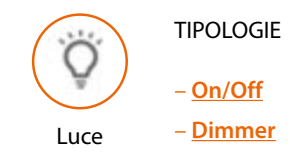

## Luce On/Off

Questo oggetto, associato al dispositivo presente sull'impianto, ti consente di accendere/spegnere e visualizzare lo stato di una luce.

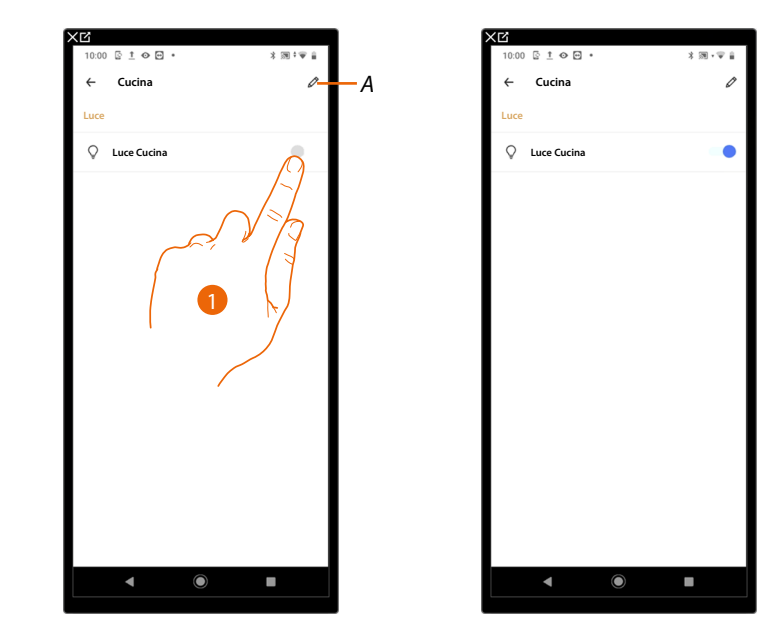

A Modifica alcune impostazioni delle singole stanze e dipositivi vedi <u>Impostazioni stanze</u> e <u>Impostazioni Dispositivi</u>

1. Tocca per accendere/spegnere la luce

Il colore blu indica lo stato acceso 🦳

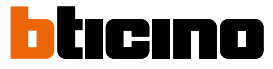

## Luce Dimmer

Questo oggetto, associato al dispositivo presente sull'impianto, ti consente di accendere/spegnere, regolare l'intensità luminosa e visualizzare lo stato di una luce.

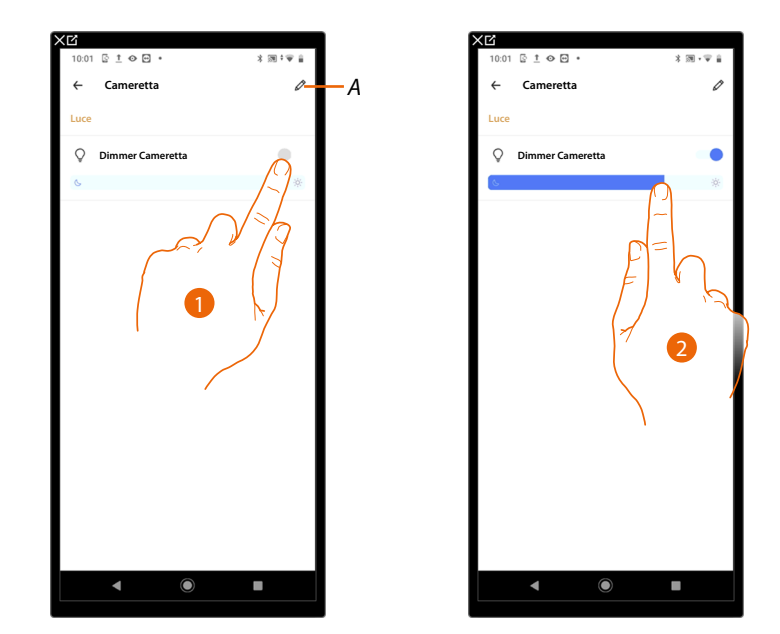

- A Modifica alcune impostazioni delle singole stanze e dipositivi vedi <u>Impostazioni stanze</u> e <u>Impostazioni Dispositivi</u>
- 1. Tocca per accendere/spegnere la luce

Il colore blu indica lo stato acceso

2. Tocca e scorri verso sinistra/destra per diminuire/aumentare l'intensità luminosa

## Luce colorata

Questo oggetto, associato al dispositivo presente sull'impianto (lampadine LED colorate Philips Hue\*, Lifx\* Enttec ODE\*), ti consente di regolare l'intensità luminosa, il colore e visualizzare lo stato. \*NOTA: Il dispositivo potrebbe non essere compatibile con alcuni modelli o versioni firmware degli stessi.

BTicino non è responsabile di eventuali malfunzionamenti o incompatibilità presenti e future, imputabili a dispositivi di terze parti.

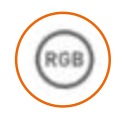

Luce colorata

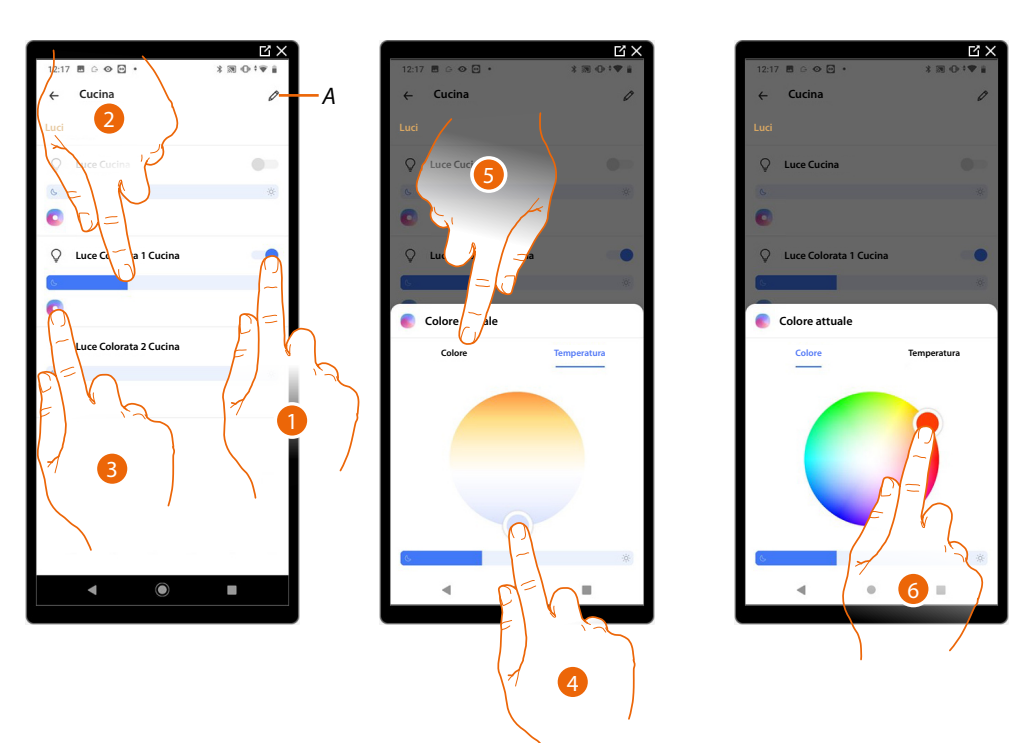

- A Modifica alcune impostazioni delle singole stanze e dipositivi vedi <u>Impostazioni stanze</u> e <u>Impostazioni Dispositivi</u>
- 1. Tocca per accendere/spegnere la luce

Il colore blu indica lo stato acceso

- 2. Tocca e scorri verso sinistra/destra per diminuire/aumentare l'intensità luminosa
- 3. Tocca per aprire il pannello di comando per le impostazioni di temperatura e colore della luce
- 4. Tocca e scorri per impostare la temperatura della luce (luce calda o fredda)
- 5. Tocca per impostare il colore della luce
- 6. Tocca e scorri per impostare il colore della luce selezionando la tonalità

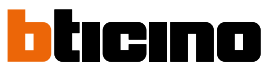

В

136 \

Manuale d'uso

## Energia

Questo oggetto, associato ad un misuratore (art. F520 o F521) presente sull'impianto, ti consente di visualizzare il consumo istantaneo di un carico.

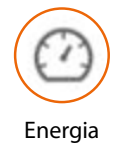

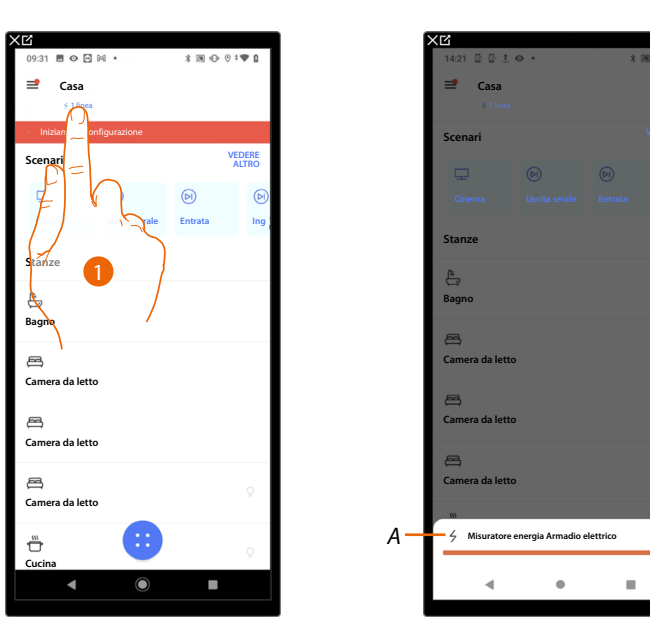

- 1. Tocca per visualizzare il consumo istantaneo di un carico
- A. Nome carico
- B. Consumo istantaneo

Manuale d'uso

### Persiana

Questo oggetto, associato al dispositivo presente sull'impianto, ti consente di di regolare l'apertura e chiusura delle persiane.

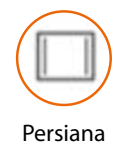

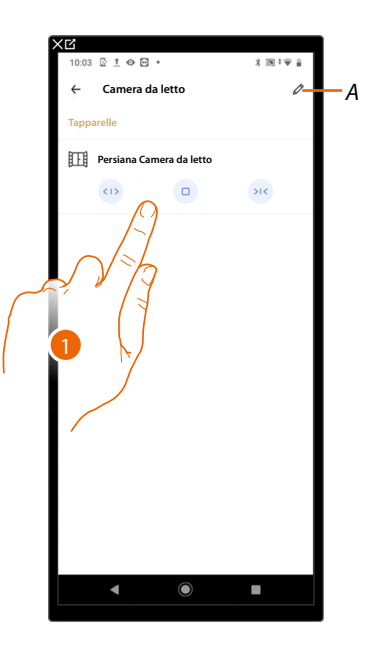

- A Modifica alcune impostazioni delle singole stanze e dipositivi vedi <u>Impostazioni stanze</u> e <u>Impostazioni Dispositivi</u>
- 1. Tocca <---> / >--> per aprire o chiudere la persiana fino al fine corsa, se vuoi fermarla prima premi

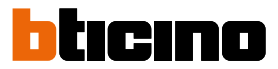

## Presa

Questo oggetto, associato ad una presa comandata presente sull'impianto, ti consente di comandarla.

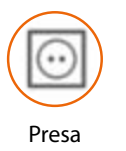

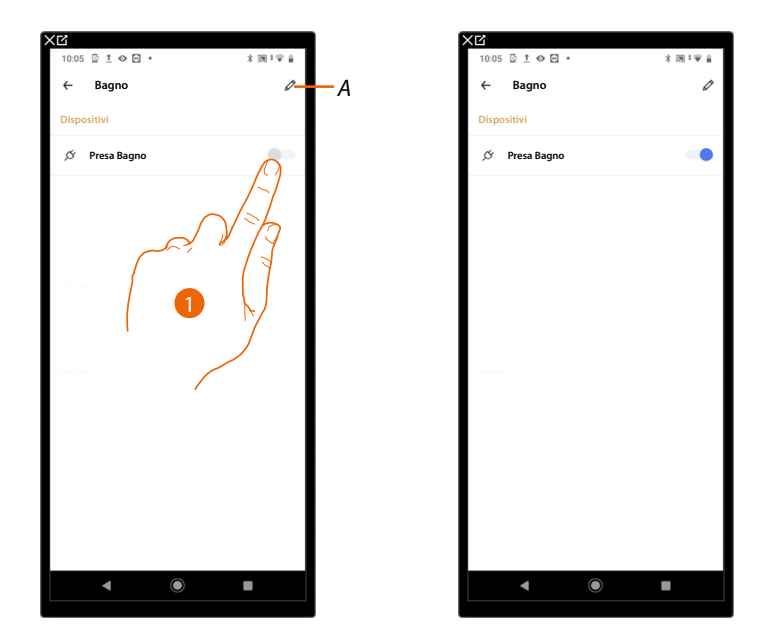

- A Modifica alcune impostazioni delle singole stanze e dipositivi vedi <u>Impostazioni stanze</u> e <u>Impostazioni Dispositivi</u>
- 1. Tocca per attivare/disattivare il dispositivo collegato alla presa

Il colore blu indica lo stato acceso

## Scaldasalviette

Questo oggetto, associato al dispositivo presente sull'impianto, ti consente di accendere/spegnere il tuo scaldasalviette direttamente da app.

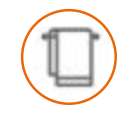

Scaldasalviette

| (C                    |            | XB                    |           |
|-----------------------|------------|-----------------------|-----------|
| 10:05 🖸 İ 👁 🖼 🔹       | 3 回 9 举 皇  | 10:05 🔄 İ 👁 🖻 •       | 3 回 9 平 🔒 |
| ← Bagno               | <i>⊘</i> A | ← Bagno               | 0         |
| Scaldasalviette       |            | Scaldasalviette       |           |
| Scaldasalviette Bagno | 0          | Scaldasalviette Bagno | -         |
|                       | -          |                       |           |
|                       | EL V K     |                       |           |
|                       |            |                       |           |
|                       | 1          |                       |           |
|                       |            |                       |           |
|                       |            |                       |           |
|                       |            |                       |           |
|                       |            |                       |           |
|                       |            |                       |           |
|                       |            |                       |           |
|                       |            |                       |           |
|                       |            |                       |           |
|                       |            |                       |           |

- A Modifica alcune impostazioni delle singole stanze e dipositivi vedi <u>Impostazioni stanze</u> e <u>Impostazioni Dispositivi</u>
- 1. Tocca per accendere/spegnere lo scaldasalviette

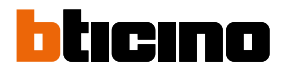

## Serratura

Questo oggetto, ti permette di comandare una serratura

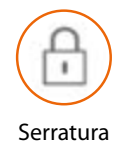

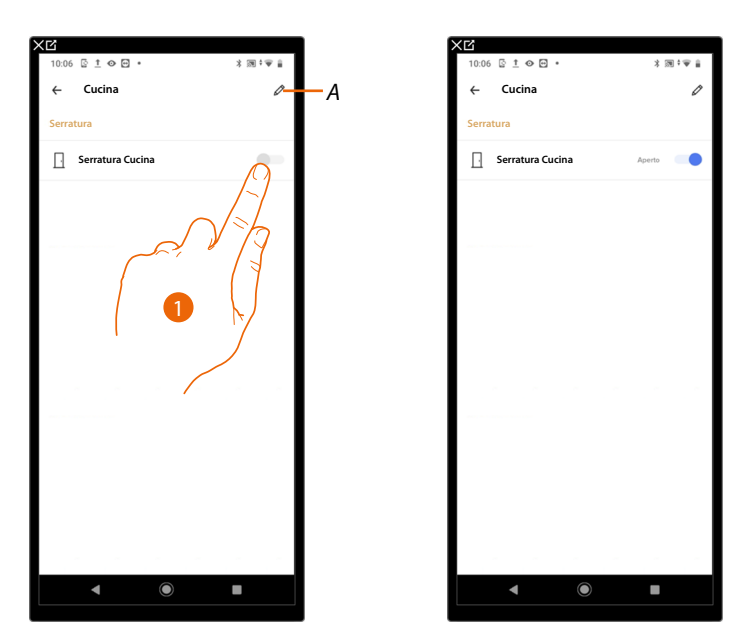

- A Modifica alcune impostazioni delle singole stanze e dipositivi vedi <u>Impostazioni stanze</u> e <u>Impostazioni Dispositivi</u>
- 1. Tocca per aprire la serratura, dopo alcuni secondi l'oggetto torna allo stato disattivato

## Tapparella

Questo oggetto, associato al dispositivo presente sull'impianto, ti consente di di regolare l'apertura e chiusura di tapparelle, serrande e garage.

Puoi inoltre regolare il livello di apertura (solo tapparelle con funzione preset e funzione abilitata sull'oggetto dal tuo installatore).

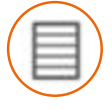

Tapparella

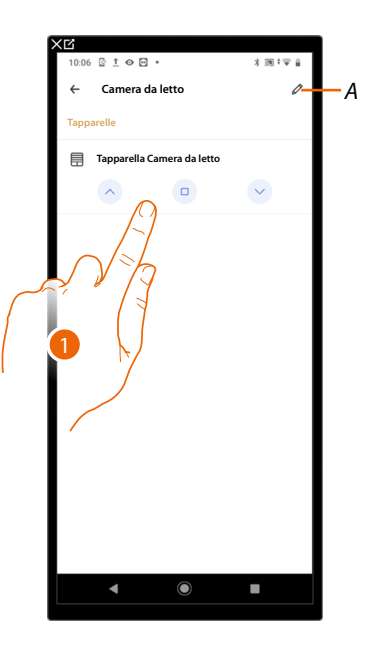

- A Modifica alcune impostazioni delle singole stanze e dipositivi vedi <u>Impostazioni stanze</u> e <u>Impostazioni Dispositivi</u>
- 1. Tocca / v per alzare o abbassare la tapparella fino al fine corsa, se vuoi fermarla prima premi

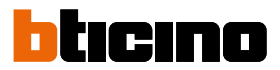

### Tapparella con regolazione livello di apertura

Nel caso in cui il dispositivo presente sull'impianto è compatibile con la funzione preset ed il tuo installatore abbia abilitato la funzione, puoi, oltre che comandare la tapparella in salita totale e discesa totale , utilizzare il cursore per aprire/chiudere la tapparella in modo graduale. Puoi visualizzare il livello di apertura tramite la banda di regolazione.

| XC                         |             |
|----------------------------|-------------|
| 10:06 🔄 İ 👁 🕶 🔹            | * 雨 * 平 🔒   |
| ← Camera da letto          | 0           |
| Tapparelle                 |             |
|                            |             |
| Tapparella Camera da letto | Metà aperto |
|                            | ~           |
|                            |             |
|                            |             |
| $ \sqrt{2} $               |             |
| $ \sim 11 $                |             |
|                            |             |
|                            |             |
|                            |             |
|                            |             |
|                            |             |
|                            |             |
|                            |             |
|                            |             |
|                            |             |
|                            |             |
|                            |             |
|                            |             |
|                            |             |
| ▲ ●                        |             |
|                            |             |

 Tocca e scorri verso destra/sinistra per aprire/chiudere la tapparella fino al punto desiderato, a fine pressione il comando viene eseguito. L'oggetto ti mostra lo stato di apertura della tapparella

## Termostato

Questo oggetto, associato al dispositivo presente sull'impianto, ti consente di impostare la temperatura, accendere/spegnere il tuo termostato direttamente oppure tramite una programmazione oraria.

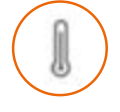

Termostato

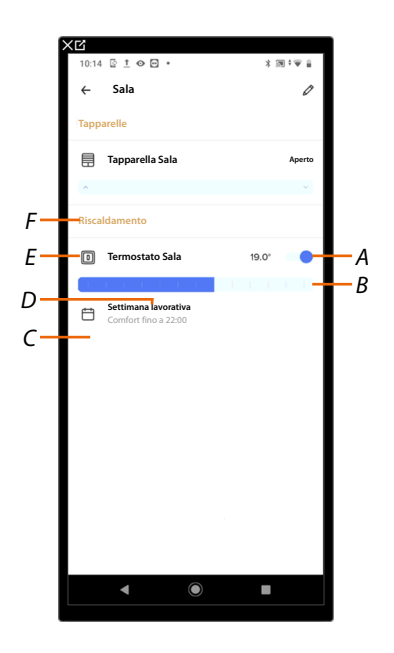

- A Impostazione funzione antigelo
- B Imposta manualmente la temperatura
- C Gestione programmazioni
- D Indicazione della Programmazione oraria attiva
- E Nome termostato
- F Indicazione del funzionamento dell'impianto (Riscaldamento/Raffrescamento/Auto)

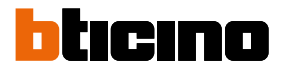

### Imposta la temperatura

Questa funzione ti permette di impostare una temperatura. Un'indicazione testuale ti indicherà il tempo rimanente. Puoi inoltre modificare l'impostazione prima del termine tramite l'apposita funzione.

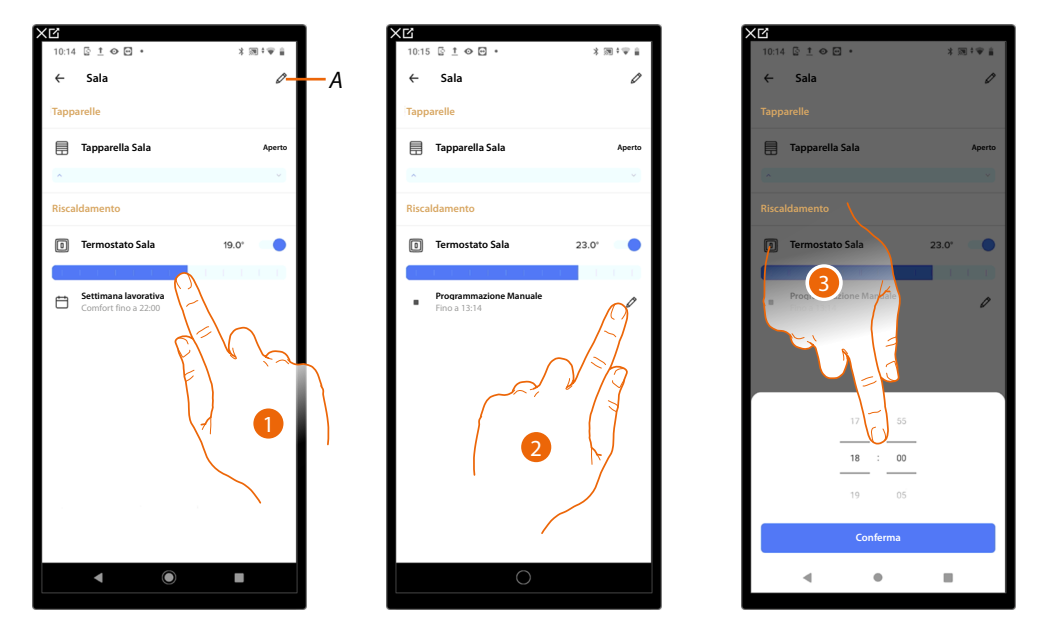

- A Modifica alcune impostazioni delle singole stanze e dipositivi vedi <u>Impostazioni stanze</u> e <u>Impostazioni Dispositivi</u>
- 1. Tocca e trascina per impostare la temperatura
- 2. Tocca per impostare l'orario fino a quando mantenerla
- 3. Imposta l'orario fino a quando mantenere la temperatura scelta

La temperatura è ora impostata

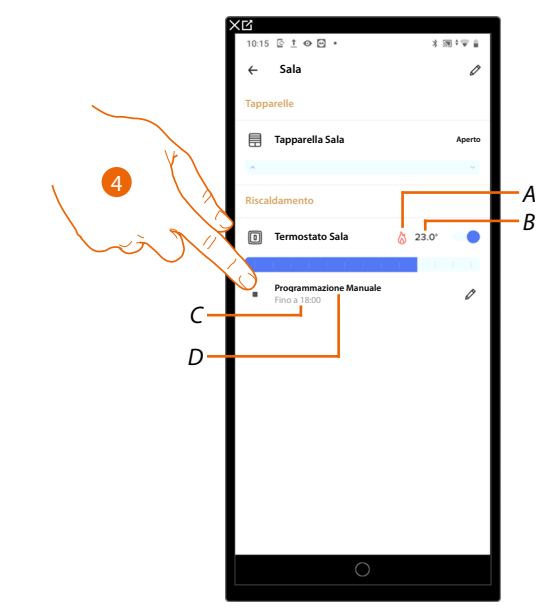

- A Contatto riscaldamento ሕ o raffrescamento 💥 commutato
- B Temperatura impostata
- C Ora termine impostazione
- D Indicazione modalità impostata
- 4. Tocca per uscire dalla modalità corrente e tornare a quella programmata

# Imposta funzione antigelo (con impianto in riscaldamento)/ funzione OFF (con impianto in raffrescamento)

Puoi attivare la Funzione antigelo che ti permette, solo su un impianto di riscaldamento, di mantenere una temperatura minima di sicurezza.

La funzione Antigelo è molto utile quando devi assentarti per un periodo medio - lungo e vuoi mantenere una temperatura che eviti problemi nell' impianto di casa.

Diversamente, su un impianto di raffrescamento, attivi la modalità OFF sul termostato (spegnimento del termostato)

| XĽ                   |             |     | XG                        |             |
|----------------------|-------------|-----|---------------------------|-------------|
| 10:14 🖸 İ 👁 🖻 🔸      | * 39 * 10 * |     | 10:17 🖸 İ 👁 🖻 🔹           | * 20 * 20 * |
| ← Sala               | 0           |     | ← Sala                    |             |
| Tapparelle           |             |     | Tapparelle                |             |
| Tapparella Sala      | Aperto      |     | 📄 Tapparella Sala         | Aperto      |
| ^<br>                | ~           |     | ^<br>                     | ×           |
| Riscaldamento        |             |     | Riscaldamento             | A           |
| Termostato Sala      | 19.0°       |     | Termostato Sala           | 7.0*        |
| Settimana lavorativa | 17          | A — | Sala in modalità antigelo |             |
| Context fine a 2200  |             |     |                           | 2           |
|                      |             |     | 0                         |             |
|                      |             |     |                           |             |

1. Tocca per attivare la funzione antigelo (con impianto in riscaldamento)/ funzione OFF (con impianto in raffrescamento)

La funzione è ora impostata

- A Indicazione modalità impostata
- 2. Tocca per riaccendere il dispositivo, tornerà attiva la programmazione impostata

| 10:14 🔄 İ 👁 😁 🔹       | *∭*♥ ≟ |
|-----------------------|--------|
| ← Sala                | 0      |
| Tapparelle            |        |
| 🗐 Tapparella Sala     | Aperto |
| <u>^</u>              | *      |
| Riscaldamento         |        |
| Termostato Sala       | 19.0°  |
|                       |        |
| Comfort fino a 22:00  |        |
|                       |        |
| <ul> <li>●</li> </ul> |        |
|                       |        |

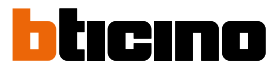

#### Gestione programmazioni

In questa sezione è possibile visualizzare la programmazione attiva, tutte le programmazioni create e crearne di nuove.

Puoi inoltre cambiare la modalità dell'impianto da Riscaldamento a Raffrescamento o Auto.

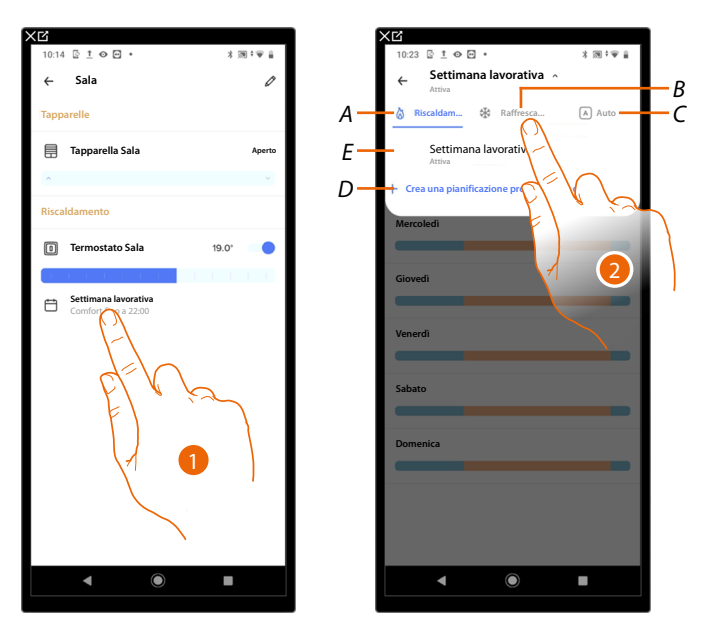

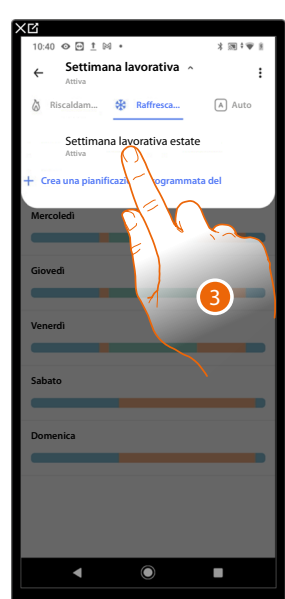

- 1. Tocca per accedere alla sezione delle programmazioni
- A Se selezionato indica che l'impianto è in modalità riscaldamento
- B Se selezionato indica che l'impianto è in modalità raffrescamento
- C Se selezionato indica che l'impianto è in modalità automatica
- D <u>Crea una nuova programmazione</u>
- *E* Visualizza la programmazione attiva
- 2. Tocca per cambiare modalità dell'impianto\*

**\*NOTA**: Per cambiare la modalità dell'impianto devi attivare una programmazione della relativa modalità.

Esempio: se ti trovi in modalità riscaldamento, attivando la programmazione "Settimana lavorativa estate" l'impianto verrà cambiato nella modalità raffrescamento.

È opportuno controllare l'installazione prima di modificare la modalità.

3. Tocca la programmazione che vuoi attivare
Manuale d'uso

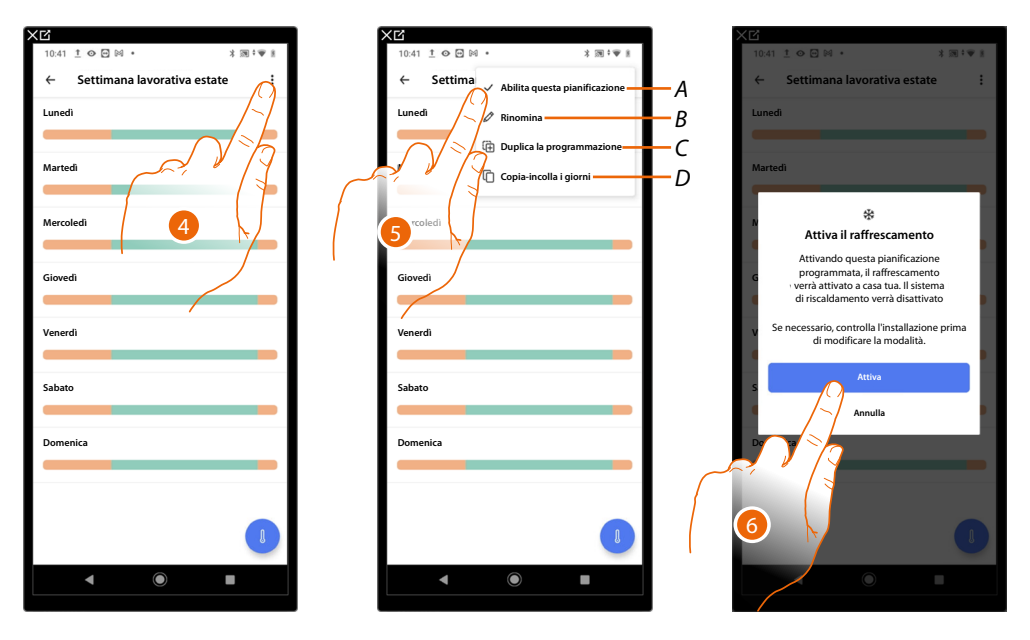

- 4. Tocca per visualizzare le funzioni disponibili per la programmazione
- A Abilita/Disabilita la pianificazione programmata
- *B* <u>*Rinomina la pianificazione programmata*</u>
- C Duplica la pianificazione programmata
- D Copia-incolla i giorni di una pianificazione programmata
- 5. Tocca per abilitare la pianificazione programmata

**NOTA**: Quando abiliti una pianificazione programmata su una modalità d'impianto differente da quella in cui ti trovi (es. se in modalità riscaldamento e vuoi attivare una pianificazione programmata presente sul raffrescamento) cambierai anche la modalità d'impianto. È opportuno controllare l'installazione prima di modificare la modalità.

6. Tocca per attivare la modalità del tuo impianto.

|     | XC                                    |
|-----|---------------------------------------|
|     | 10:41 ± ⊘ ⊡ ⊠ • * ೫ № * ♥ #           |
| ^   | ← Settimana lavorativa estate ↓ :     |
| A - | Attiva                                |
|     | Lunedi                                |
|     |                                       |
|     |                                       |
|     | Martedi                               |
|     |                                       |
|     | Mercoledi                             |
|     |                                       |
|     |                                       |
|     | Giovedi                               |
|     |                                       |
|     |                                       |
|     | venerdi                               |
|     |                                       |
|     | Sabato                                |
|     |                                       |
|     |                                       |
|     | Domenica                              |
|     |                                       |
|     |                                       |
|     |                                       |
|     |                                       |
|     | a a a a a a a a a a a a a a a a a a a |
|     |                                       |
|     |                                       |
|     |                                       |

La pianificazione programmata è attiva (A)

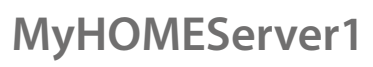

Manuale d'uso

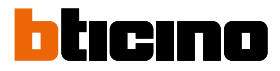

### Scenari

In questa sezione sono presenti tutti gli scenari disponibili. Gli scenari possono essere di tipo semplice o condizionale.

| XĽ                                                               |              |          | XC            |                         |                   |              |
|------------------------------------------------------------------|--------------|----------|---------------|-------------------------|-------------------|--------------|
| 10:26 🔳 👁 🖸 🕅 🔹                                                  | * 1 🗣 🕫 🕈 🕯  |          | 10:26 🖪 👁 🔂 🛙 | M •                     | ** **             |              |
| Casa                                                             |              |          | × Scenari     | 5                       |                   | 3            |
| Scenari                                                          | VEDERE       |          | ())<br>Cinema | (b)<br>Uscita<br>serale | Ritorno<br>serale | $\checkmark$ |
| D         D           Uscita<br>serale         Ritorno<br>serale | S S<br>Notte |          | C.            | ÷¢:<br>Giama            | (c.               |              |
| Stanze                                                           |              | $\frown$ | none          |                         |                   |              |
| (≞)<br>Bagno                                                     | Ę            | والرجرا  | <b>Esci</b>   | +<br>Ag Qi<br>ur Dario  |                   |              |
| 📇<br>Camera da letto                                             | A            | 1        |               | E                       | (~~               |              |
| Cucina                                                           | 0            |          |               |                         | 4                 |              |
| 🖾 24.6°<br>Sala                                                  |              |          |               |                         |                   |              |
|                                                                  |              |          |               |                         | `                 |              |
| <                                                                |              |          | •             | ۲                       |                   |              |

- 1. Tocca per lanciare uno scenario
- 2. Tocca per visualizzare tutti gli scenari disponibili
- 3. Tocca e tieni premuto per modificare o eliminare uno <u>scenario semplice</u> oppure per disabilitare o eliminare uno <u>scenario condizionale</u>.
- 3. Tocca per aggiungere un nuovo scenario vedi Aggiungi uno scenario semplice

### Pianificazioni programmate

In questa sezione puoi attivare o disattivare le Azioni create precedentemente vedi <u>Pianificazioni</u> programmate, oltre che regolare la temperatura della casa, inviando comandi che avranno effetto su tutti i dispositivi.

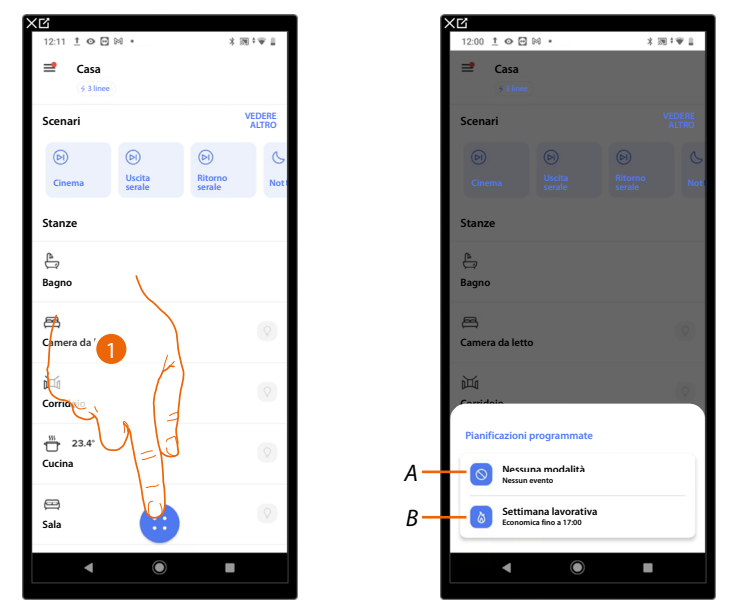

- 1. Tocca per accedere alla sezione delle pianificazioni programmate
- A Pianificazioni programmate Azioni
- B Pianificazioni programmate Temperatura

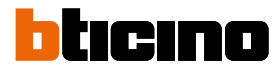

### Pianificazioni programmate Azioni

Questa impostazione ti permette di attivare/disattivare le pianificazioni programmate delle azioni. Se disattivate, le pianificazioni non faranno attivare nessuna azione sull'impianto, ma non verranno cancellate.

Rimarranno disponibili per essere riattivate.

Può essere attiva una sola azione programmata alla volta

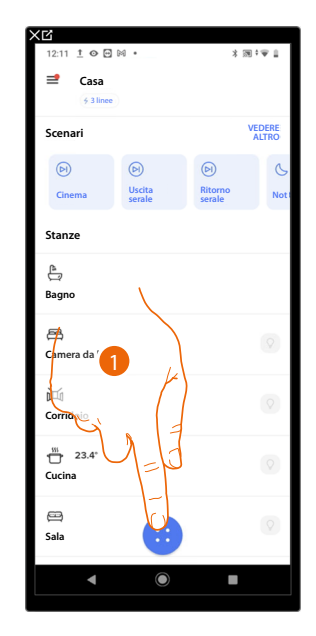

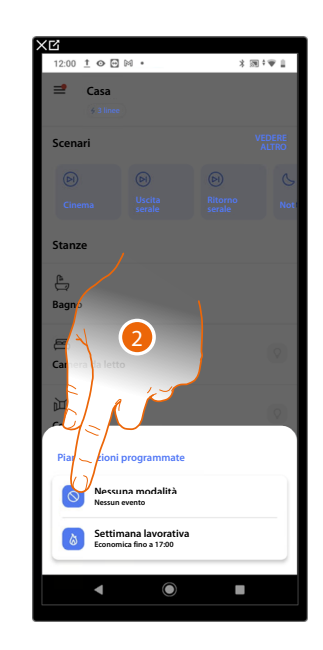

- 1. Tocca per accedere alla sezione delle pianificazioni programmate
- 2. Tocca per selezionare le pianificazioni programmate

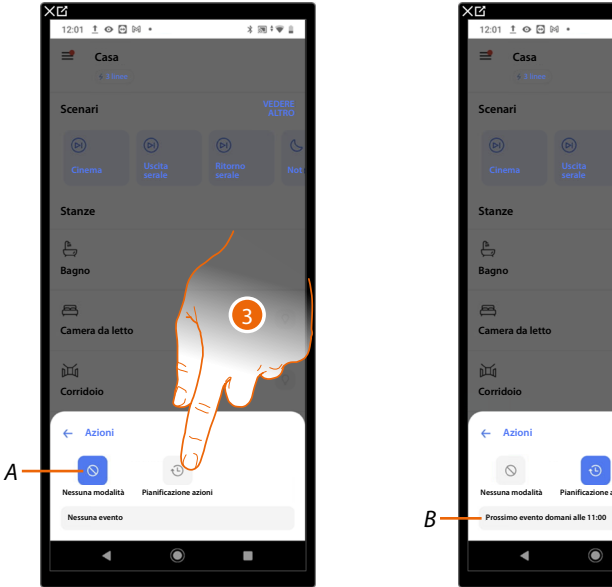

\* ;;;; €

- Α Pianificazioni programmate delle Azioni disattive
- Tocca per attivare le pianificazioni programmate delle Azioni 3.
- В Indicazione del prossimo evento della pianificazione programmata

### Pianificazioni programmate Temperatura

Tramite il pulsate centrale dell'home page, puoi regolare la temperatura della casa, inviando comandi che avranno effetto su tutti i dispositivi.

Puoi quindi attivare la funzione funzione Antigelo/Off\*, la funzione "Assente" o una programmazione per tutti i dispositivi della casa.

| ׼                                                                                               |                 | XĽ              |                                     |     |             | ×      | (C                              |                    |       |           |
|-------------------------------------------------------------------------------------------------|-----------------|-----------------|-------------------------------------|-----|-------------|--------|---------------------------------|--------------------|-------|-----------|
| 12:11 1 🔿 🖸 🕅 🔹                                                                                 | : 30 ° ₩ 1      | 12:00 İ 👁 🖂     | M •                                 | * 國 | 1W 1        | - 6    | 12:02 İ 👁 🖬 🖗                   | s] •               | * 38  | t¥ 1      |
| Casa         ∳ 3 line                                                                           |                 | Casa            | )                                   |     |             |        | Casa                            |                    |       |           |
| Scenari                                                                                         | VEDERE<br>ALTRO | Scenari         |                                     |     | EDERE       | - 1    | Scenari                         |                    |       | EDERE     |
| (b)         (b)         (b)           Cinema         Uscita<br>serale         Ritorno<br>serale | Not             | (b)<br>Cinema   |                                     |     | (S)<br>Not: |        |                                 |                    |       | S.<br>Not |
| Stanze                                                                                          |                 | Stanze          |                                     |     |             | - 1    | Stanze                          |                    |       |           |
| le⊒<br>Bagno                                                                                    |                 | )<br>Bagno      |                                     |     |             |        | lagno                           |                    |       |           |
| Camera da '                                                                                     | $\bigcirc$      | Camera da letto |                                     |     | 0           |        | 📇<br>Camera da letto            |                    |       | ۲         |
| Corrido                                                                                         |                 |                 | می<br>سرته                          |     | (\$         | A<br>B | ← Temperatu                     | ra                 |       |           |
| 23.4*                                                                                           |                 |                 | na modalità<br>evento               |     |             |        | Settimana lavorativa            | Settimana di ferie | Assen | te        |
| Sala                                                                                            | $\odot$         | Settim          | aana lavorativa<br>ica fino a 17:00 |     |             | 2      | Antigelo<br>Economico fino a 17 | :00                |       |           |
| < (i)                                                                                           |                 | •               | ۲                                   |     |             |        | 4                               | ۲                  |       |           |

- 1. Tocca per accedere alla sezione delle pianificazioni programmate
- 2. Tocca per selezionare le pianificazioni programmate
- A Imposta la funzione Assente
- B Imposta la programmazione per tutti i dispositivi della casa
- C Indica la modalità attiva
- C Imposta la funzione funzione Antigelo/Off

\*NOTA: La funzione Antigelo è molto utile quando devi uscire per un periodo medio - lungo e vuoi mantenere una temperatura che eviti problemi nell'impianto di casa. Diversamente su un impianto di raffrescamento attivi la modalità OFF sul termostato (spegnimento del termostato)

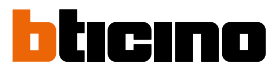

### **Funzione Assente**

Questa impostazione ti permette di attivare la funzione "Assente" (temperatura di 12°C). La funzione Assente è molto utile quando devi uscire per un periodo medio - breve e vuoi mantenere una temperatura accettabile evitando inutili sprechi di energia.

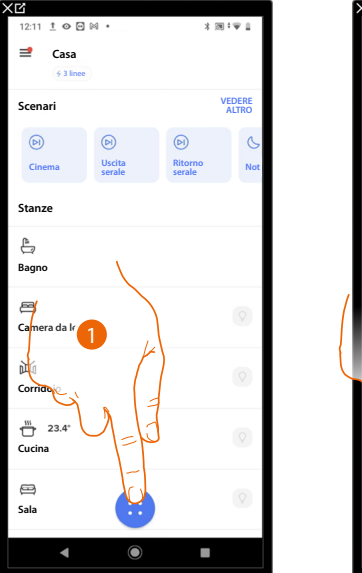

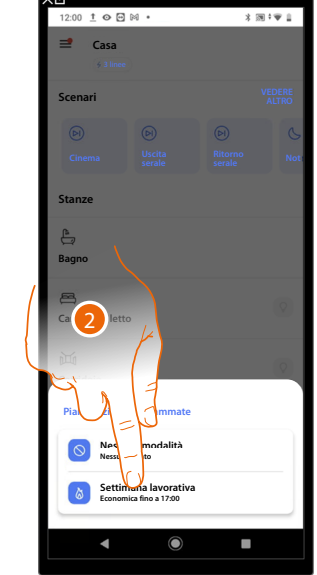

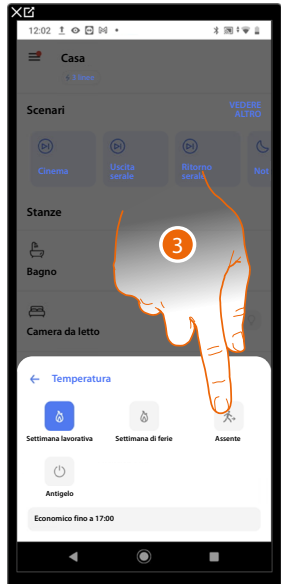

\* 回 \* 11

- 1. Tocca per accedere alla sezione delle pianificazioni programmate
- 2. Tocca per selezionare le pianificazioni programmate della temperatura
- 3. Tocca per impostare la funzione "Assente"

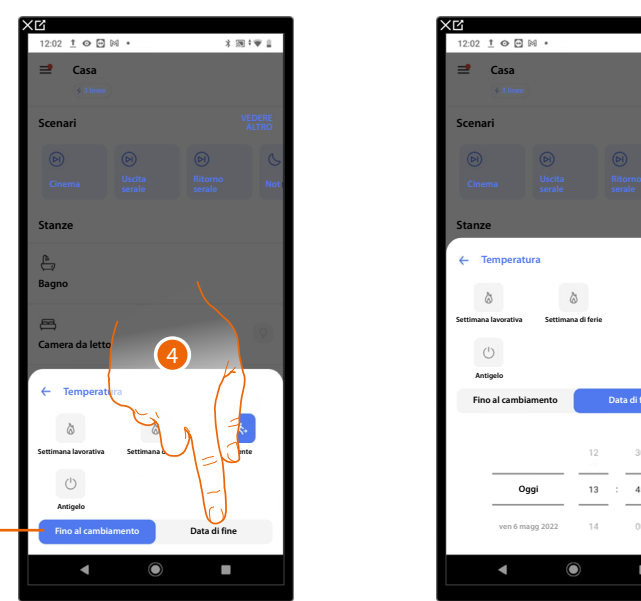

- A Imposta i dispositivi in modalità assente fino a che, non cambi impostazione manualmente.
- 4. Tocca per selezionare una data ed un orario di fine per la funzione "Assente"
- 5. Seleziona fino a che giorno e a che ora la funzione "Assente" dovrà rimanere attiva
- 6. Tocca fuori dal pop up per confermare

Α

La funzione "Assente" è ora attiva su tutti i dispositivi della casa

¢,

### Funzione Antigelo/Off

Questa impostazione attiva la funzione "Antigelo" che ti permette, solo su un impianto di riscaldamento, di mantenere una temperatura minima di sicurezza. La funzione Antigelo è molto utile quando devi uscire per un periodo medio - lungo e vuoi mantenere una temperatura che eviti problemi nell' impianto di casa. Diversamente su un impianto di raffrescamento attivi la modalità OFF sul termostato (spegnimento del termostato)

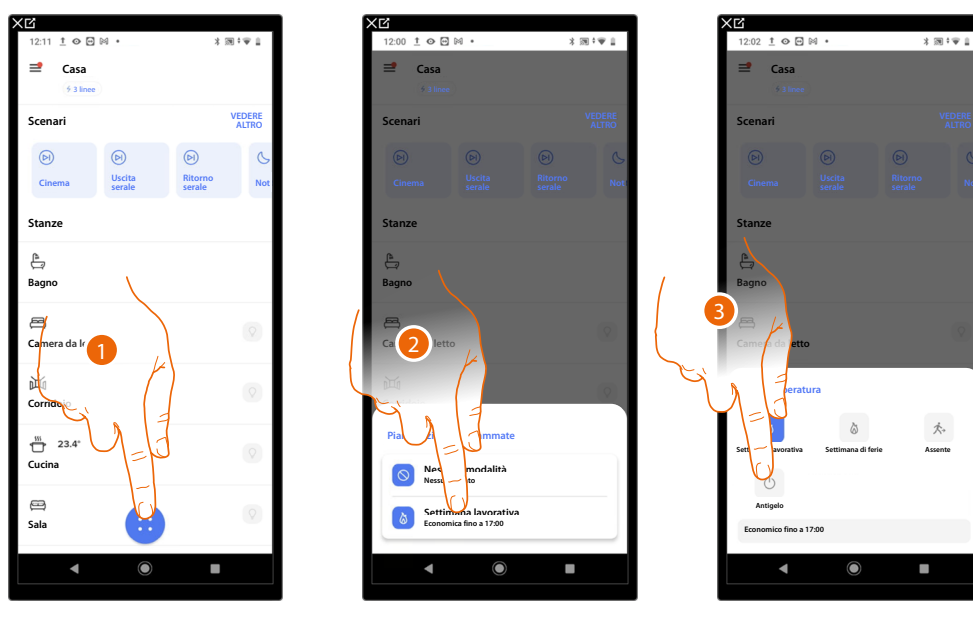

- 1. Tocca per accedere alla sezione delle pianificazioni programmate
- 2. Tocca per selezionare le pianificazioni programmate delle temperatura
- 3. Tocca per impostare la funzione "Antigelo"

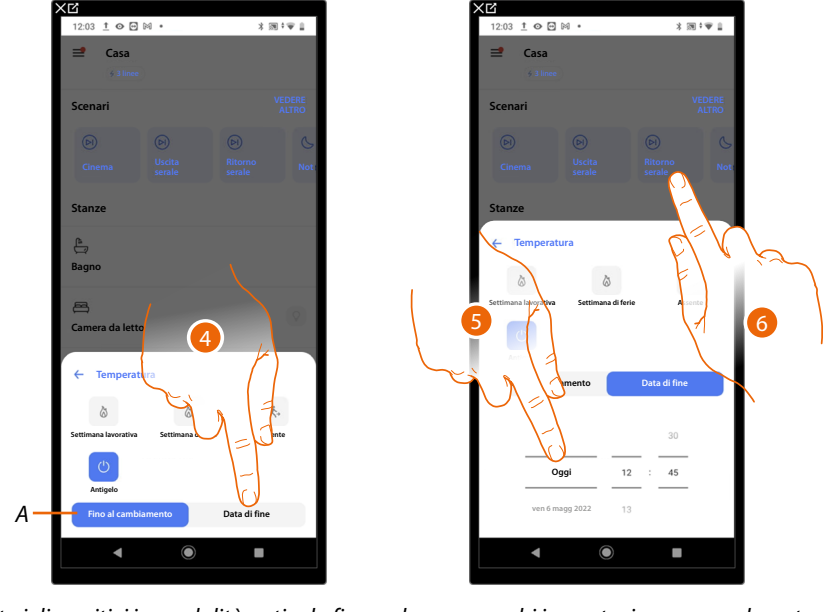

- Imposta i dispositivi in modalità antigelo fino a che, non cambi impostazione manualmente. Α
- Tocca per selezionare una data ed un orario di fine per la funzione "Antigelo" 4.
- Seleziona fino a che giorno e a che ora la funzione "Antigelo" dovrà rimanere attiva 5.
- 6. Tocca fuori dal pop up per confermare

La funzione "Antigelo" è ora attiva su tutti i dispositivi della casa

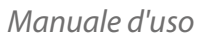

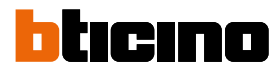

## Imposta una programmazione per tutti i dispositivi della casa

Questa impostazione ti permette di abilitare una pianificazione programmata

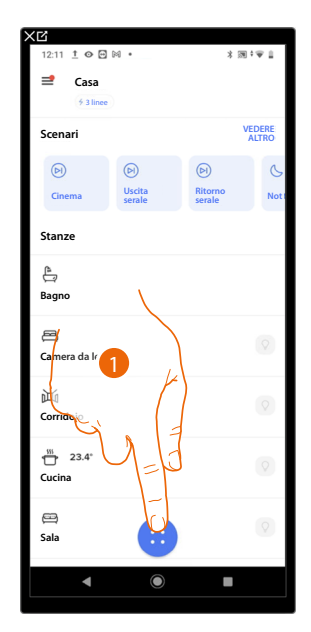

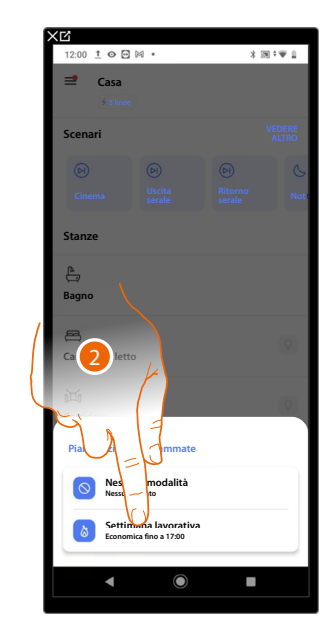

- 1. Tocca per accedere alla sezione delle pianificazioni programmate
- 2. Tocca per selezionare le pianificazioni programmate delle temperatura

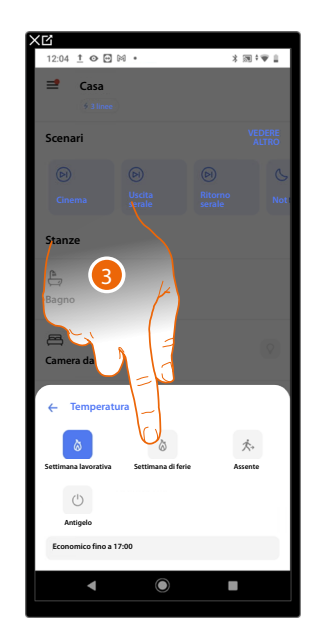

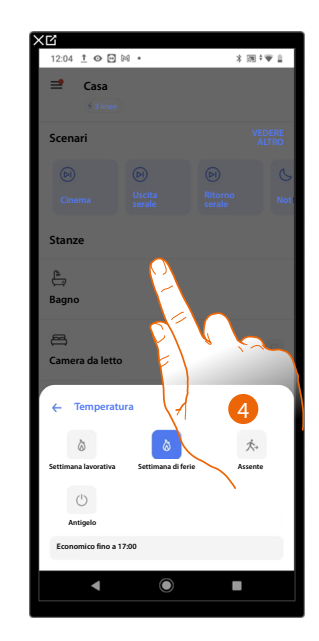

- 3. Tocca per selezionare una programmazione fra quelle disponibili
- 4. Tocca fuori dal pop up per confermare

La funzione programmazione selezionata è ora attiva su tutti i dispositivi della casa. Per creare o gestire nuove programmazioni, vedi <u>Crea una nuova programmazione</u>.

## Impostazioni

## Vulnerabilità del telefono

In questa sezione ti suggeriamo (nel caso in cui non lo avessi ancora fatto) di impostare un codice di sblocco per impedire che altri possano accedere alle tue app e password.

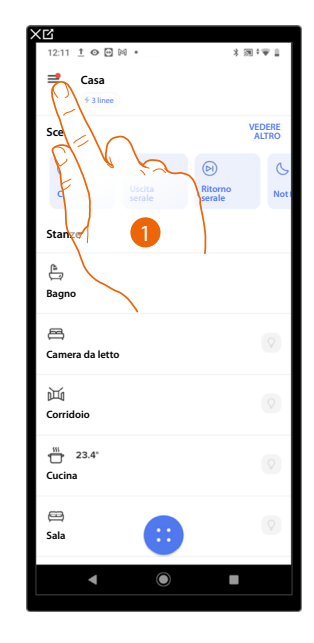

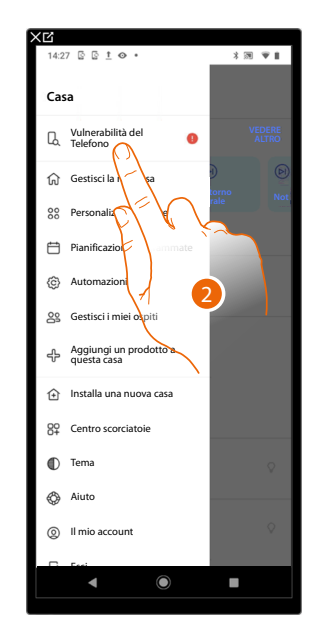

- 1. Tocca per aprire il menù impostazioni
- 2. Tocca per accedere alla pagina di Vulnerabilità del telefono

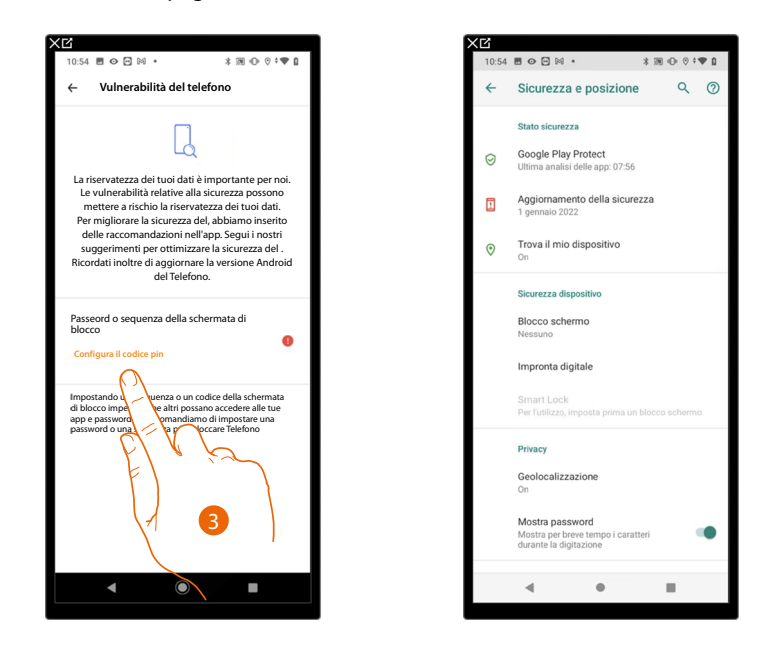

3. Tocca per aprire le impostazioni del tuo smartphone e impostare un codice di sblocco

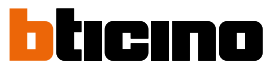

### Gestisci la mia casa

In questa sezione puoi modificare alcune impostazioni delle singole stanze e dipositivi o di tutta la casa. Puoi inoltre impostare alcuni parametri relativi agli oggetti della casa.

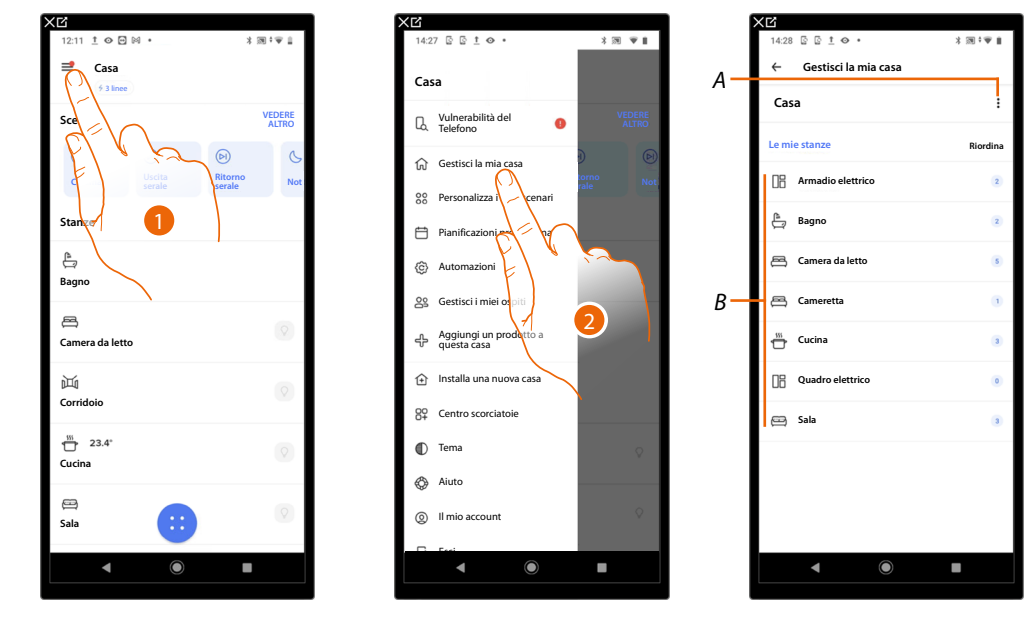

- 1. Tocca per aprire il menù impostazioni
- 2. Tocca per accedere alla pagina della gestione della casa
- A Apre la sezione Parametri abitazione
- B Apre la sezione Impostazioni stanze e impostazione dispositivi

### Parametri abitazione

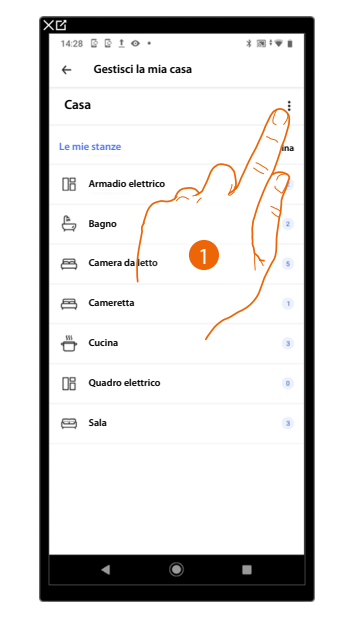

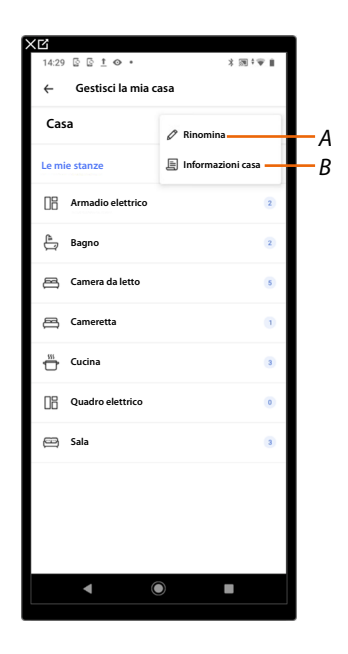

- 1. Tocca per accedere ai parametri della casa
- A Modifica la descrizione della casa
- B Imposta parametri avanzati come Localizzazione, Fuso orario

### Impostazioni avanzate

In questa sezione puoi impostare la posizione geografica della tua abitazione e il fuso orario di riferimento.

Localizzazione

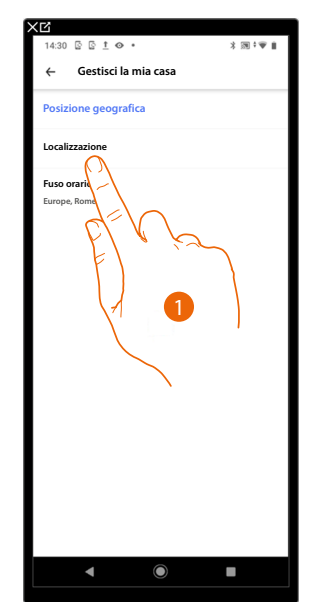

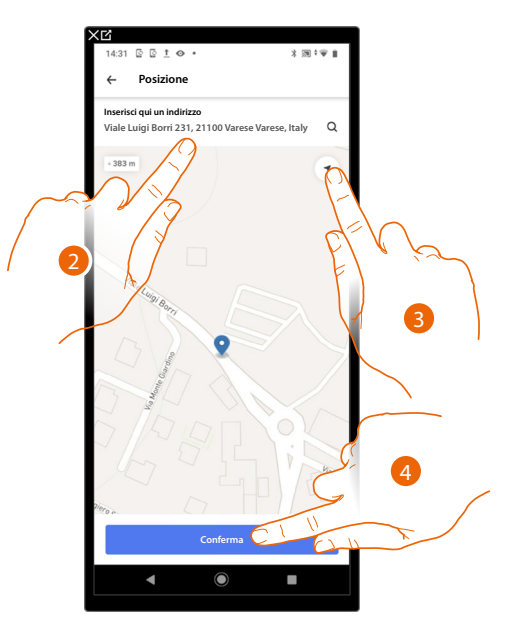

- 1. Tocca per impostare la posizione della tua casa
- 2. Digita l'indirizzo e selezionalo tra quelli proposti

Oppure

- 3. Tocca per abilitare la geolocalizzazione automatica
- 4. Tocca per confermare

Fuso orario

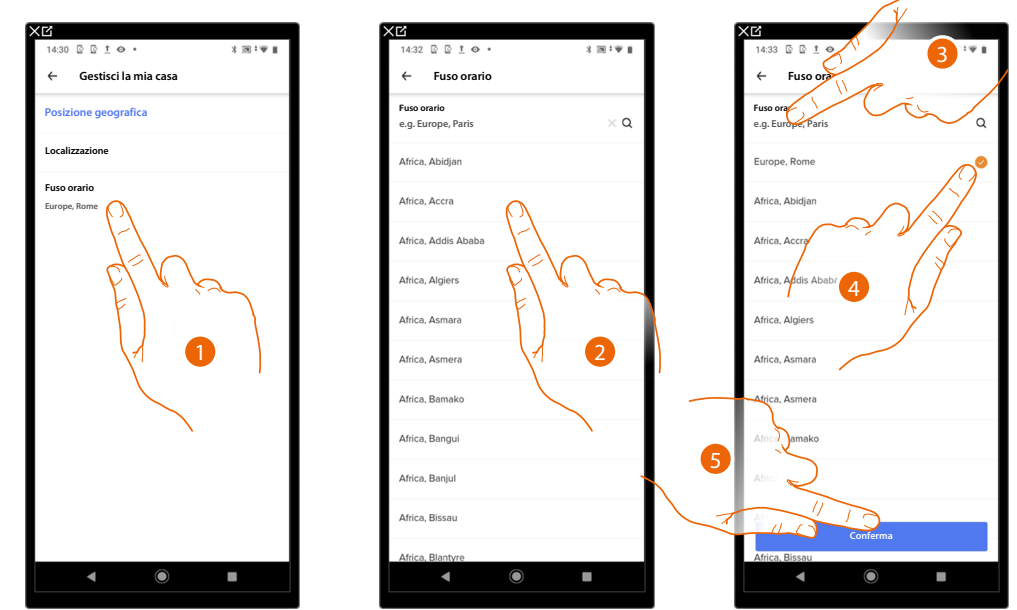

- 1. Tocca per impostare la zona del fuso orario di riferimento
- 2. Scorri la lista delle zone
- Oppure
- 3. Digita la zona
- 4. Tocca per selezionare
- 5. Tocca per confermare

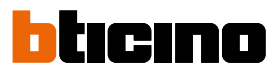

### Impostazioni stanze

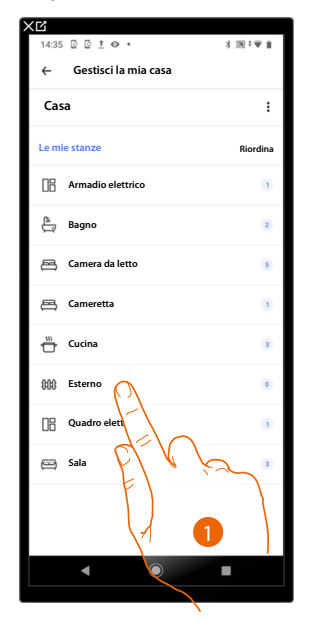

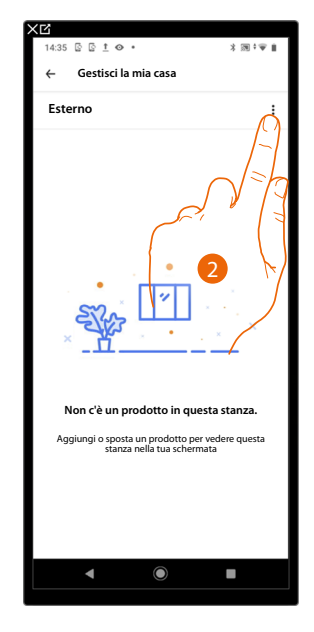

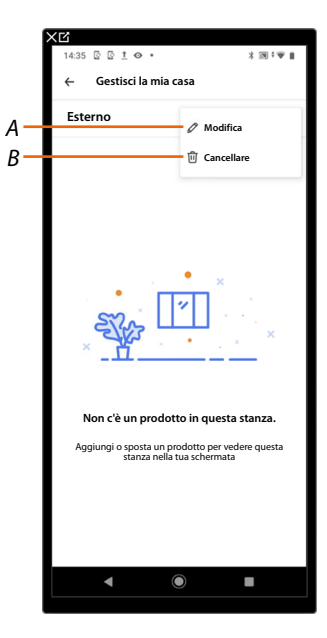

- 1. Tocca per accedere alla stanza
- 2. Tocca per aprire la sezione di modifica impostazioni della stanza
- A Modifica nome della stanza
- B Cancella stanza

### Cancella stanza

In questa sezione puoi eliminare una stanza.

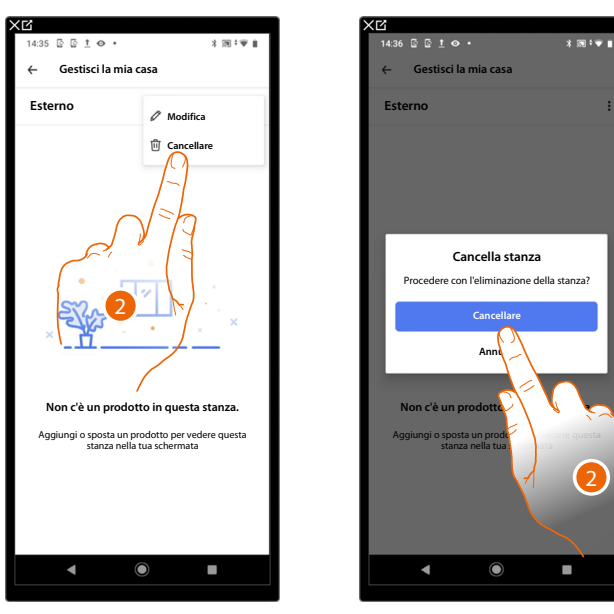

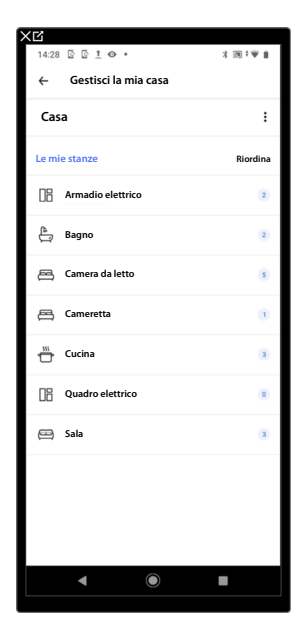

- 1. Tocca per cancellare la stanza
- 2. Tocca per confermare

**NOTA**: Per poter rimuovere una stanza devi prima rimuovere tutti i prodotti che sono installati al suo interno.

### Impostazioni Dispositivi

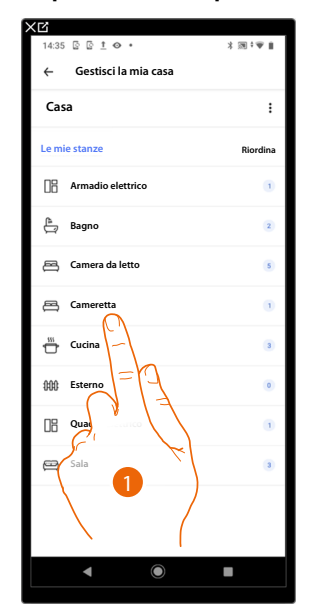

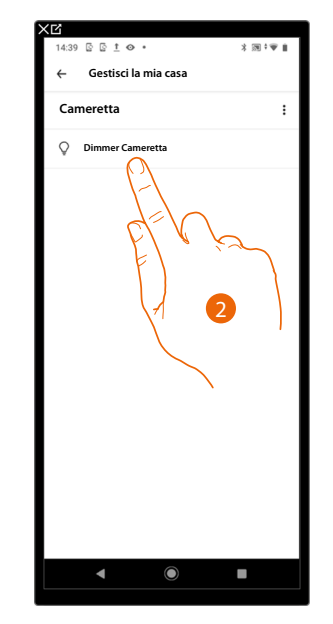

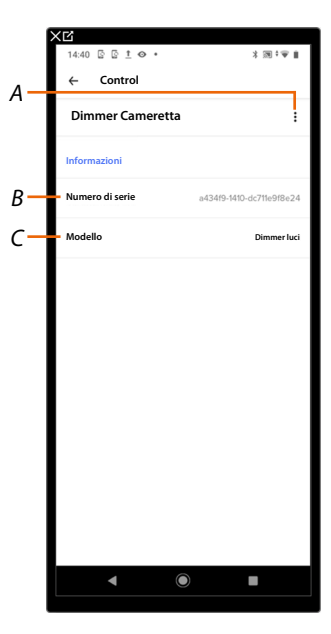

- 1. Tocca per accedere alla stanza dove è inserito il dispositivo
- 2. Tocca per accedere alla pagina di gestione del dispositivo
- A Visualizza le opzioni disponibili per il dispositivo
- *B* Visualizza numero di serie del dispositivo
- C Visualizza il modello del dispositivo

### Gestisci Dispositivo

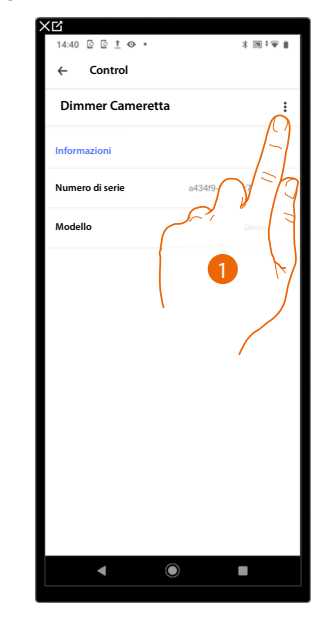

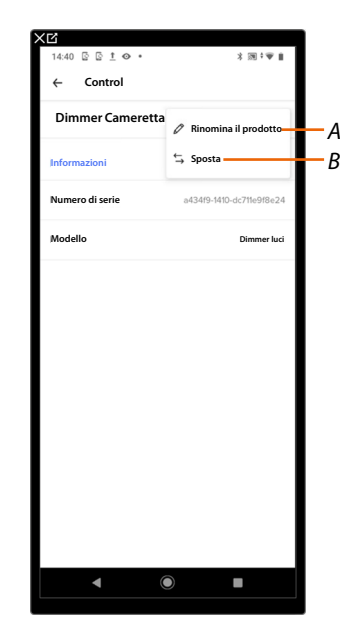

- 1. Tocca per gestire il dispositivo
- A <u>Rinomina il prodotto</u>
- B <u>Sposta</u>

Manuale d'uso

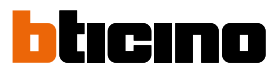

### Rinomina il prodotto

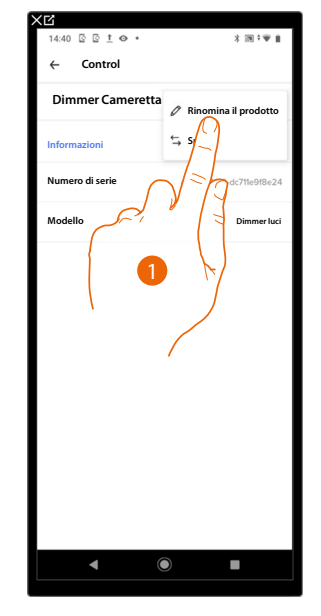

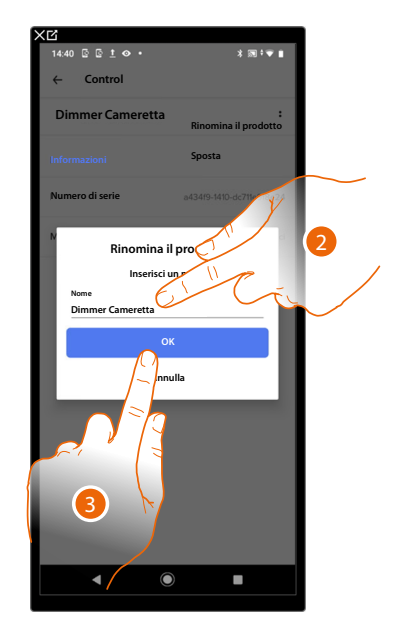

- 1. Tocca per rinominare il Dispositivo
- 2. Rinomina il Dispositivo scegliendo un nome per identificarlo
- 3. Tocca per confermare

### Sposta

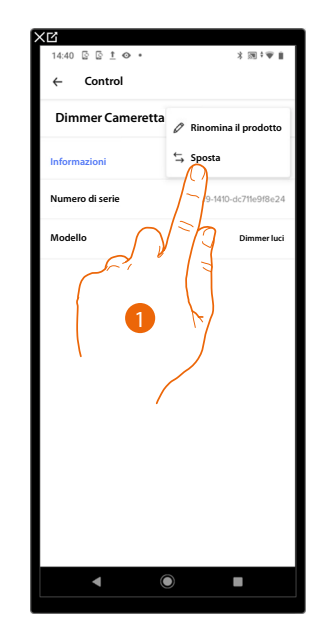

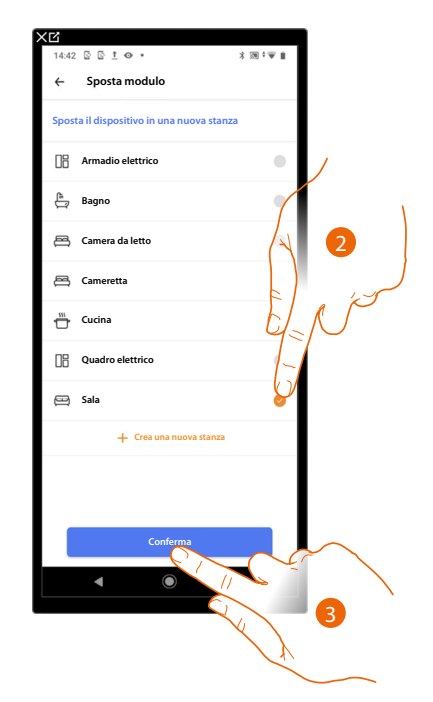

- 1. Tocca per spostare il Dispositivo all'interno di un'altra stanza
- 2. Tocca per selezionare la stanza in cui vuoi inserire il Dispositivo
- 3. Tocca per confermare

# MyHOMEServer1

Manuale d'uso

### Personalizza i miei scenari

In questa sezione puoi creare/modificare gli scenari semplici ed attivare/disattivare gli scenari condizionali.

NOTA: Gli scenari condizionali sono presenti solo se il tuo installatore li ha creati.

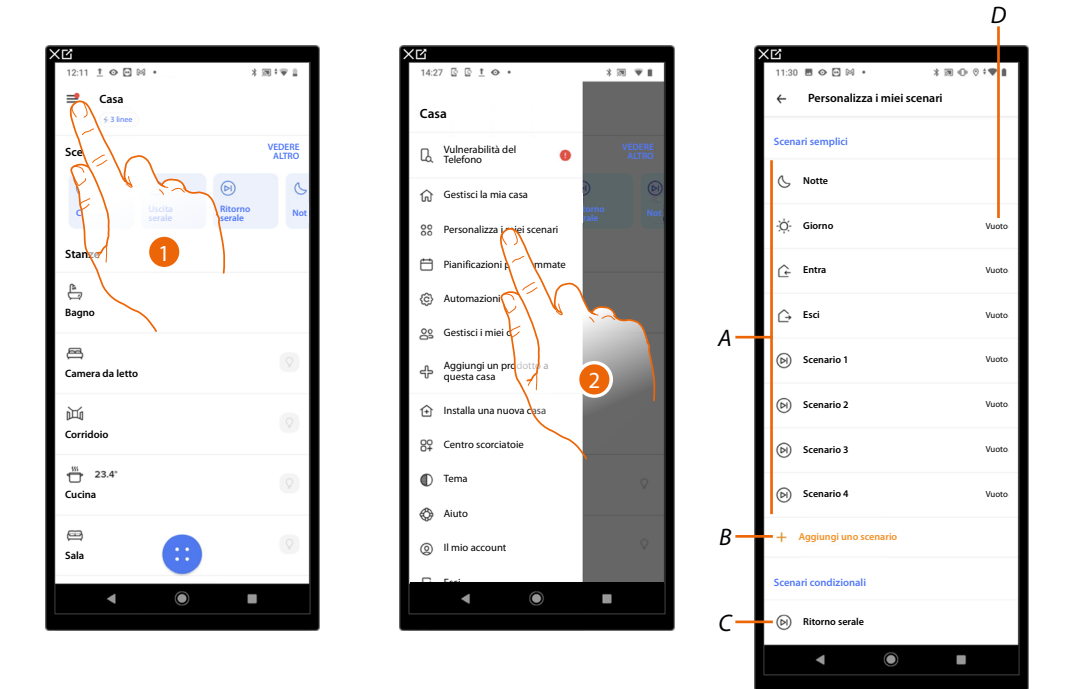

- 1. Tocca per aprire il menù impostazioni
- 2. Tocca per accedere alla pagina di personalizzazione degli scenari
- A Scenari semplici
- B Aggiungi uno scenario semplice
- C Scenari condizionali
- D Indica che lo scenario è vuoto e non contiene nessuna azione

#### Scenari semplici

Questo tipo di scenari, permettono all'utente di comandare contemporaneamente più dispositivi della casa utilizzando un unico comando direttamente dall'App.

Sono presenti di default 4 scenari prenominati (Giorno, Notte, Ingresso, Uscita) ma non configurati. L'utente tramite l'App Home+Control può modificare o creare nuovi scenari di questo tipo.

#### Esempio scenario di default Entra

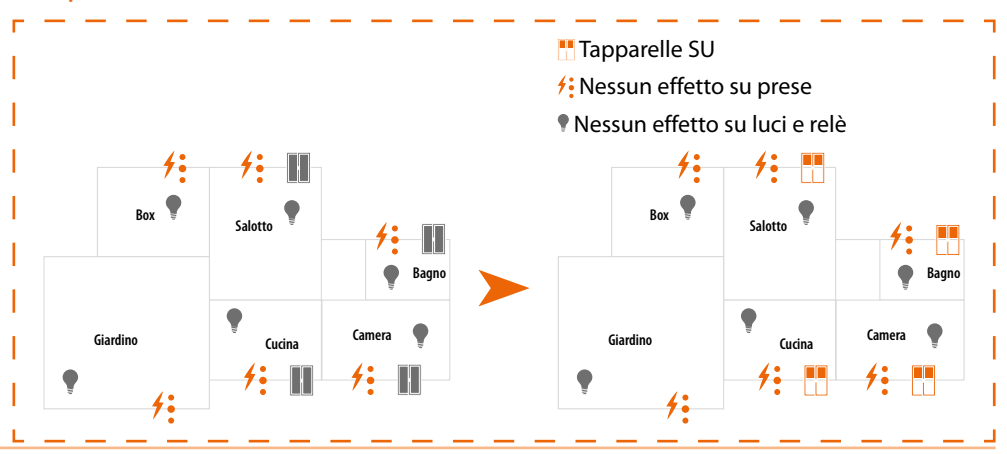

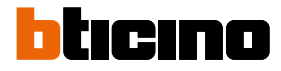

### Aggiungi uno scenario semplice

In questa sezione puoi aggiungere uno scenario semplice. In questo esempio riportato di seguito si è scelto di aggiungere uno scenario che chiude le persiane in camera da letto, spegne tutte le luci di casa e abbassa le tapparelle in sala

| XG                                                                                |             | ׼                                                           |
|-----------------------------------------------------------------------------------|-------------|-------------------------------------------------------------|
| 11:30       ●       ●       ●       *         ←       Personalizza i miei scenari | 8 ⊕ 0 0 1 € | 09:38 ■ • □ № • * ■ • 0 * • • • • • • • • • • • • • • • • • |
| Scenari semplici                                                                  |             | Cinema                                                      |
| 🕓 Notte                                                                           |             | Party                                                       |
| -¦Ċ҉Giorno                                                                        | Vuoto       | Musica                                                      |
| Entra                                                                             | Vuoto       | Cinema                                                      |
| Ċ→ Esti                                                                           | Vuoto       | Lavoro                                                      |
| Scenar:                                                                           | Vuoto       | hetax                                                       |
| 🕞 Scenario 2                                                                      | Vuoto       | E Lettura                                                   |
| ELN"                                                                              | Vuoto       | 0-0 Sport                                                   |
| Scenario 4                                                                        | Vuoto       | 🔿 Romantico                                                 |
| Aggiungi uno scenario                                                             |             | ආ <sup>o</sup> Vacanze                                      |
| Scenari condizionali                                                              |             |                                                             |
| (D) Ritorno serale                                                                |             |                                                             |
| ▲ ●                                                                               |             | - X                                                         |

- 1. Tocca per aggiungere un nuovo scenario semplice
- 2. Tocca l'icona che rappresenta lo scenario
- 3. Eventualmente personalizza il nome dello scenario
- 4. Tocca per confermare

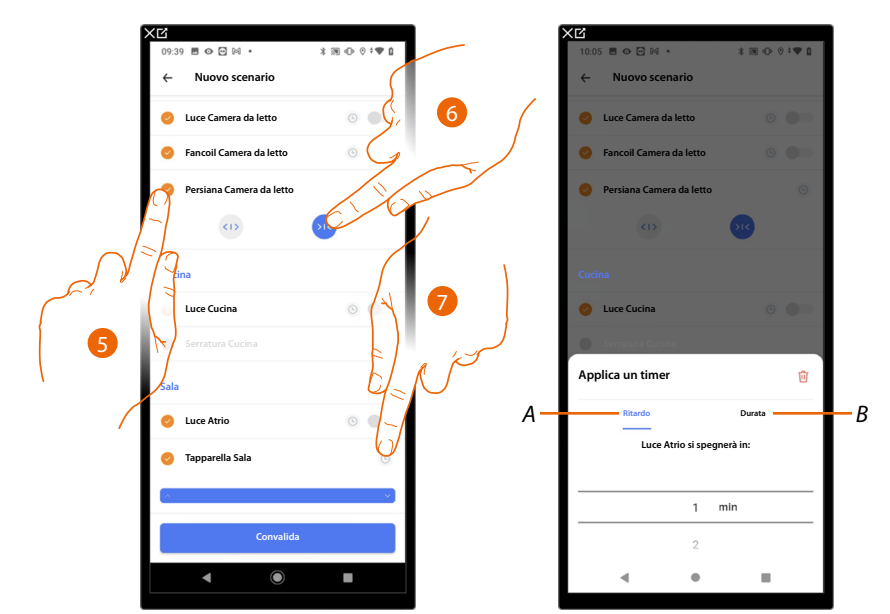

- 5. Tocca per selezionare l'oggetto che eseguirà l'azione
- 6. Tocca per selezionare l'azione
- 7. Eventualmente applica un timer alle azioni
- A Ritardo: l'azione si avvierà con un ritardo determinato dal tempo che scegli di impostare
- B Durata: l'azione avrà una durata determinata dal tempo che scegli di impostare

# MyHOMEServer1

Manuale d'uso

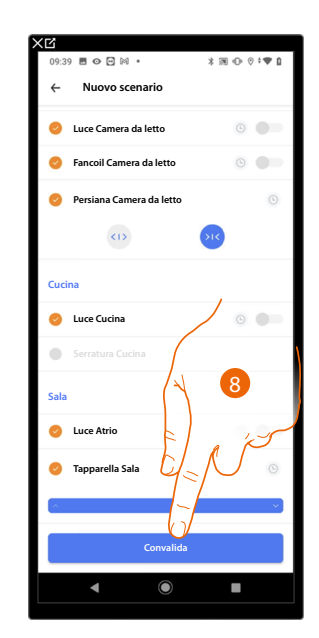

| - 1 | XQ        |              |               |          |              |
|-----|-----------|--------------|---------------|----------|--------------|
|     | 09:40     | ) 🖩 🛛 🖻 🕅 •  |               | * 19 0 0 | ÷ <b>●</b> 0 |
|     | ←         | Personalizz  | a i miei scei | nari     |              |
|     |           |              |               |          |              |
|     | Scen      | ari semplici |               |          |              |
|     | S         | Notte        |               |          |              |
|     | ţĊ.       | Giorno       |               |          | Vuoto        |
|     | Ġ         | Entra        |               |          | Vuoto        |
|     | Ġ         | Esci         |               |          | Vuoto        |
|     |           | Scenario 1   |               |          | Vuoto        |
|     |           | Scenario 2   |               |          | Vuoto        |
|     | $\bowtie$ | Scenario 3   |               |          | Vuoto        |
|     | Ø         | Scenario 4   |               |          | Vuoto        |
| A – |           | Cinema       |               |          |              |
|     |           | Anniungium   |               |          |              |
|     |           | <            | ۲             |          |              |
|     |           |              |               |          |              |

- 8. Tocca per confermare
- A Lo scenario è stato creato correttamente

## Modifica uno scenario semplice

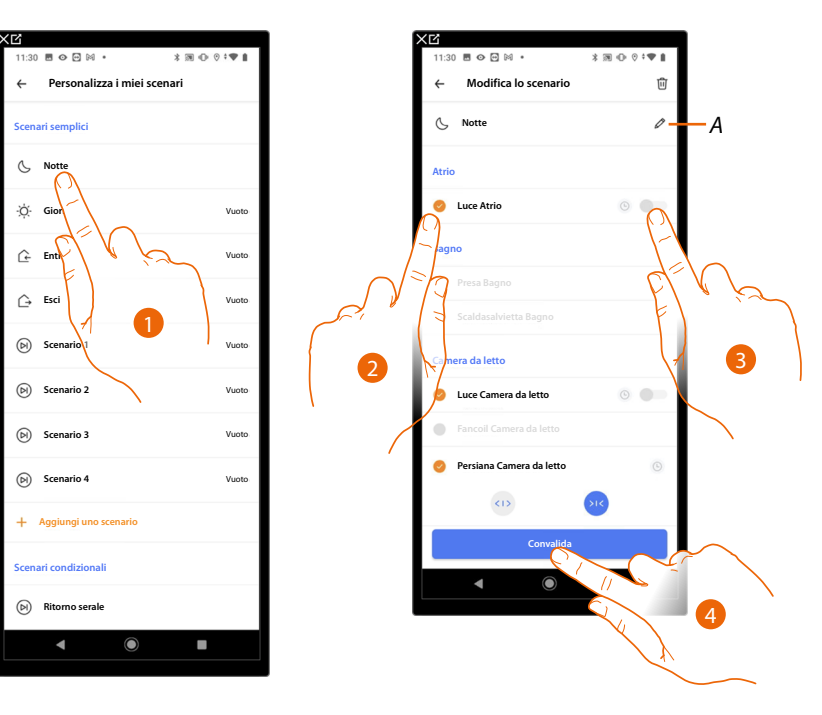

- 1. Tocca per modificare lo scenario
- A Modifica il nome e l'icona che rappresentano lo scenario
- 2. Tocca per selezionare l'oggetto
- 3. Tocca per modificare le azioni che dovrà eseguire lo scenario
- 4. Tocca per confermare

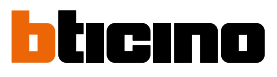

# Elimina uno scenario semplice

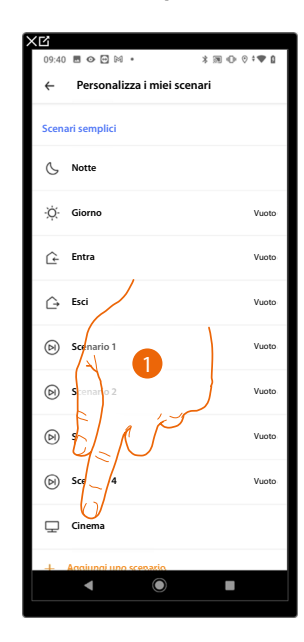

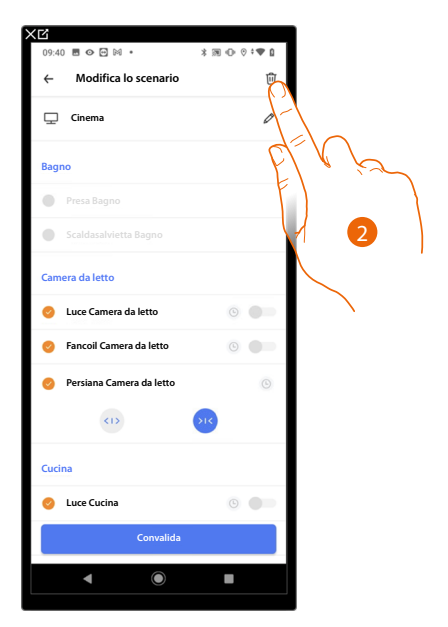

- 1. Tocca lo scenario che vuoi eliminare
- 2. Tocca per eliminare lo scenario

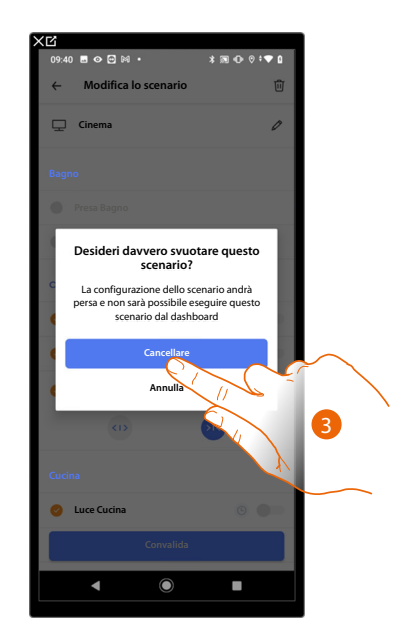

3. Tocca per confermare l'eliminazione dello scenario

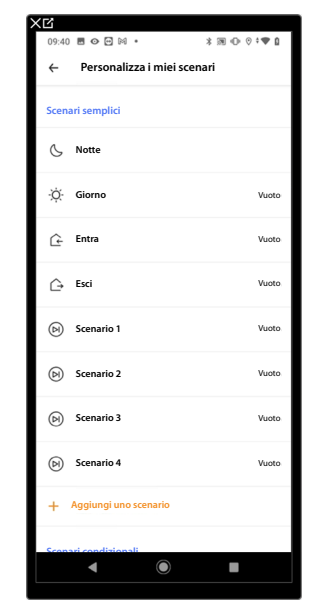

### Scenari condizionali

Questo tipo di scenari, permettono all'utente di eseguirli direttamente oppure automaticamente, solo se determinate condizioni impostate si sono verificate (secondo la logica **esegui un'azione/ avvia quando/solo se**).

La creazione e la modifica di uno scenario condizionale è riservata soltanto all'installatore, pertanto potrai attivare/disattivare lo scenario ma non modificarlo.

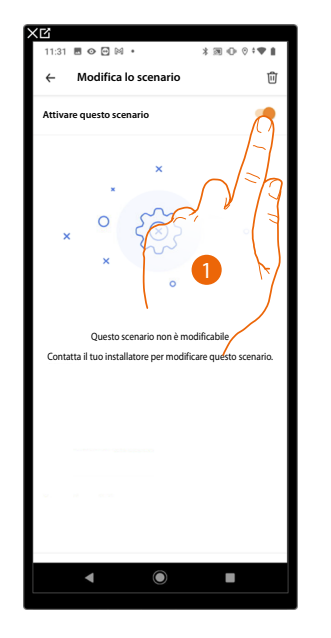

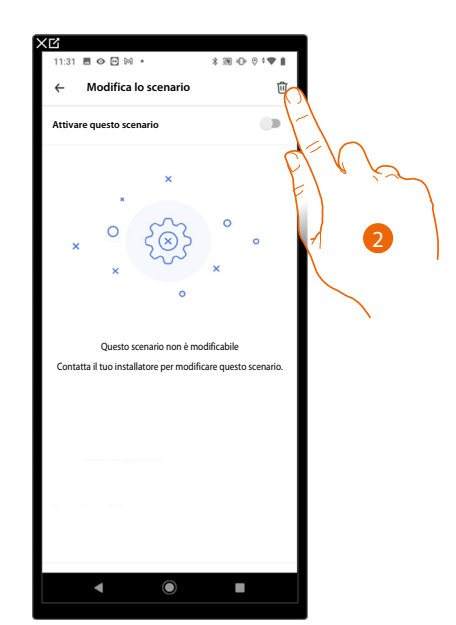

- Tocca per abilitare/disabilitare lo scenario. Quando lo scenario è disabilitato non potrai eseguirlo ne in maniera diretta ne verrà eseguito in modalità automatica.
- 2. Tocca per eliminare lo scenario

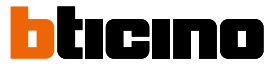

### Pianificazioni programmate

In questa sezione puoi creare delle pianificazioni programmate che ti permettono di eseguire ad un determinato orario e giorno della settimana un gruppo di comandi o scenari oppure di pianificare la temperatura ambiente della tua casa.

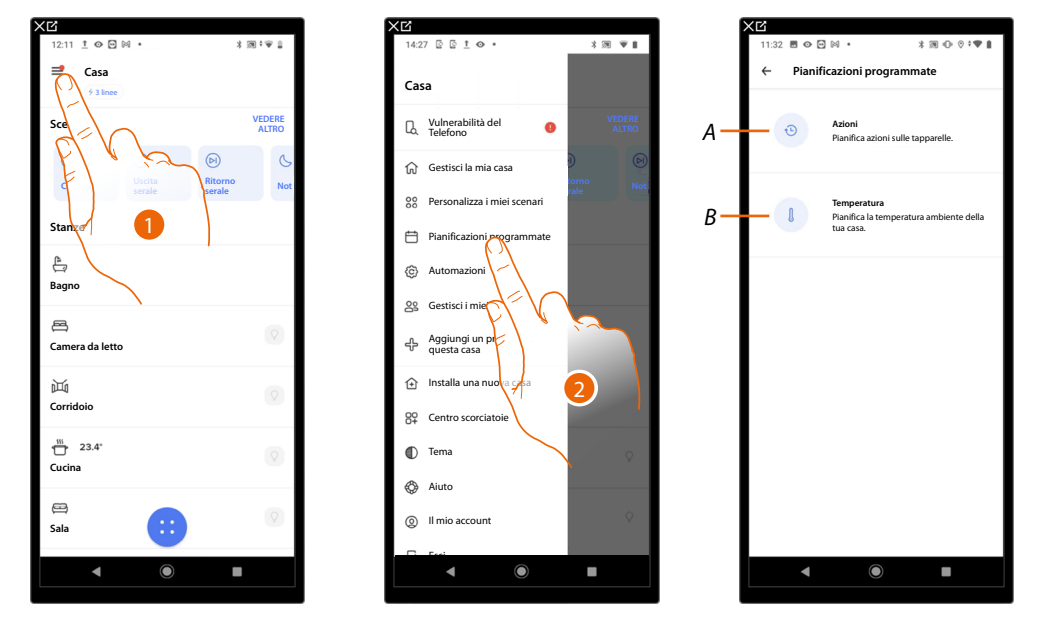

- 1. Tocca per aprire il menù impostazioni
- 2. Tocca per accedere alla pagina delle pianificazioni programmate
- Seleziona se la pianificazione programmata deve essere di tipo:
   A. <u>Azioni</u> (accendi luci, alza/abbassa tapparelle ecc)
   B. <u>Temperatura</u> (Crea una nuova programmazione, Duplica una programmazione ecc)

### Azioni

In questa sezione puoi creare delle pianificazioni programmate che ti permettono di eseguire ad un determinato orario e giorno della settimana delle azioni. Le azioni possono essere degli scenari oppure uno o un insieme di comandi.

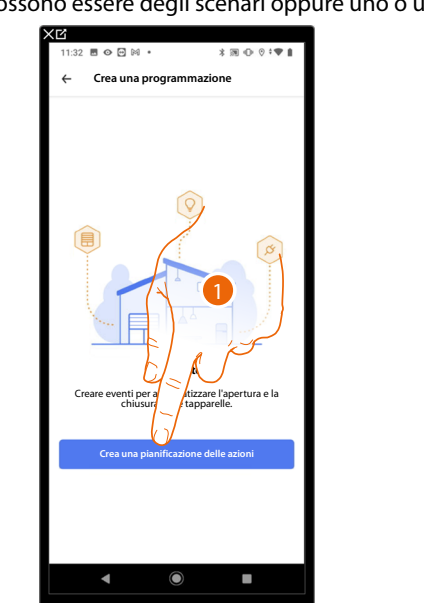

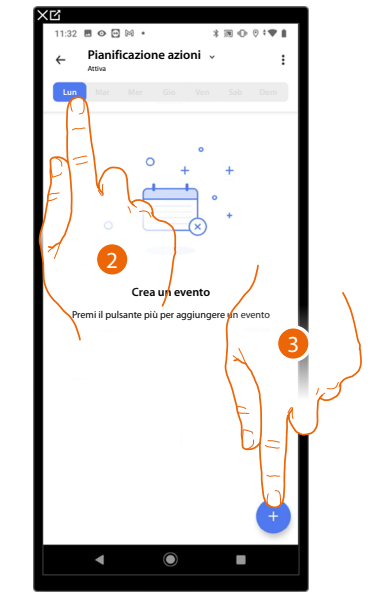

- 1. Tocca per creare una pianificazione programmata
- 2. Seleziona il giorno in cui vuoi impostare una pianificazione programmata
- 3. Tocca per creare la pianificazione programmata

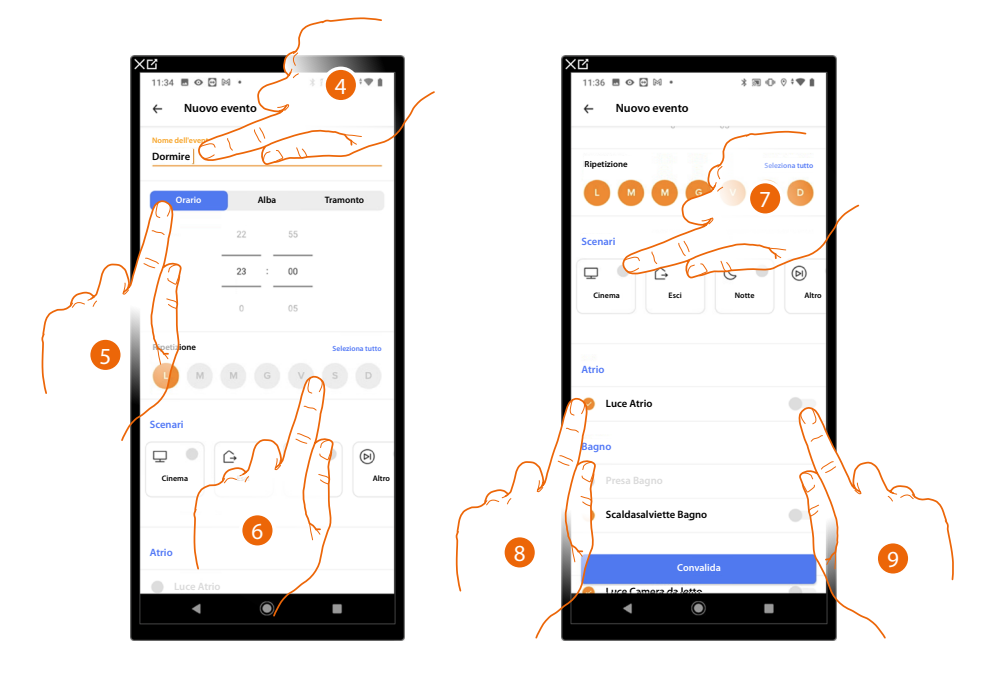

- 4. Personalizza il nome della pianificazione programmata
- 5. Seleziona l'orario in cui dovrà verificarsi la pianificazione programmata, In alternativa, seleziona se la pianificazione programmata dovrà attivarsi all'alba o al tramonto
- 6. Seleziona i giorni della settimana nei quali vuoi attivare la pianificazione programmata
- 7. Seleziona eventualmente uno scenario
- 8. Seleziona l'oggetto che deve compiere l'azione
- 9. Seleziona l'azione da eseguire

# MyHOMEServer1

Manuale d'uso

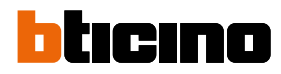

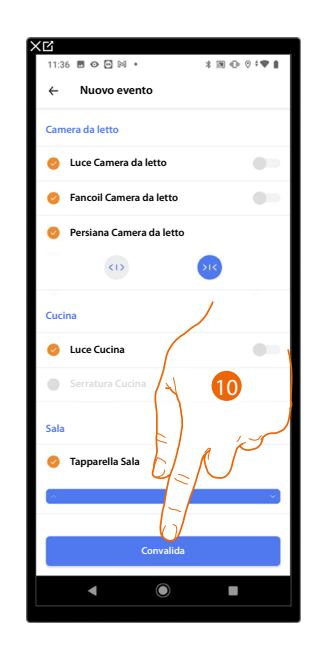

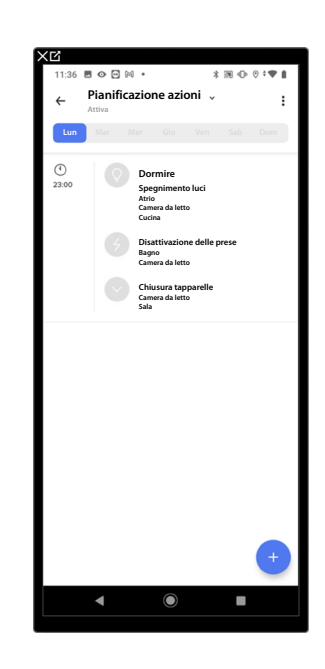

10. Tocca per creare la pianificazione programmata

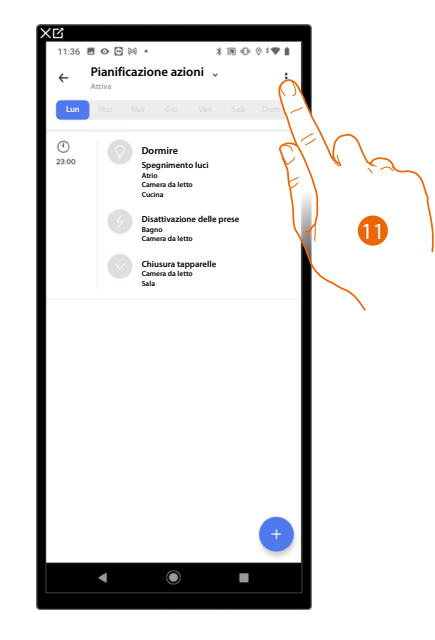

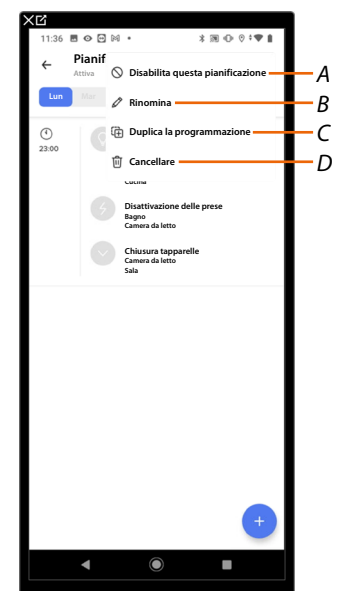

- 11. Tocca per modificare lo scenario
- A Disabilita/abilita la pianificazione programmata
- B <u>Rinomina la pianificazione programmata</u>
- C Duplica la pianificazione programmata
- D Cancella la pianificazione programmata

## Rinomina pianificazione programmata

Questa funzione ti permette di rinominare una pianificazione programmata.

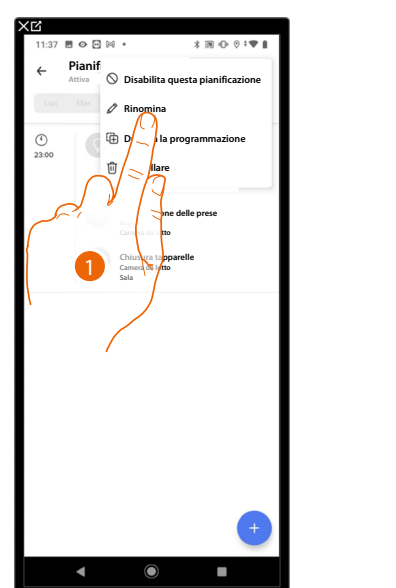

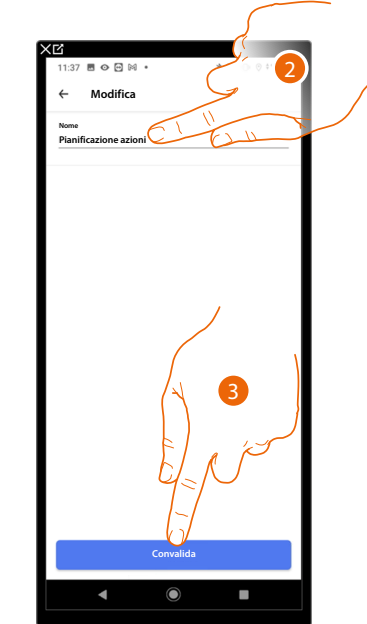

- 1. Tocca per rinominare la pianificazione programmata
- 2. Personalizza il nome della pianificazione programmata
- 3. Tocca per confermare

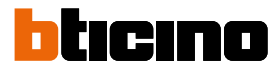

### Duplica pianificazione programmata

Tramite questa funzione puoi duplicare ed eventualmente modificare una pianificazione programmata esistente

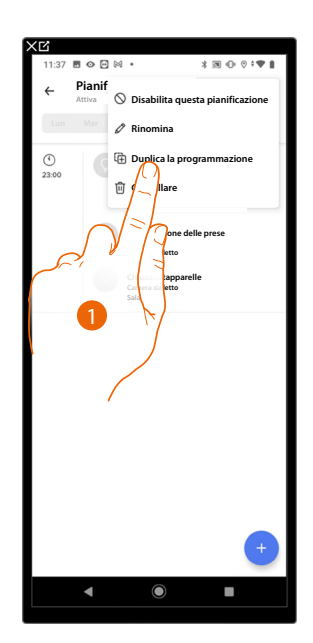

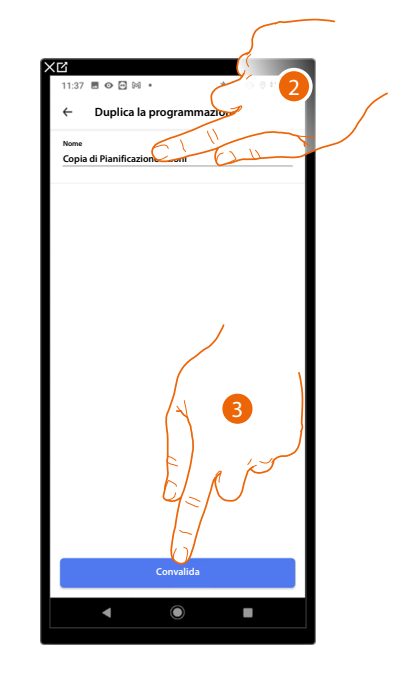

- 1. Tocca per duplicare la pianificazione programmata
- 2. Tocca per rinominare la pianificazione programmata duplicata
- 3. Tocca per confermare

### Cancella pianificazione programmata

Questa funzione ti permette di eliminare definitivamente una pianificazione programmata.

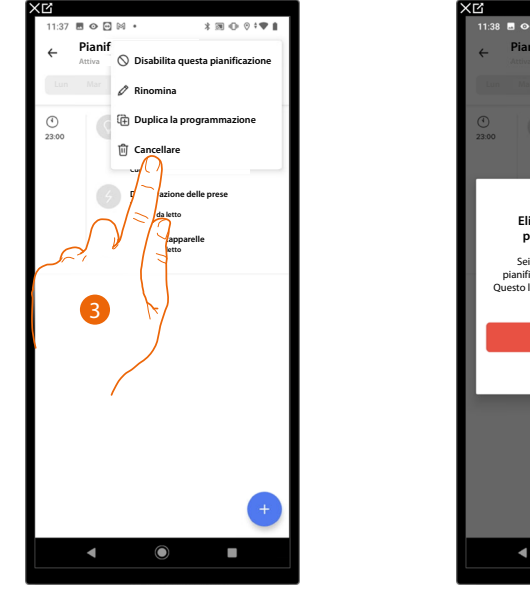

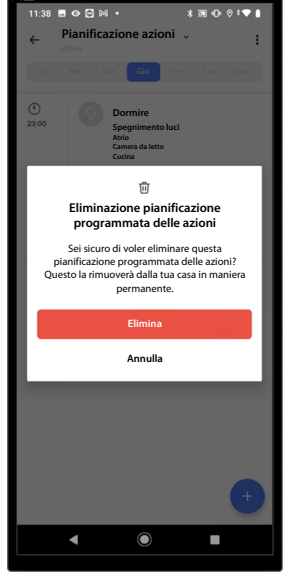

- 1. Tocca per eliminare la pianificazione programmata
- 2. Tocca per confermare l'eliminazione della pianificazione programmata

# Temperatura

In questa sezione puoi creare delle pianificazioni programmate che ti permettono di gestire la temperatura della tua casa secondo le tue esigenze.

La programmazione creata imposta una temperatura diversificata in base all'ora ed al giorno della settimana.

### Crea una nuova programmazione

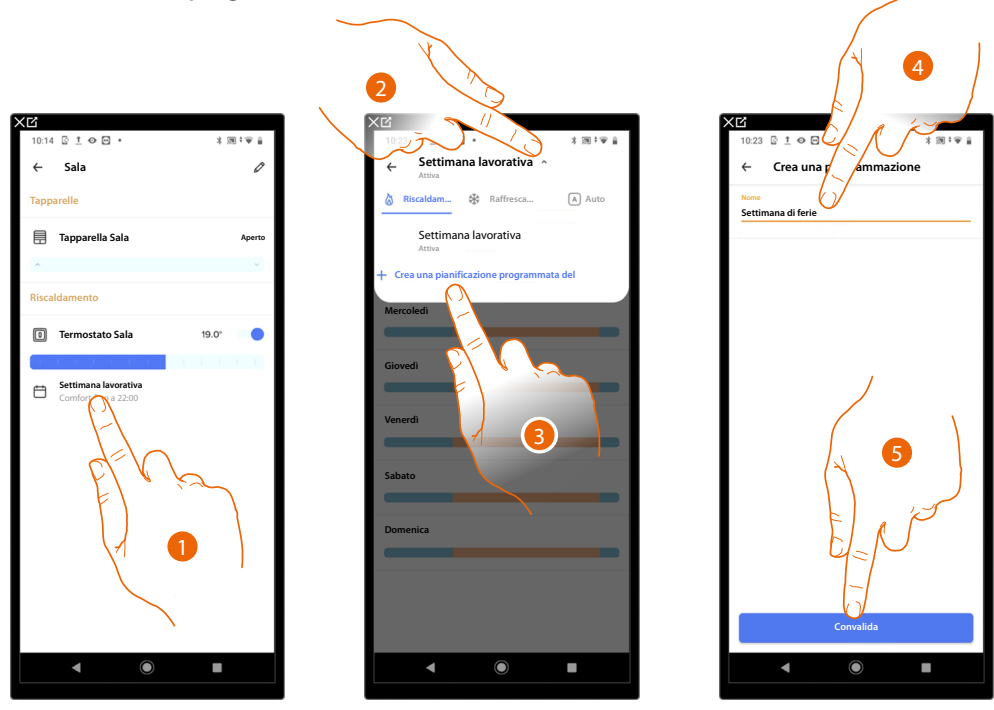

- 1. Tocca per accedere alla sezione delle programmazioni
- 2. Tocca per aprire il menù di visualizzazione delle programmazioni
- 3. Tocca per creare una nuova programmazione
- 4. Inserisci un nome per la programmazione
- 5. Tocca per confermare

Ora puoi creare una nuova programmazione tramite la procedura guidata.

**NOTA**: Oltre a creare una nuova programmazione tramite procedura guidata, puoi anche personalizare una programmazione esistente (vedi <u>Esempio di creazione di una nuova programmazione da una</u> <u>esistente</u>)

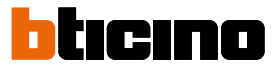

### Duplica una programmazione

Tramite questa funzione puoi duplicare ed eventualmente modificare una programmazione esistente

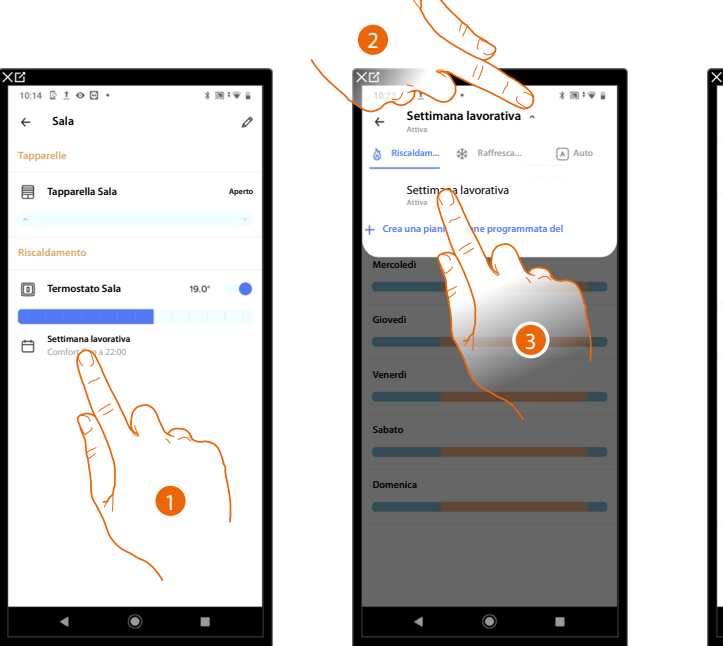

| XĽ                 |                   |            |
|--------------------|-------------------|------------|
| 10:24 🔄 <u>†</u> 🛛 | • •               | 3 30 † ⊕ ≙ |
| ← Settin<br>Attiva | nana lavorativa 📡 | Ö          |
| Lunedi             |                   | _/-[       |
| Martedi            | أجرم              | V          |
| Mercoledi          | 4                 |            |
| Giovedì            |                   |            |
|                    | /                 |            |
| Venerdi            |                   |            |
| Sabato             |                   |            |
| Domenica           |                   |            |
|                    |                   |            |
|                    |                   | l          |
| •                  | $\bigcirc$        |            |

- 1. Tocca per accedere alla sezione delle programmazioni e creare una nuova programmazione\* tramite duplicazione
- 2. Tocca per selezionare la programmazione da copiare
- 3. Selezionare la programmazione da copiare
- 4. Tocca per duplicare la programmazione

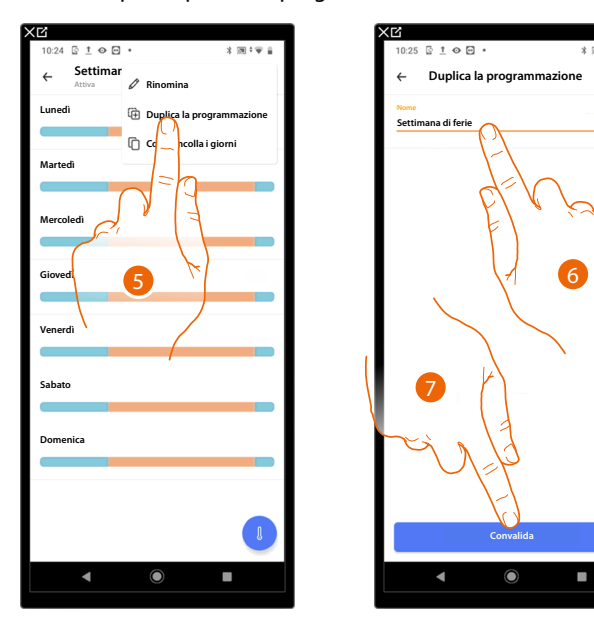

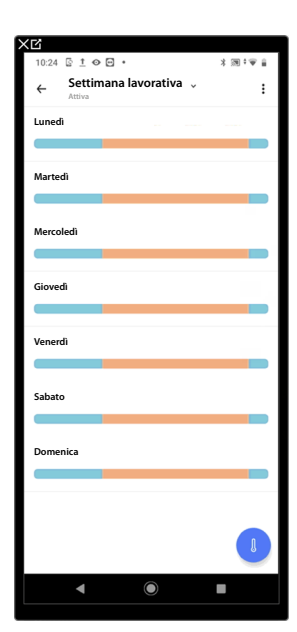

5. Seleziona per duplicare la programmazione

- 6. Inserisci una descrizione per la programmazione
- 7. Tocca per confermare

Ora la programmazione compare nella lista dei programmi e può essere <u>attivata</u>, <u>modificata</u>, <u>cancellata</u>.

# MyHOMEServer1

Manuale d'uso

### Rinomina una programmazione

Questa funzione ti permette di rinominare una programmazione.

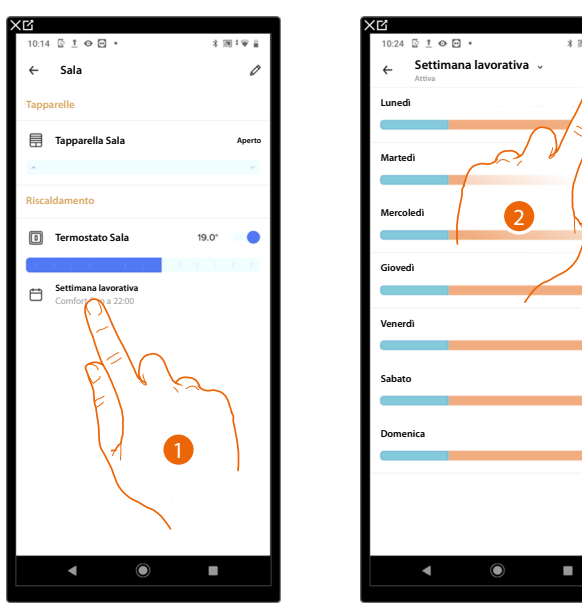

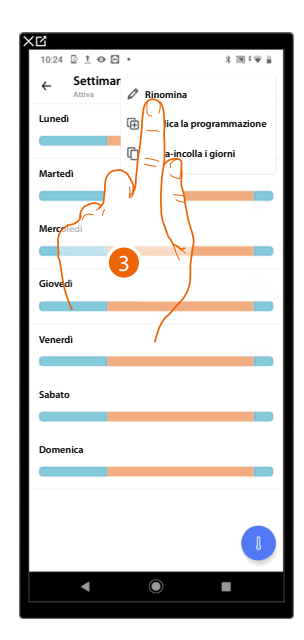

- 1. Tocca per accedere alla sezione delle programmazioni
- 2. Tocca per visualizzare le opzioni per la programmazione
- 3. Tocca per rinominare la programmazione

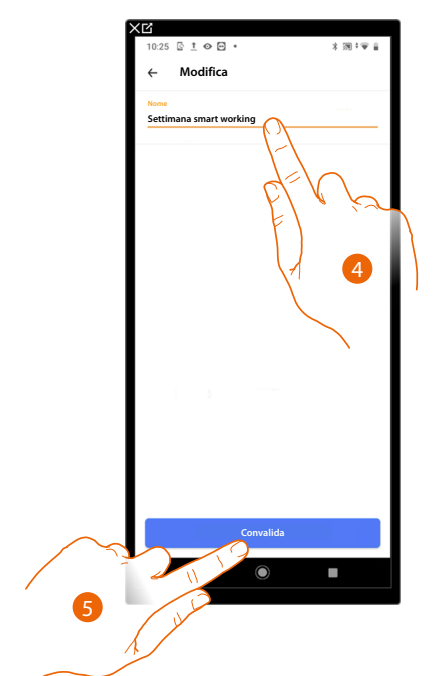

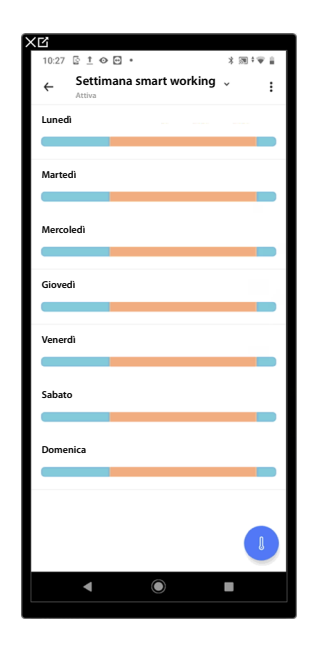

- 4. Rinomina la programmazione
- 5. Tocca per confermare

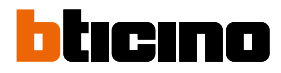

### Modifica una programmazione

Puoi personalizzare al meglio una programmazione modificando alcuni parametri:

- Modifica un intervallo orario;
- <u>Copia-incolla i giorni;</u>
- <u>Set-point</u>.

### Modifica un intervallo orario

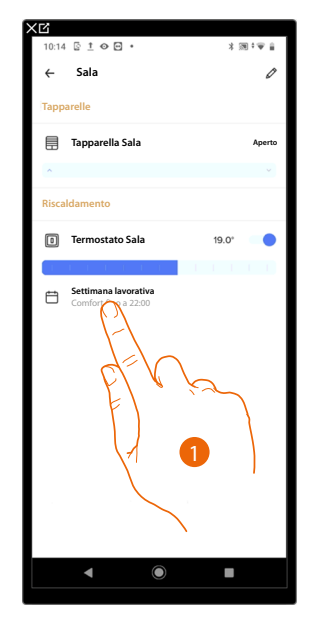

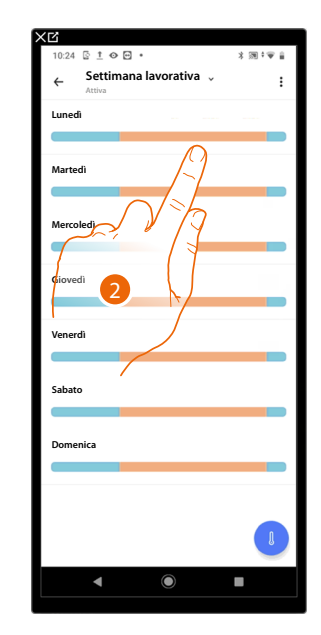

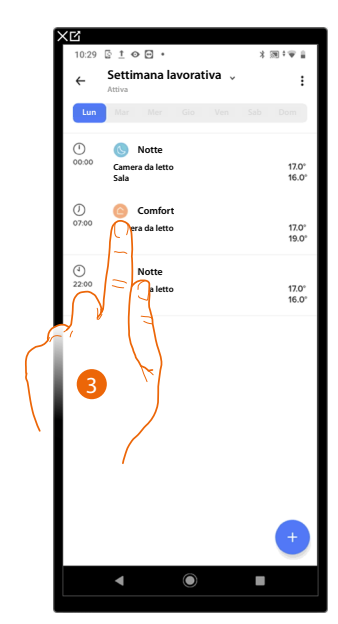

- 1. Tocca per accedere alla sezione delle programmazioni
- 2. Tocca per selezionare un profilo della programmazioni da modificare
- 3. Tocca per selezionare l'intervallo orario che vuoi modificare

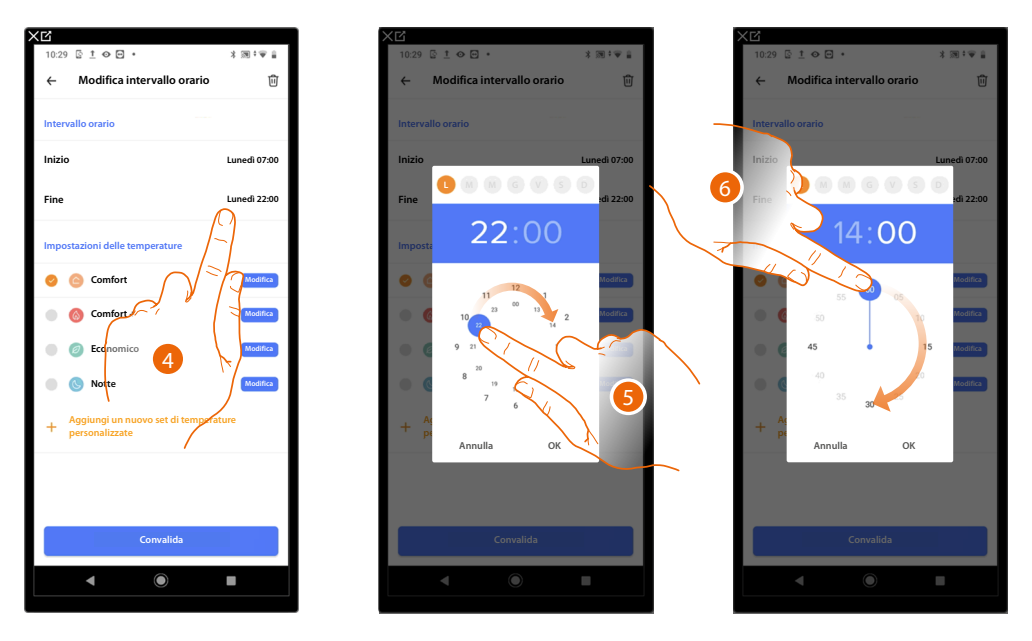

- 4. Tocca per selezionare il giorno e l'ora di fine intervallo
- 5. Seleziona l'ora di fine intervallo
- 6. Seleziona i minuti di fine intervallo

Manuale d'uso

| XĽ     |                                   |               | XĽ   |                                                    |              | XĽ          |                                  |                |
|--------|-----------------------------------|---------------|------|----------------------------------------------------|--------------|-------------|----------------------------------|----------------|
| 10:29  |                                   | * 100 * 100 # | 10:2 | 9 E <u>†</u> 🛛 🕶 •                                 | ★ 囲き筆 畠      | 10:31       | <u>© †</u> ⊕ ਦ •                 | 2 国本単語         |
| ←      | Modifica intervallo orario        | Ū             | ÷    | Modifica intervallo orario                         | Ū            | ÷           | Settimana lavorativa 🗸<br>Attiva | :              |
| Interv | rallo orario                      |               | Inte | rvallo orario                                      |              | Lun         | Mar Mer Gio Ven                  | Sab Dom        |
| Inizio |                                   | Lunedi 07:00  | Iniz | io                                                 | Lunedi 07:00 | ()<br>00:00 | Sala                             | 17.0°<br>16.0° |
| Fine   | 44.000                            | tdi 22:00     | Fine | 2                                                  | Lunedi 14:30 | ()<br>07:00 | Comfort                          | 70             |
| Impo   | 14:30                             |               | Imp  | ostazioni delle temperature                        |              |             | Sala                             | 19.0*          |
| •      | <ul> <li>■ 100 mm / mm</li> </ul> | Modifica      | 0    | 🙆 Comfort                                          | Modifica     | ()<br>14:30 | Sala                             | 17.0°<br>16.0° |
| ۰      |                                   | Modifica      | •    | 🛞 Comfort +                                        | Modifica     |             |                                  |                |
|        | 45                                | 5 Modifica    | •    | Economico                                          | Modifica     |             |                                  |                |
|        | 35 30 -                           | Modifica      | •    | S Notte                                            | Modifica     |             |                                  |                |
| +      | Ar<br>Pi<br>Annulla OK            |               | +    | Aggiungi un nuovo set di tempera<br>personalizzate | iture        |             |                                  |                |
|        |                                   |               |      |                                                    |              |             |                                  |                |
|        |                                   |               |      |                                                    |              |             |                                  |                |
|        | Convalida                         |               |      | Convalida                                          |              |             |                                  | +              |
|        | •                                 |               |      | Je II 0                                            | •            |             | ◀ ●                              | •              |
|        |                                   |               | 8    | W LO                                               |              |             |                                  |                |
|        |                                   |               | 1    |                                                    |              |             |                                  |                |

- 7. Tocca per confermare l'ora e i minuti selezionati
- 8. Tocca per confermare la modifica

Manuale d'uso

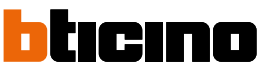

### Copia-incolla i giorni

Questa funzione ti permette di copiare il profilo creato per un determinato giorno su uno o più giorni della settimana.

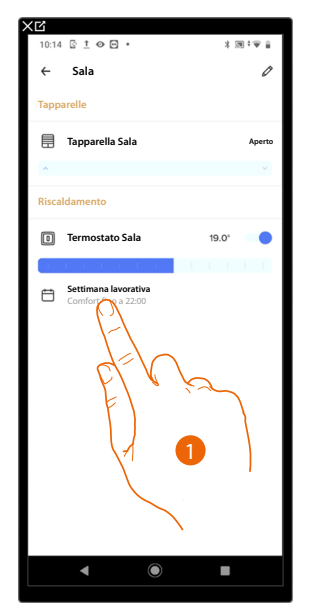

| 10:24 🔄 İ 📀        | • •               | 3 30 *♥ 8              |
|--------------------|-------------------|------------------------|
| ← Settin<br>Attiva | nana lavorativa 🗸 | $\bigcirc$             |
| Lunedi             |                   |                        |
| Martedi            | أجرم              | VZ                     |
| Mercoledi          | 2                 | $\left  \right\rangle$ |
| Giovedi            |                   |                        |
| Venerdi            |                   |                        |
| Sabato             |                   |                        |
| Domenica           |                   |                        |
|                    |                   |                        |
|                    |                   | l                      |
| •                  | $\odot$           |                        |

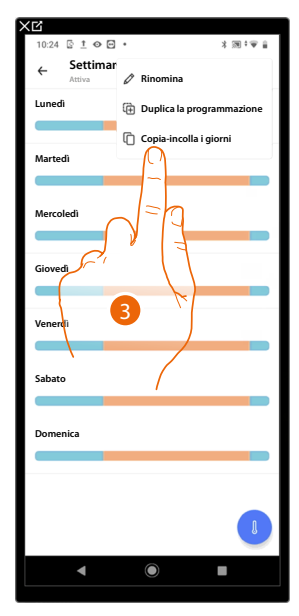

- 1. Tocca per entrare nella sezione programmazione
- 2. Tocca per visualizzare le funzioni disponibili per la programmazione
- 3. Tocca per selezionare la funzione che ti permette di copiare-incollare i giorni

In questo esempio il profilo del venerdì viene copiato nei giorni di sabato e domenica

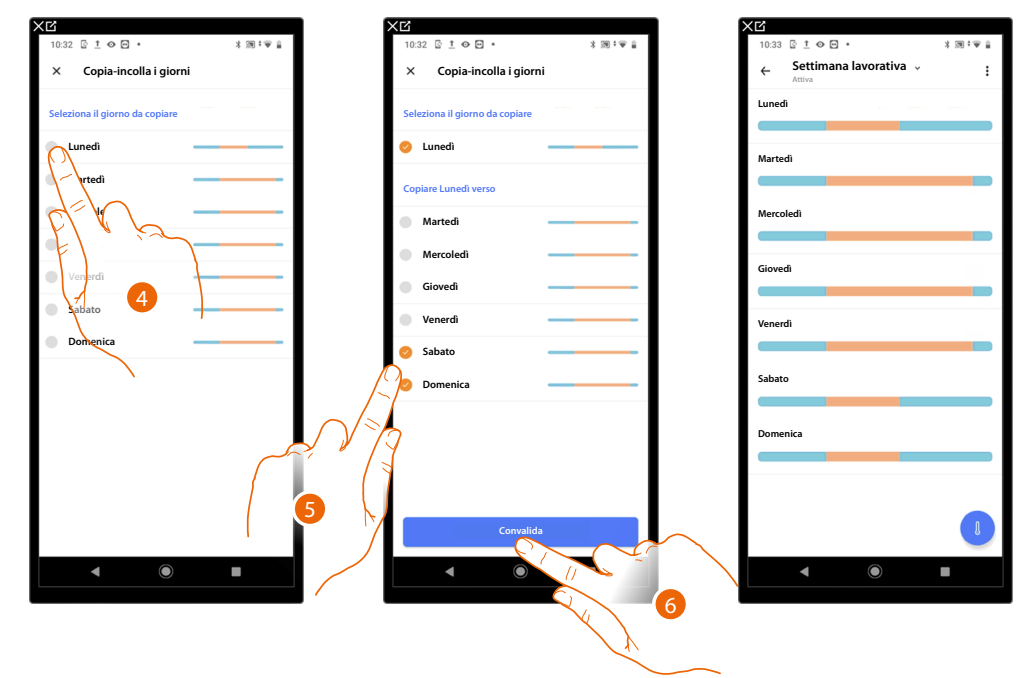

- 4. Seleziona il giorno con il profilo che vuoi copiare
- 5. Seleziona il/i giorni sui quali vuoi copiare il profilo
- 6. Tocca per confermare

### Set-point

Puoi <u>aggiungere</u> e <u>cancellare set-point</u> personalizzati per gestire al meglio le programmazioni sul tuo Termostato. Puoi inoltre <u>modificare la temperatura dei set-point</u> di default.

## Aggiungi un set-point

Questa funzione ti permette di aggiungere dei set-point personalizzandone la temperatura ed il nome secondo le tue esigenze. Il set-point viene aggiunto solo all'interno della programmazione in cui ti trovi.

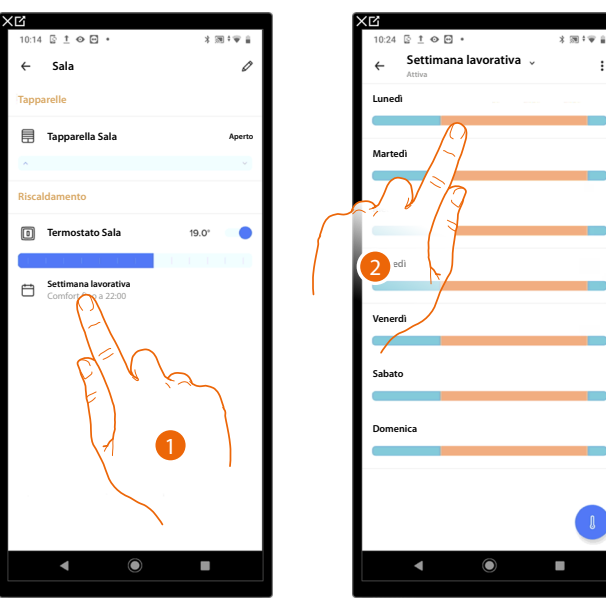

| XĽ          |                                    |          |                |
|-------------|------------------------------------|----------|----------------|
| 10:40       | © ± ⊕ ⊡ +                          | vorativa | * 速 • 单 目      |
| <i>←</i>    | Attiva                             |          | :              |
| Lun         | Mar Mer                            |          |                |
| 00:00       | 🕓 Notte<br>Camera da letto<br>Sala |          | 17.0°<br>16.0° |
| ()<br>07:00 | Comfort<br>Camera da letto<br>Sala |          | 17.0°<br>19.0° |
| ()<br>14:30 | Sala Notte                         |          | 17.0°<br>16.0° |
|             |                                    |          |                |
|             | 4                                  |          | _              |
|             |                                    |          |                |

- 1. Tocca per entrare nella sezione programmazione
- 2. Entra nel profilo del giorno in cui intendi inserire il set-point personalizzato
- 3. Tocca per inserire il set-point personalizzato

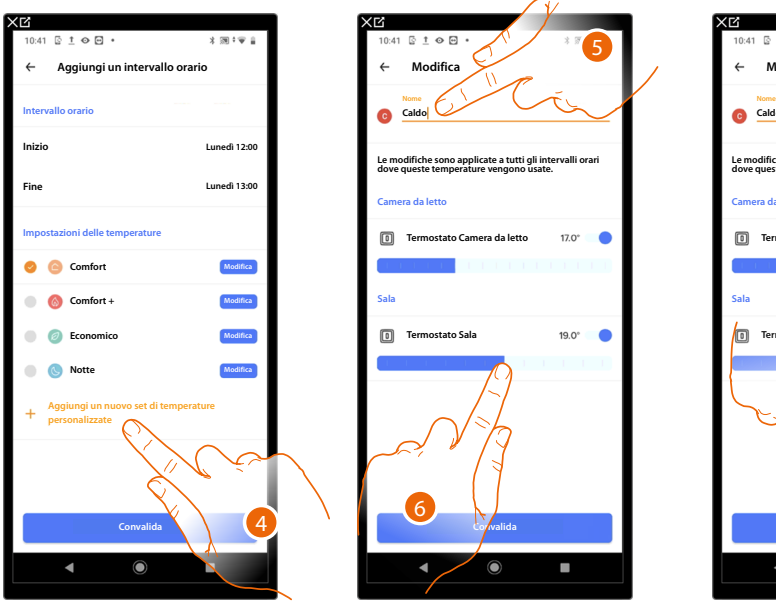

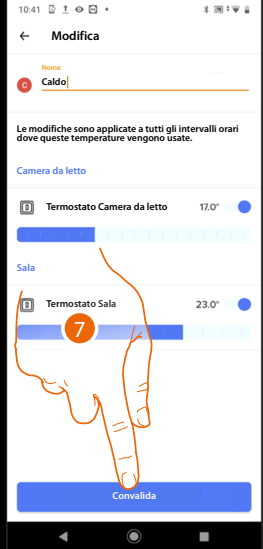

- 4. Tocca per aggiungere un set-point
- 5. Personalizzane il nome
- 6. Scorri per selezionare la temperatura
- 7. Tocca per confermare

Manuale d'uso

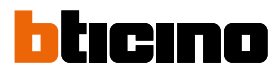

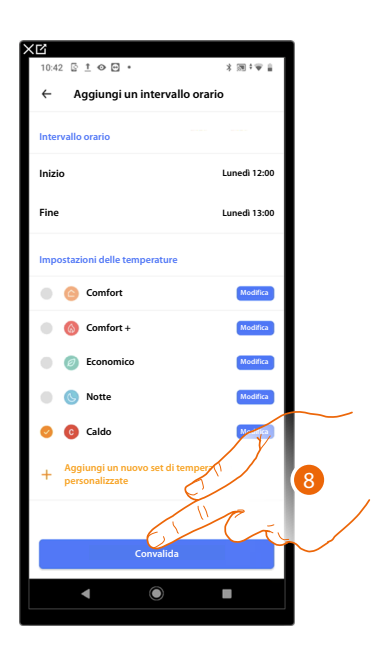

8. Tocca per confermare

Modifica un set-point

Questa funzione ti permette di modificare la temperatura di un set-point esistente. Es. aumento di 2°C del set-point comfort, che passa quindi da 19°C a 21°C

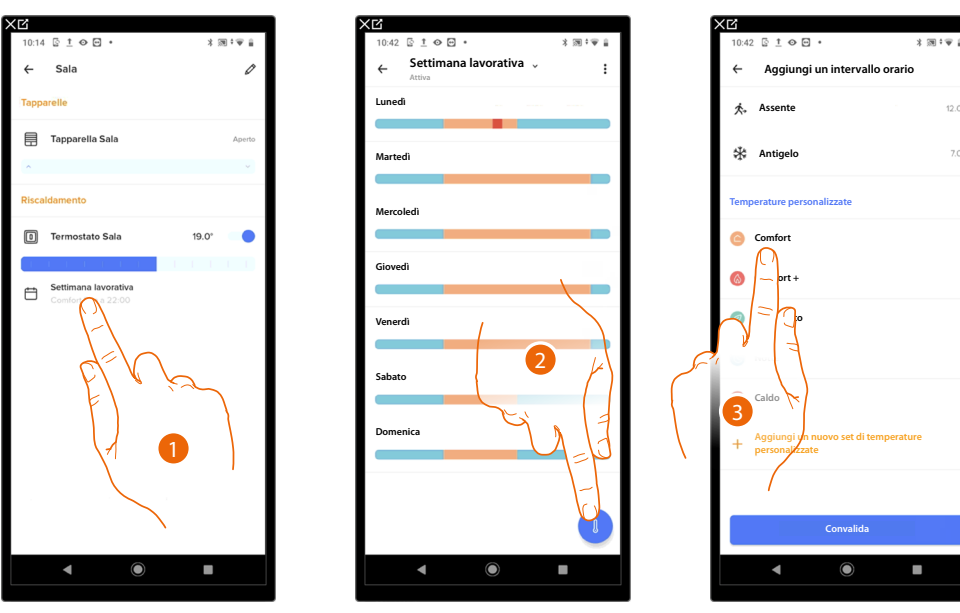

- 1. Tocca per entrare nella sezione programmazione
- 2. Tocca per modificare la temperatura di un set-point
- 3. Seleziona il set-point di cui vuoi cambiare la temperatura

# MyHOMEServer1

Manuale d'uso

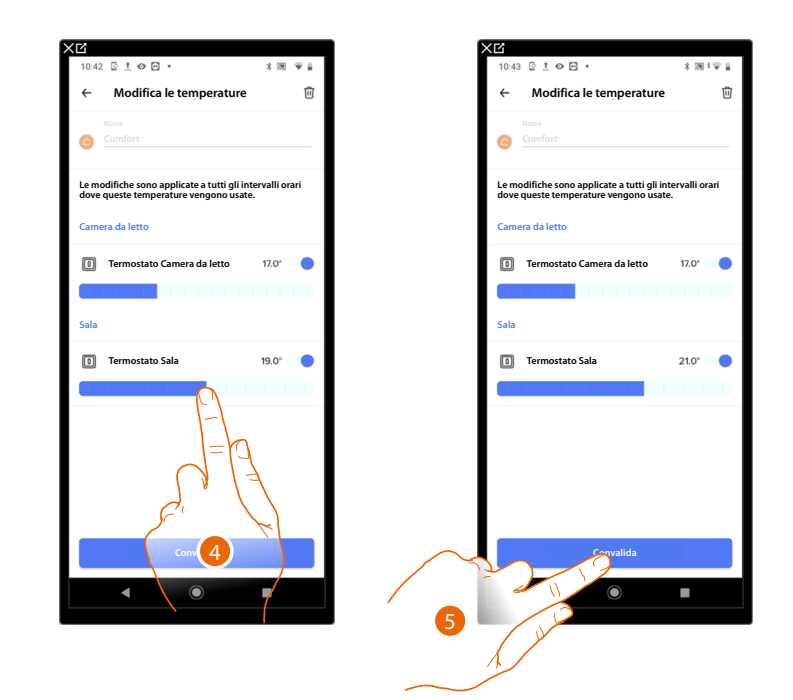

- 4. Scorri per selezionare la temperatura desiderata
- 5. Tocca per confermare il set-point modificato

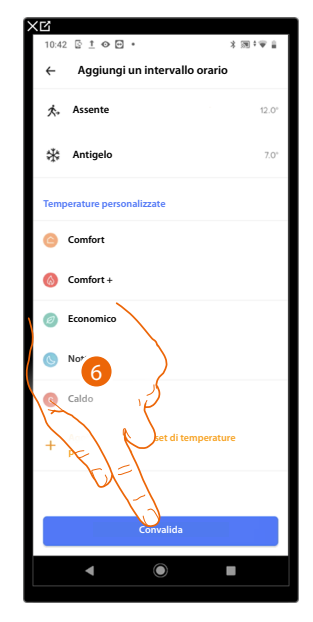

6. Tocca per confermare la modifica del set-point

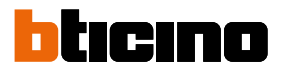

Elimina un set-point

Questa funzione ti permette di eliminare un set-point creato.

NOTA: Non puoi eliminare i set-point di default (Comfort/ Comfort +/ Eco/ Notte).

**NOTA**: Per essere eliminato, il set-point non deve comparire all'interno di una programmazione. Nel caso in cui il set-point che vuoi eliminare compare in una programmazione il sistema non te lo farà eliminare fino a quando non lo cancellerai dalla programmazione dei singoli giorni.

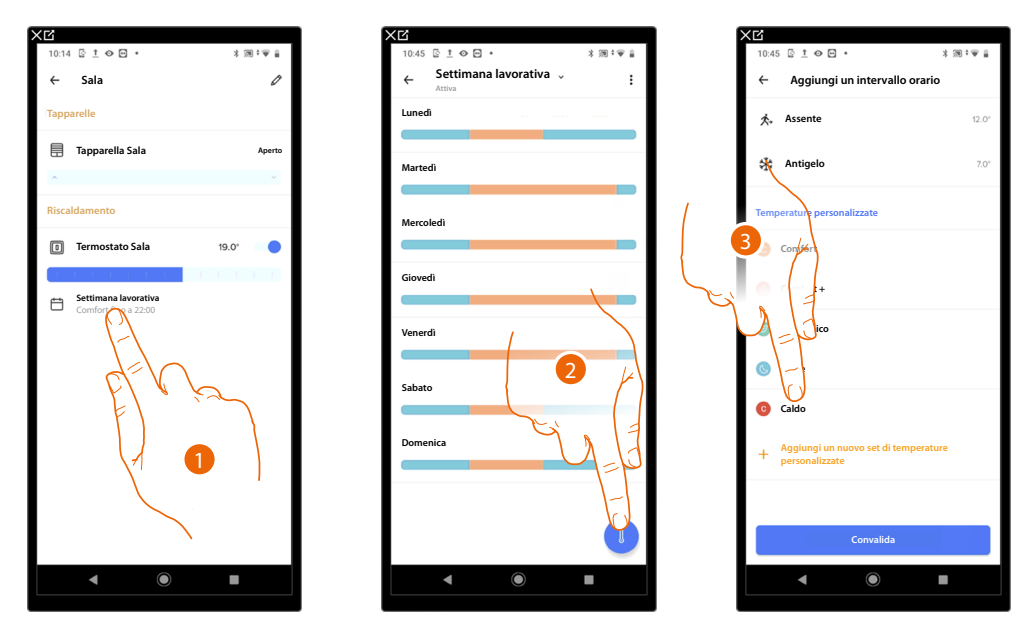

- 1. Tocca per entrare nella sezione programmazione
- 2. Tocca per visualizzare tutti i set-point disponibili per la programmazione selezionata
- 3. Seleziona il set-point che vuoi eliminare

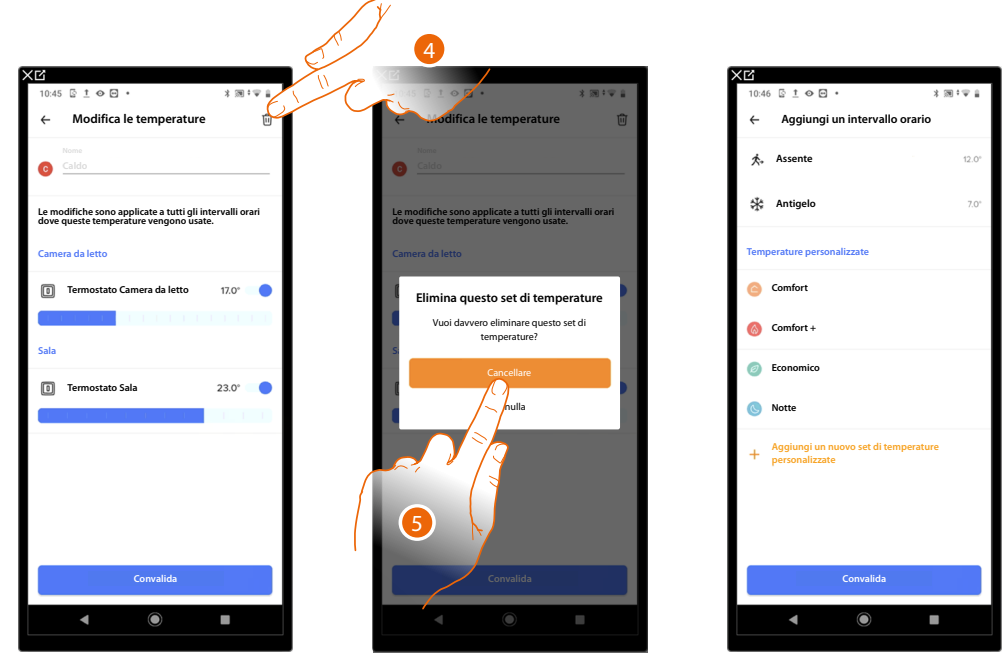

4. Tocca per eliminare definitivamente il set-point

5. Tocca per confermare

# MyHOMEServer1

Manuale d'uso

### Attiva una programmazione

Dopo aver creato i programmi puoi attivare quello desiderato

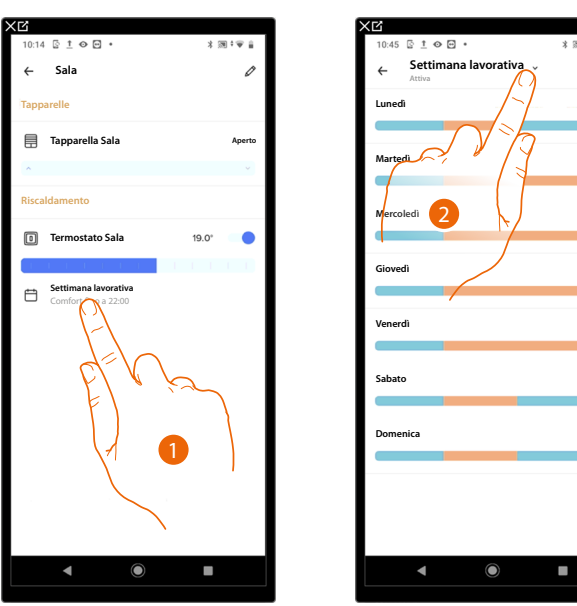

| 10:47 © ± ↔ ⊙ + * ≋ * ♥<br>← Settimana lavorativa ^<br>Attiva               | 8 |
|-----------------------------------------------------------------------------|---|
| ← Settimana lavorativa ^<br>Attiva                                          |   |
|                                                                             |   |
|                                                                             |   |
| Settimana lavorativa<br>Attiva                                              |   |
| Settimana di ferie<br>Disattivato<br>+ Crea una pianifi - e programmata del |   |
|                                                                             |   |
| Giovedi                                                                     |   |
|                                                                             | Þ |
| Venerdi 3                                                                   |   |
|                                                                             |   |
| Sabato                                                                      |   |
|                                                                             |   |
| Domenica                                                                    |   |
|                                                                             |   |
|                                                                             |   |
|                                                                             |   |
|                                                                             |   |
|                                                                             |   |
|                                                                             |   |

- 1. Tocca per accedere alla sezione delle programmazioni
- 2. Tocca per selezionare una delle programmazioni disponibili
- 3. Seleziona la programmazione che vuoi attivare fra quelle disponibili

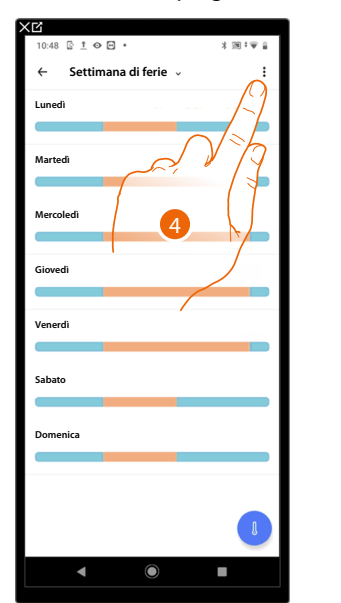

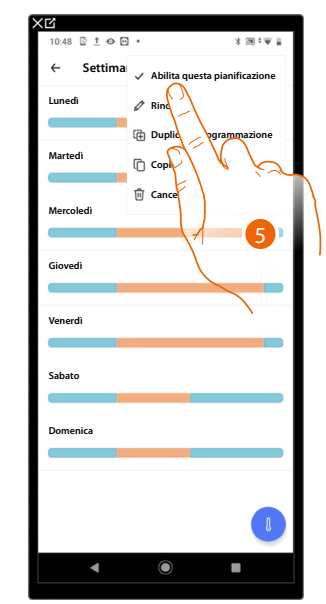

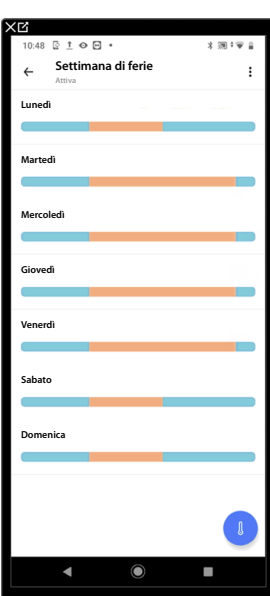

- 4. Tocca per abilitare la programmazione selezionata
- 5. Abilita la programmazione

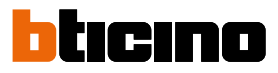

### Elimina una programmazione

Questa funzione ti permette di eliminare definitivamente una programmazione esistente.

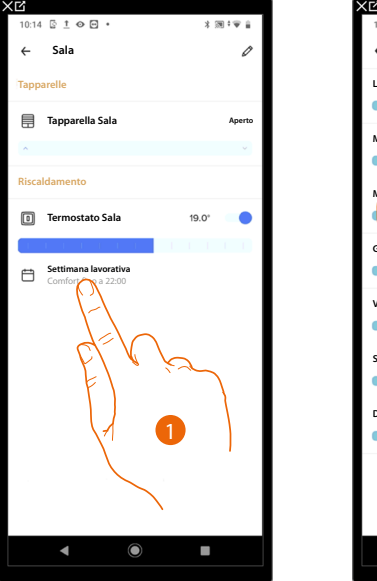

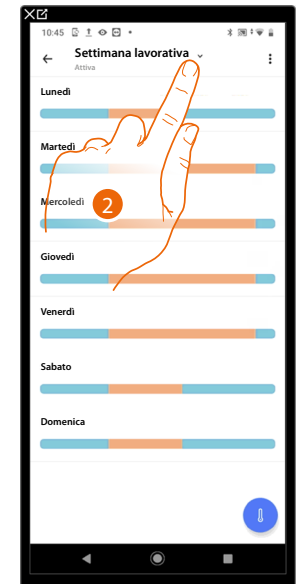

| 10:47 🔄 İ 👁 🖸 🔹                    | * 同 * 軍 🔒 |
|------------------------------------|-----------|
| ← Settimana lavorativa ∧<br>Attiva |           |
| A Riscaldam 🛠 Raffresca            | A Auto    |
| Settimana lavorativa<br>Attiva     |           |
| Settimana di ferie                 | del       |
| + Crea una planim e programmata    | uer       |
| Giovedi                            |           |
| Venerdi 3                          |           |
| Sabato                             |           |
| Domenica                           |           |
|                                    | _         |
|                                    |           |
| <ul> <li>▲</li> <li>●</li> </ul>   |           |

1. Tocca per accedere alla sezione delle programmazioni

2. Tocca per selezionare una delle programmazioni disponibili

3. Seleziona la programmazione che vuoi eliminare

NOTA: Non è possibile eliminare una programmazione che è attiva.

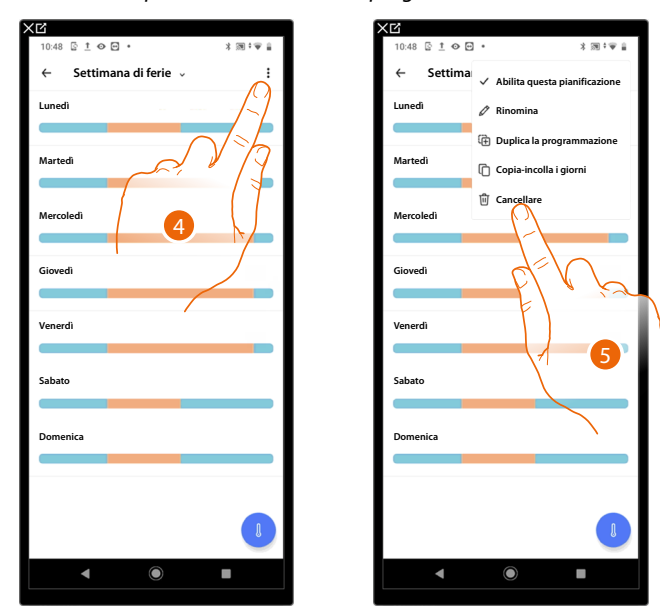

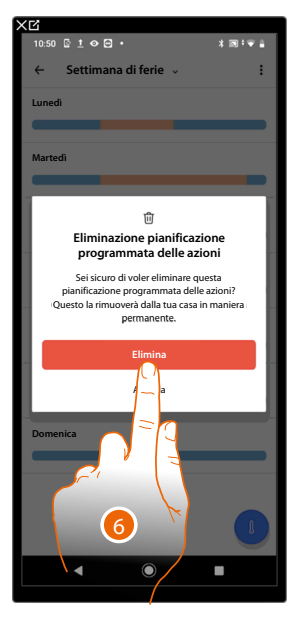

- 4. Tocca per eliminare la programmazione
- 5. Elimina la programmazione
- 6. Tocca per confermare l'eliminazione della programmazione
#### Esempio di creazione di una nuova programmazione da una esistente

Puoi modificare una programmazione andando a definire nello specifico e in maniera totalmente libera i vari parametri che compongono la programmazione (livelli di temperatura, intervalli temporali e giorni di applicazione).

Vediamo quindi come modificare una programmazione esistente che soddisfi le seguenti impostazioni:

- assenza da casa per una settimana;
- cambio profilo il mercoledì per arrivo della collaboratrice domestica;
- garantire una temperatura ottimale al rientro.
- A dalla domenica alle ore **00:00**, fino al mercoledì alle ore **14:00** la temperatura dev'essere impostata sul set-point "eco" (16°)
- B dal mercoledì alle ore **14:00**, fino al mercoledì alle ore **18:00** la temperatura dev'essere impostata sul set-point "Comfort" (19°)
- C dal mercoledì alle ore **18:00**, fino al venerdì alle ore **23:45** la temperatura dev'essere impostata sul set-point "eco" (16°)
- D il sabato segue la temperatura della programmazione esistente

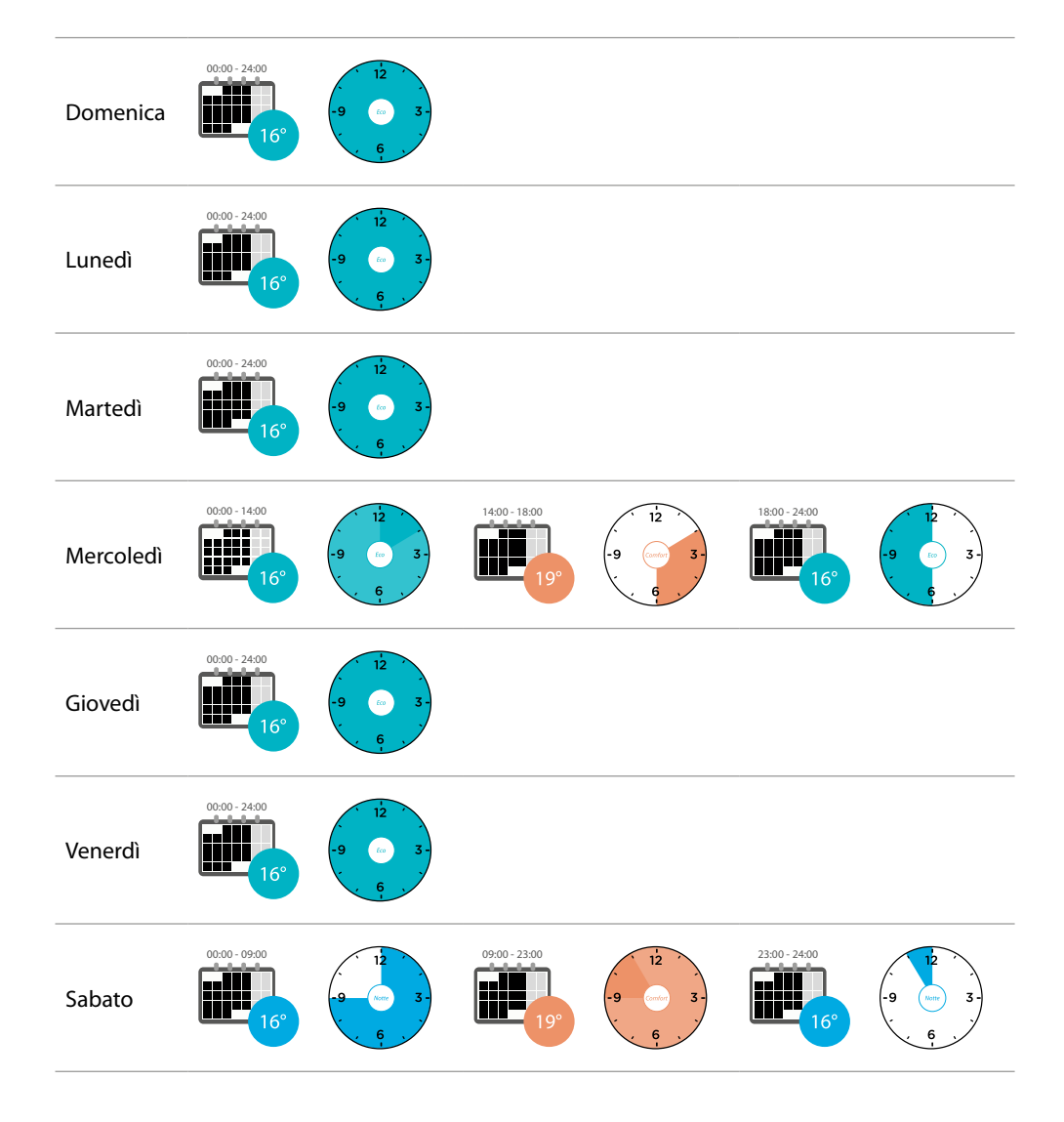

# MyHOMEServer1

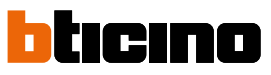

Manuale d'uso

E

10:14

10:14

10:14

10:15

10:15

10:15

10:15

10:15

10:15

10:15

10:15

10:15

10:15

10:15

10:15

10:15

10:15

10:15

10:15

10:15

10:15

10:15

10:15

10:15

10:15

10:15

10:15

10:15

10:15

10:15

10:15

10:15

10:15

10:15

10:15

10:15

10:15

10:15

10:15

10:15

10:15

10:15

10:15

10:15

10:15

10:15

10:15

10:15

10:15

10:15

10:15

10:15

10:15

10:15

10:15

10:15

10:15

10:15

10:15

10:15

10:15

10:15

10:15

10:15

10:15

10:15

10:15

10:15

10:15

10:15

10:15

10:15

10:15

10:15

10:15

10:15

10:15

10:15

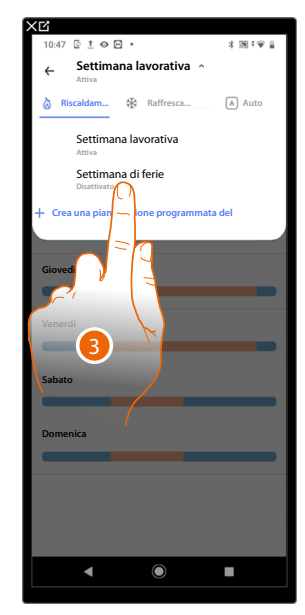

Per creare una nuova programmazione che soddisfi le condizioni precedentemente descritte, duplica la programmazione esistente e successivamente personalizzala:

- 1. Tocca per accedere alla sezione delle programmazioni
- 2. Tocca per selezionare la programmazione da modificare
- 3. Seleziona la programmazione da modificare
- A Imposta la temperatura dalla domenica alle ore 00:00 fino al mercoledì alle ore 14:00 sul set-point "Eco" (16°)

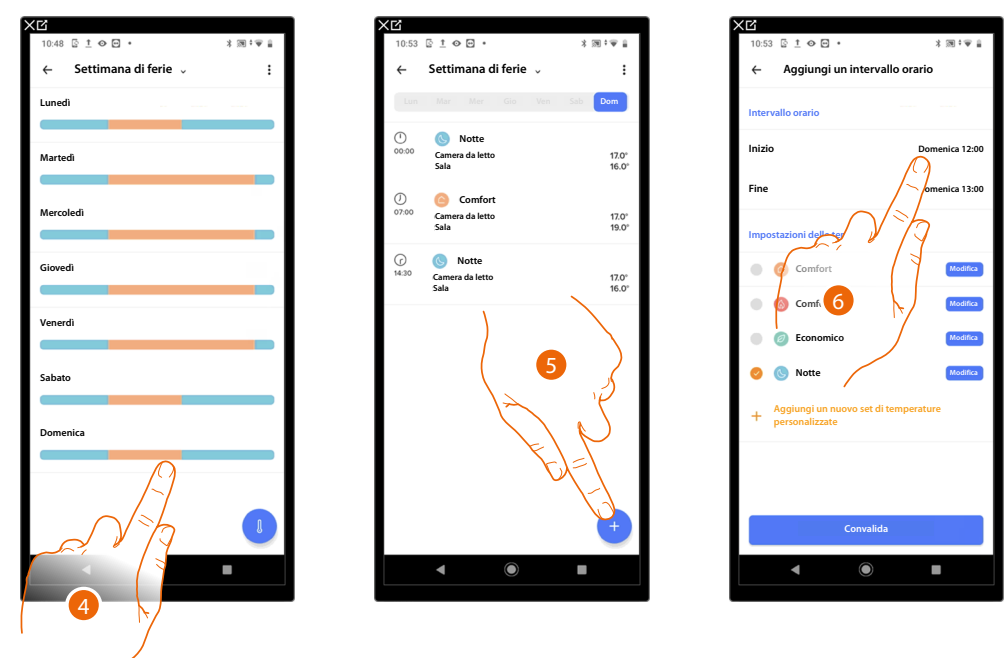

- 4. Tocca il giorno della settimana
- 5. Tocca + per inserire l'ora di inizio e di fine del primo intervallo\*
- 6. Tocca per selezionare l'ora di inizio intervallo

\*NOTA: In un unico programmazione puoi inserire massimo 8 intervalli

## MyHOMEServer1

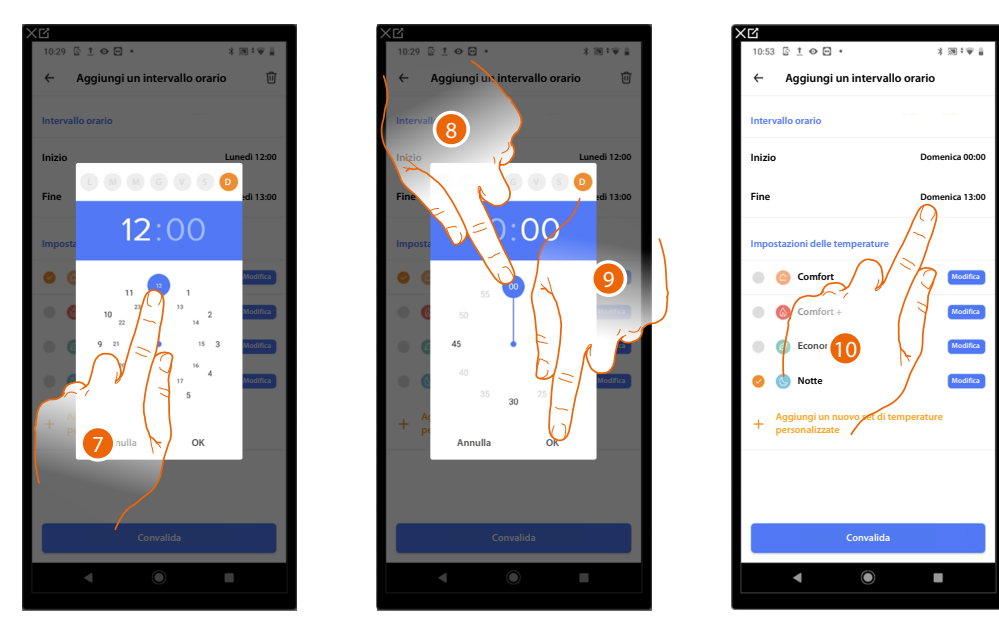

- 7. Seleziona l'ora di inizio intervallo
- 8. Seleziona i minuti di inizio intervallo
- 9. Tocca per confermare
- 10. Tocca per selezionare il giorno e l'ora di fine intervallo

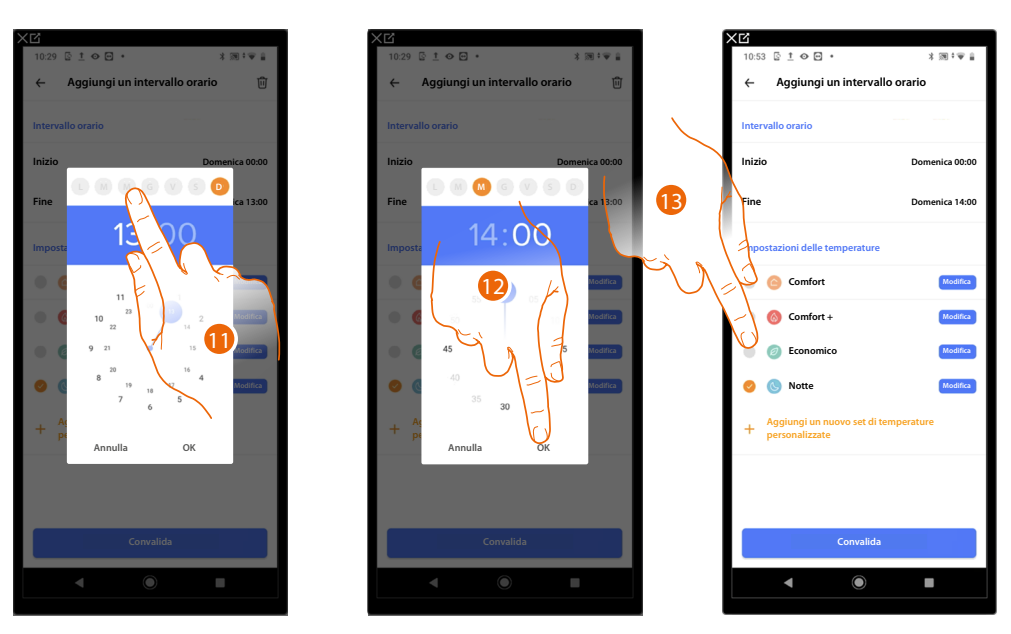

- 11. Seleziona il giorno di fine intervallo
- 12. Seleziona l'ora ed i minuti di fine intervallo e conferma
- 13. Seleziona il set-point di temperatura che vuoi utilizzare per i giorni e gli orari appena creati

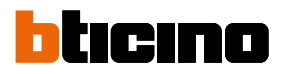

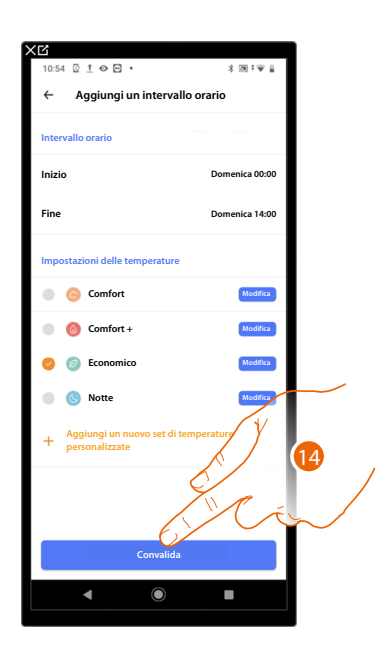

- 14. Tocca per confermare
- B Imposta la temperatura dal mercoledì alle ore 14:00 fino al mercoledì alle ore 18:00 sul set-point "Comfort" (19°)

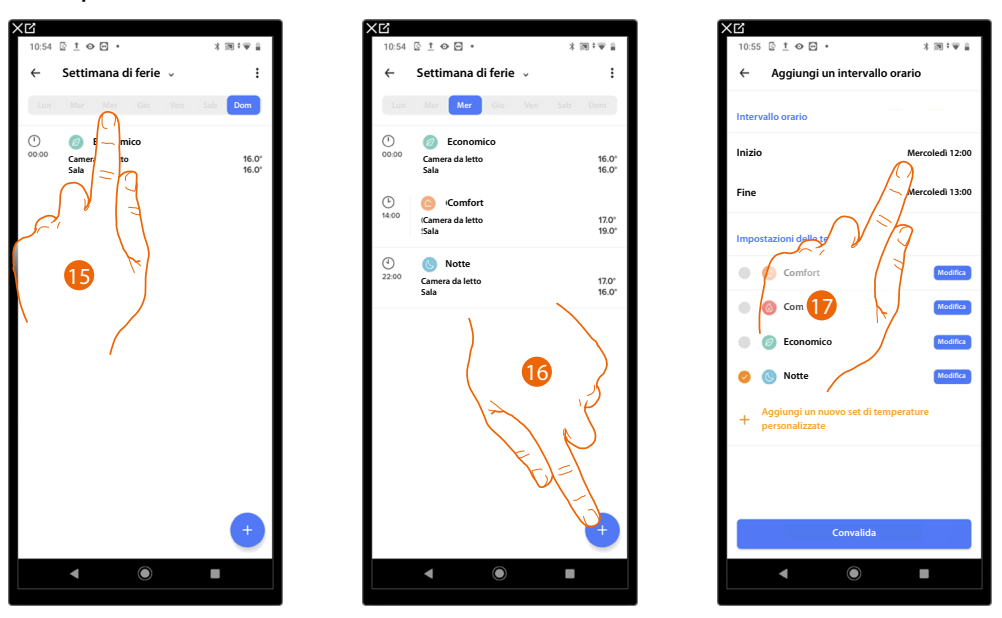

- 15. Seleziona il giorno della settimana in cui è presente la collaboratrice domestica
- 16. Tocca + per inserire l'ora di inizio e fine del secondo intervallo
- 17. Tocca per selezionare l'ora di inizio intervallo

## MyHOMEServer1

t o 🖂

M M G V S C

18:00 20

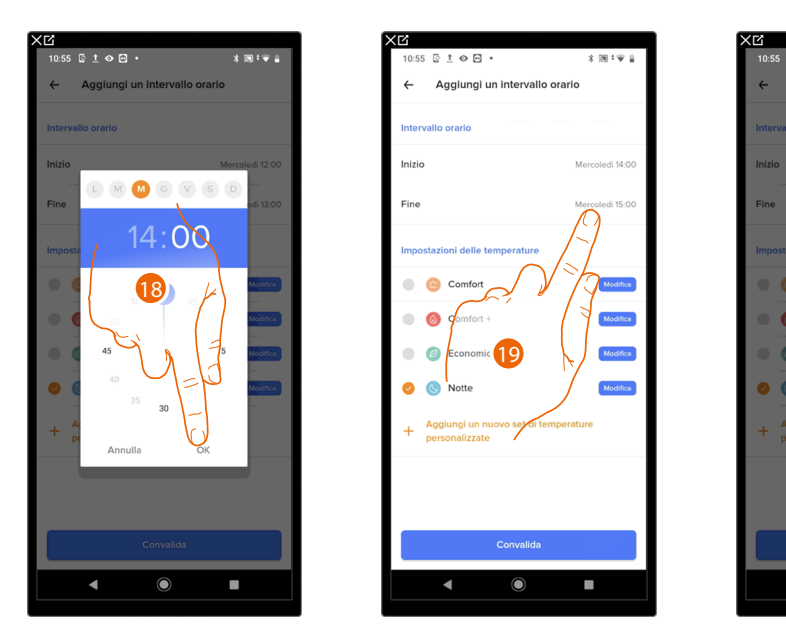

- 18. Seleziona l'ora ed i minuti di inizio intervallo e conferma
- 19. Tocca per selezionare l'ora di fine intervallo
- 20. Seleziona l'ora ed i minuti di fine intervallo e conferma

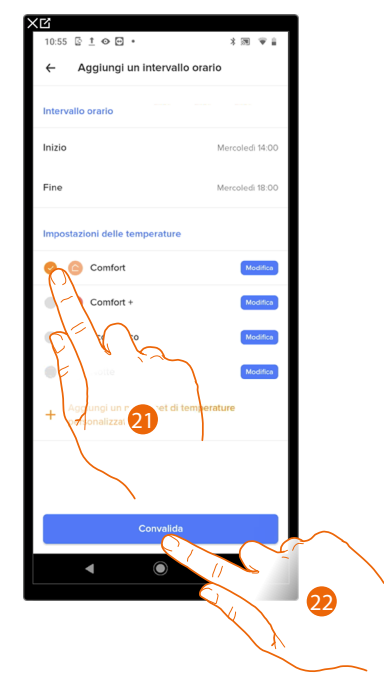

- 21. Seleziona il set-point di temperatura che vuoi utilizzare per i giorni e gli orari appena creati
- 22. Tocca per confermare

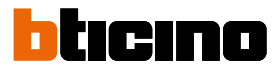

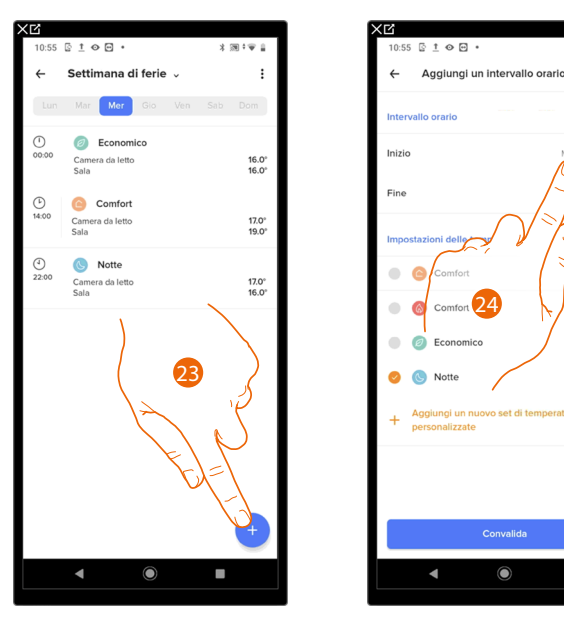

set-point "Eco" (16°)

C Imposta la temperatura dal mercoledì alle ore 18:00 fino al venerdì alle ore 23:45 sul

- Corvalida
- 23. Tocca + per inserire l'ora di inizio e fine del terzo intervallo
- 24. Tocca per selezionare l'ora di inizio intervallo
- 25. Seleziona l'ora e i minuti di inizio intervallo e conferma

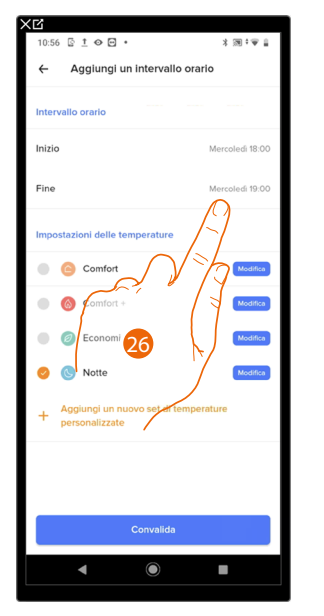

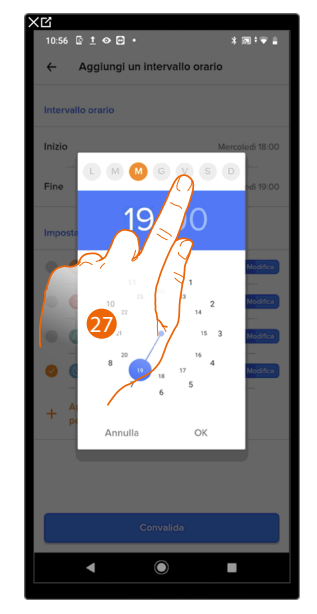

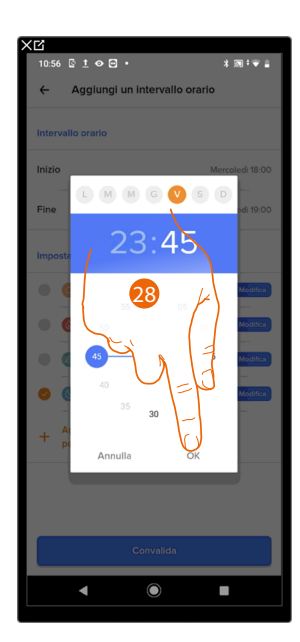

- 26. Tocca per selezionare il giorno e l'ora di fine intervallo
- 27. Seleziona il giorno di fine intervallo
- 28. Seleziona l'ora ed i minuti di fine intervallo e conferma

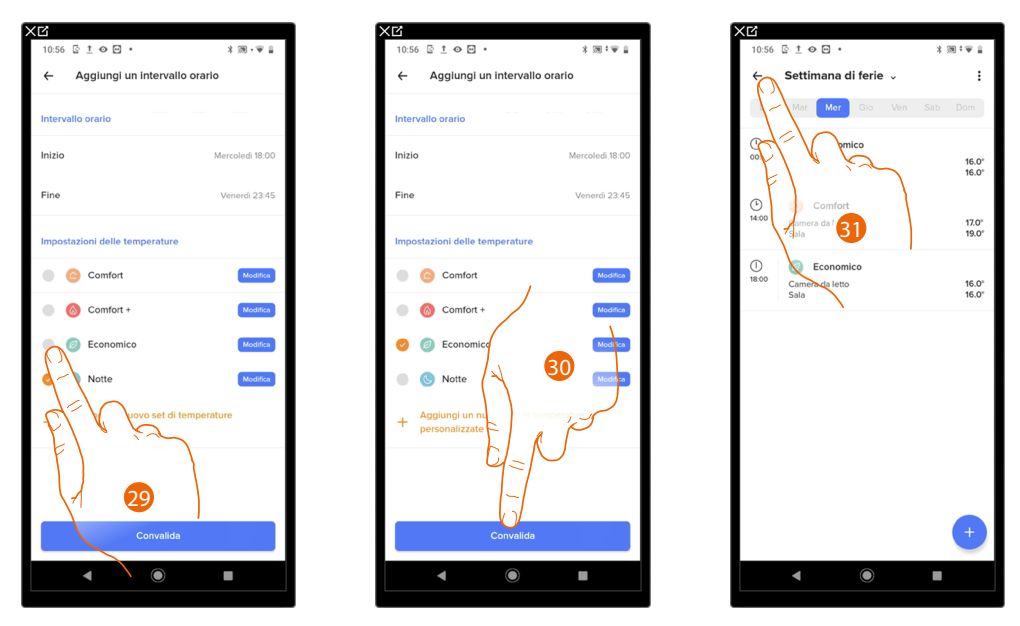

29. Seleziona il set-point di temperatura che vuoi utilizzare per i giorni e gli orari appena creati

30. Tocca per confermare

31. Tocca per visualizzare la settimana creata

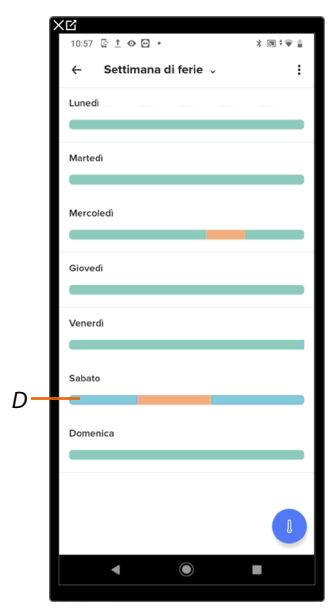

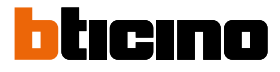

#### Automazioni

In questa pagina puoi <u>creare</u> o <u>gestire</u> delle Automazioni.

Le automazioni ti consentono, in base ad una determinata **condizione di avvio**, di far eseguire **un'azione a un oggetto** oppure **eseguire uno scenario**.

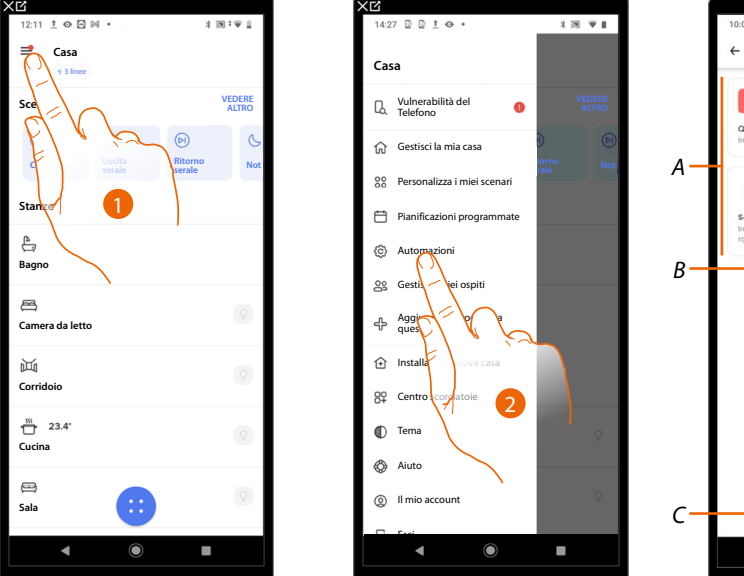

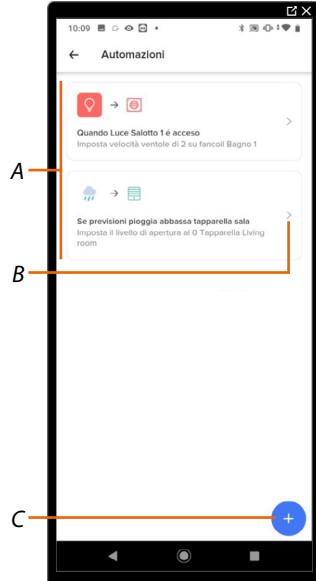

- 1. Tocca per aprire il menù impostazioni
- 2. Tocca per accedere alla pagina Automazioni
- A Automazioni create
- B Gestisci automazione
- C Crea una nuova automazione

| Condizione di avvio (Quando) | Descrizione                                                                                                    |  |
|------------------------------|----------------------------------------------------------------------------------------------------|--|
| Stato dispositivo            | Avvia un automazione quando un dispositivo si trova in uno specifico stato (es luce accesa)                                              |  |
| Misurazione                  | Avvia un automazione quando un dispositivo misura un<br>determinato valore (es termostato misura una temperatura<br>più elevata di 20c°) |  |
| Meteo                        | Avvia un automazione in base alle condizioni meteorologiche<br>(es quando il vento supera i 10km/h)                                      |  |
|                              |                                                                                                    |  |
| Azione/scenario (Poi)        | Descrizione                                                                                                    |  |
|                              |                                                                                                    |  |
| Scenario                     | Esegue uno scenario (es giorno)                                                                                                    |  |
| Scenario<br>Azione oggetto   | Esegue uno scenario (es giorno)<br>Imposta un oggetto in un determinato stato (es abbassa<br>tapparella bagno)                           |  |
| Scenario<br>Azione oggetto   | Esegue uno scenario (es giorno)<br>Imposta un oggetto in un determinato stato (es abbassa<br>tapparella bagno)                           |  |

#### Crea un'automazione

Puoi creare un'automazione utilizzando quelle <u>consigliate</u> oppure creandone una totalmente <u>personalizzata</u>.

#### Automazioni consigliate

In base a vari parametri, il sistema ti mette a disposizione una serie di automazioni già realizzate e funzionanti, puoi utilizzarle così come sono, oppure modificarle in base alle tue esigenze.

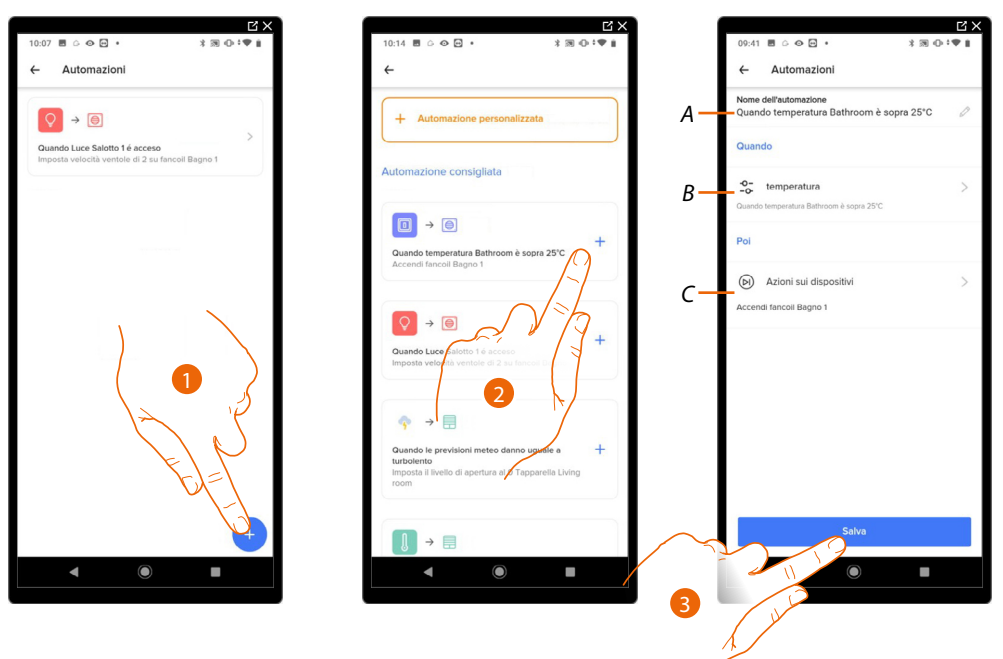

- 1. Tocca creare una nuova automazione
- 2. Tocca per selezionare un automazione consigliata
- A Descrizione automazione
- B Condizione di avvio
- C Scenario o azione da attivare
- 3. Modifica l'automazione, oppure tocca per salvarla

Ora l'automazione è attiva e puoi gestirla.

| 1 é acceso              | /                                                                |
|-------------------------|------------------------------------------------------------------|
| ole di 2 su fancoil Baj | ino 1                                                            |
|                         |                                                                  |
|                         |                                                                  |
| Bathroom è sopra 25     | °C >                                                             |
| o 1                     |                                                                  |
|                         |                                                                  |
|                         |                                                                  |
|                         |                                                                  |
|                         |                                                                  |
|                         |                                                                  |
|                         |                                                                  |
|                         |                                                                  |
|                         |                                                                  |
|                         | t é acceso<br>de di 2 su fanceil Bag<br>Bathroom è sopra 25<br>1 |

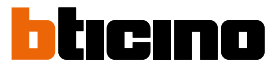

#### Automazioni personalizzate

In questo esempio verrà creata un'automazione in modo che quando le previsioni metereologiche indicheranno pioggia, verrà abbassata la tapparella della sala.

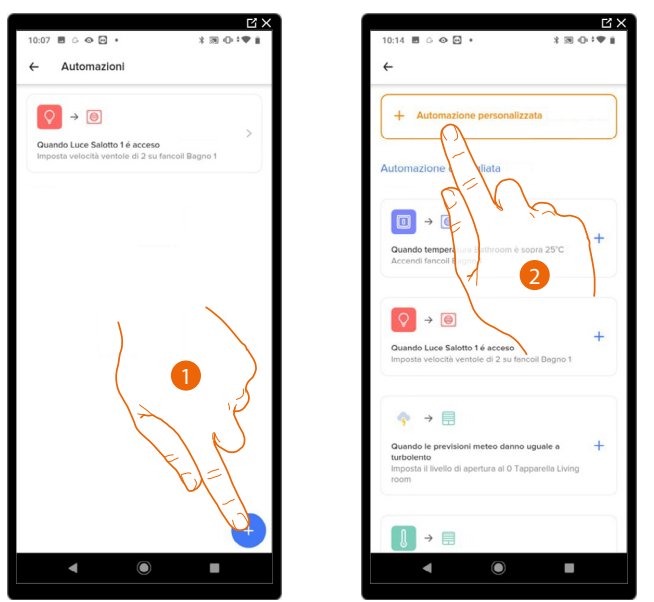

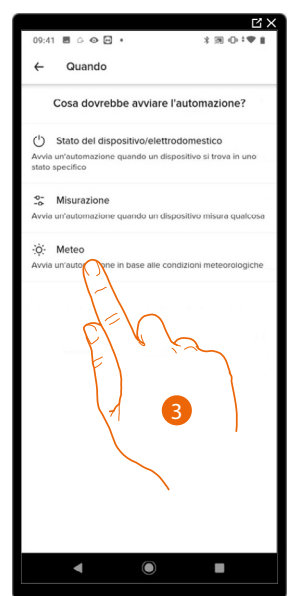

- 1. Tocca creare una nuova automazione
- 2. Tocca per creare un'automazione personalizzata
- 3. Tocca per selezionare la condizione Meteo (Quando)

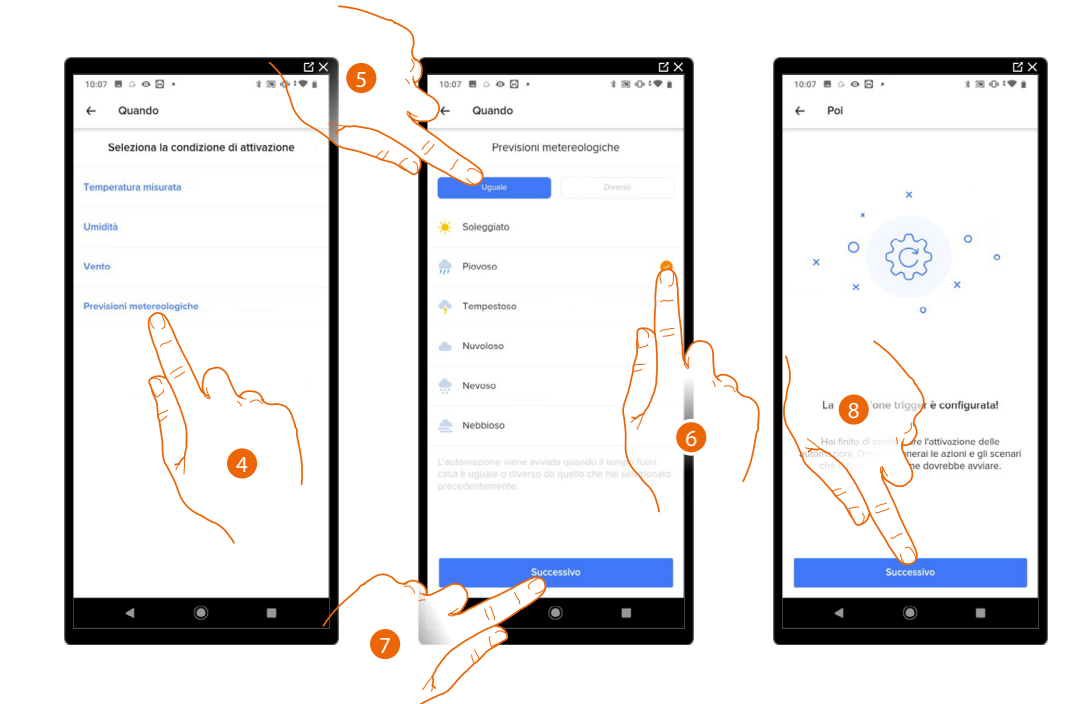

- 4. Tocca per selezionare previsioni metereologiche
- Ora devi impostare la condizione meteo che attiverà l'automazione
- 5. Tocca per selezionare l'operatore (uguale/diverso)
- 6. Tocca per selezionare la condizione meteo
- 7. Tocca per confermare
- 8. Tocca per per proseguire

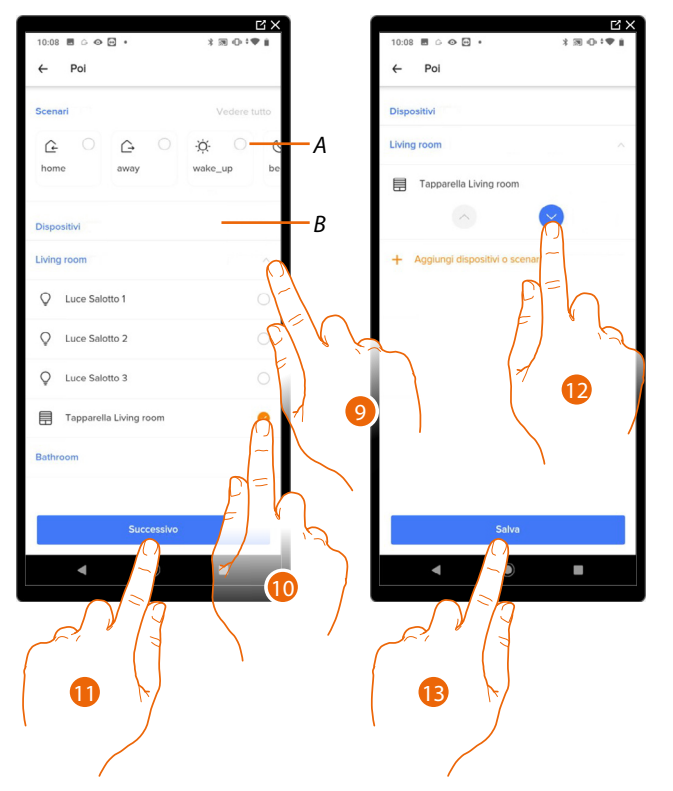

Ora devi definire lo scenario (A) oppure il dispositivo (B) che verrà attivato dall'automazione (Poi)

- 9. Tocca per selezionare la stanza in cui si trova l'oggetto
- 10. Seleziona l'oggetto Tapparella Sala
- 11. Tocca per proseguire
- 12. Seleziona lo stato Giù
- 13. Tocca per salvare
- 14. Inserisci una descrizione per l'automazione
- 15. Tocca per terminare
- Ora l'automazione è attiva e puoi gestirla.

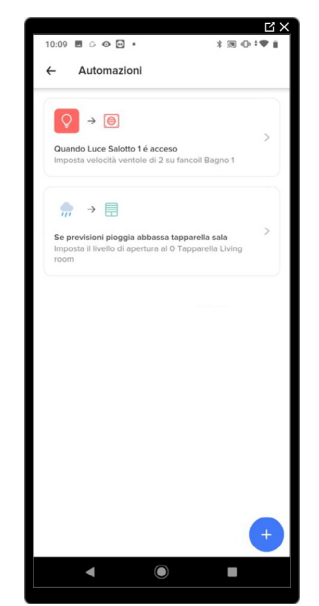

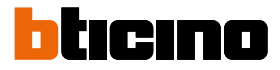

#### Gestisci un'automazione

In questa pagina puoi attivare, modificare o eliminare un'automazione.

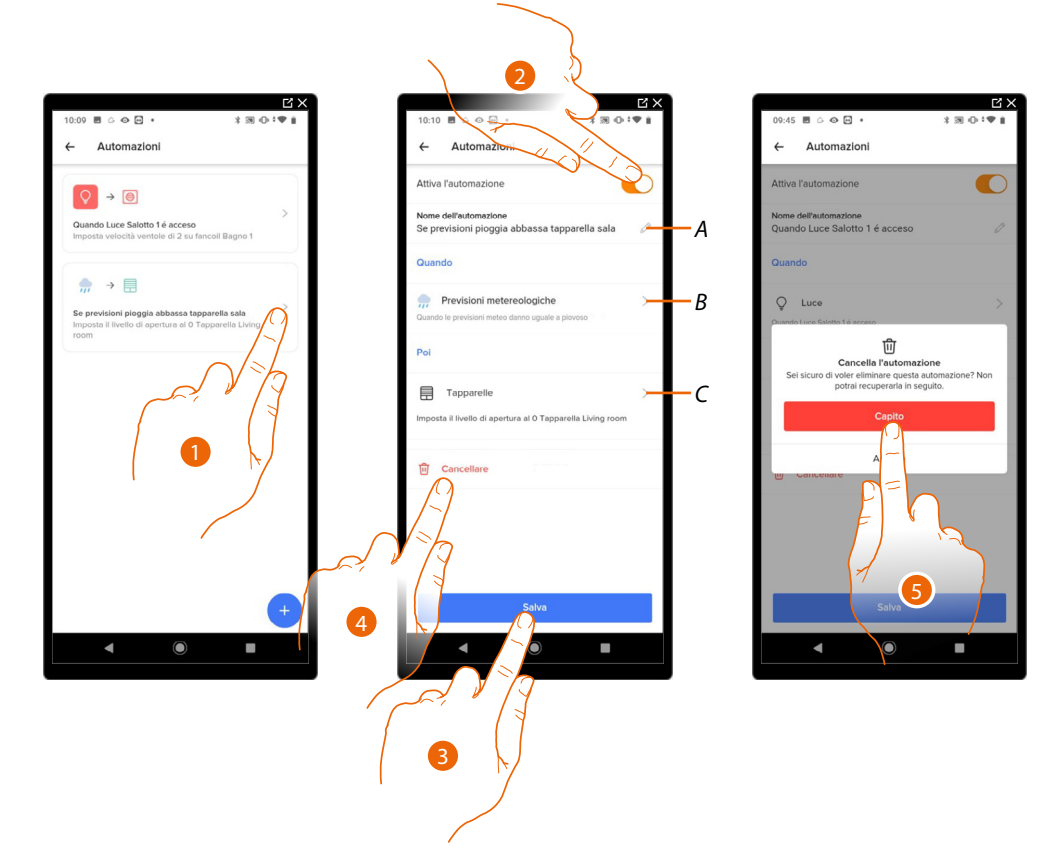

- 1. Tocca per gestire un'automazione
- 2. Tocca per attivare/disattivare l'automazione
- A Modifica la descrizione
- B Modifica la condizione d'avvio
- C Modifica lo scenario/azione da attivare (le modalità di creazione dei componenti dell'automazione, sono le stesse illustrate nel paragrafo <u>Crea un'automazione</u>)
- 3. Tocca per salvare

#### oppure

- 4. Tocca per eliminare l'automazione.
- 5. Tocca per confermare

#### Gestisci i miei ospiti

In questa sezione puoi visualizzare gli utenti che possono interagire con la tua casa, invitarne di nuovi o eventualmente eliminarli (non verrà eliminato l'utente ma la possibilità di interagire con questa casa).

**NOTA**: Se all'interno di Home + Control sono presenti più dispositivi, gli utenti invitati avranno la possibilità di interagire con tutti questi.

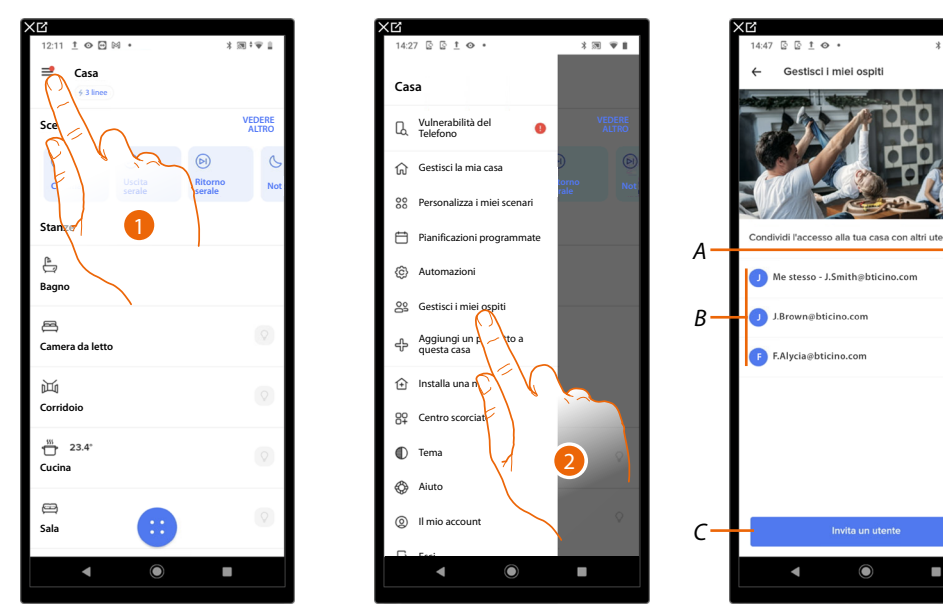

- 1. Tocca per aprire il menù impostazioni
- 2. Tocca per accedere alla pagina di gestione ospiti
- A Cancella utente
- B Lista degli utenti
- C Invita utente

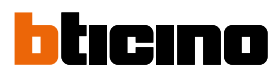

2

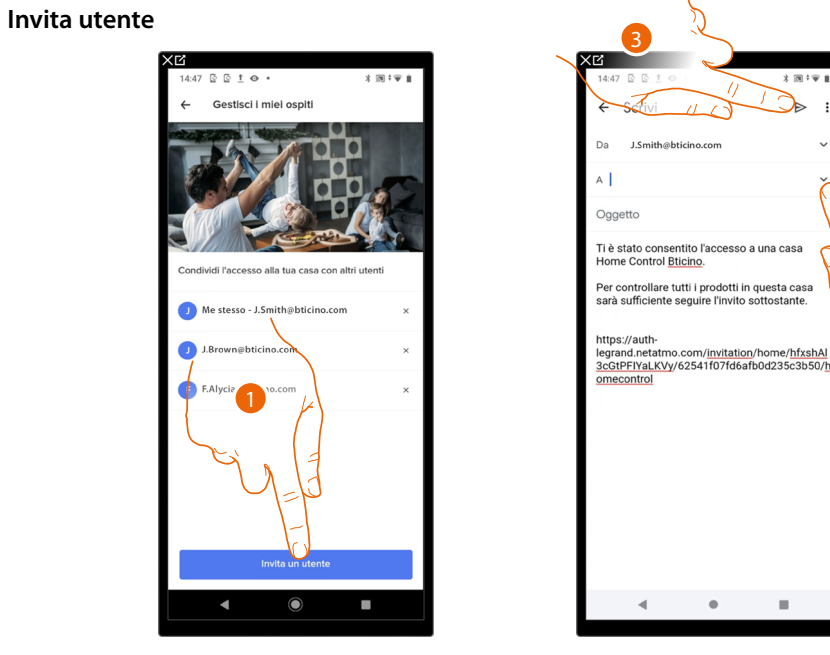

- 1. Tocca per invitare una o più persone a controllare gli oggetti della tua abitazione
- 2. Tocca per aggiungere il contatto tramite la rubrica del tuo smartphone, oppure digita l'indirizzo email
- NOTA: Il contatto salvato in rubrica, deve contenere l'indirizzo email
- 3. Tocca per inviare l'invito

Quando l'ospite avrà accettato l'invito, si sarà registrato, ed avrà eseguito l'accesso all'app, lo troverai nella lista degli utenti abilitati.

#### **Cancella utente**

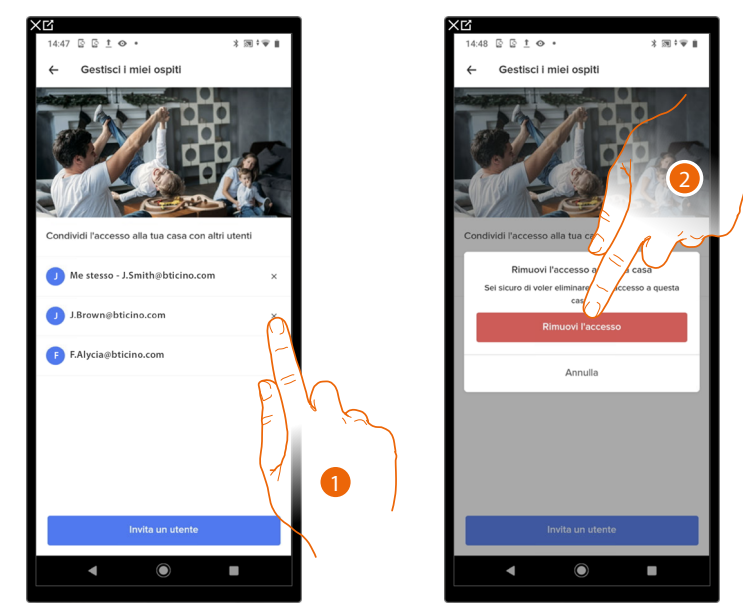

- 1. Tocca per eliminare l'utente
- 2. Tocca per confermare, l'utente ora non ha più la possibilità di comandare la casa.

### MyHOMEServer1

Manuale d'uso

#### Aggiungi un prodotto a questa casa

In questa sezione puoi aggiungere dispositivi connessi. Questa procedura è necessaria sia nel caso in cui vuoi aggiungere un nuovo dispositivo, sia nel caso in cui devi sostituirne uno esistente

NOTA: La procedura sotto descritta è valida solo per aggiungere o sostituire un MyHOMEServer1.

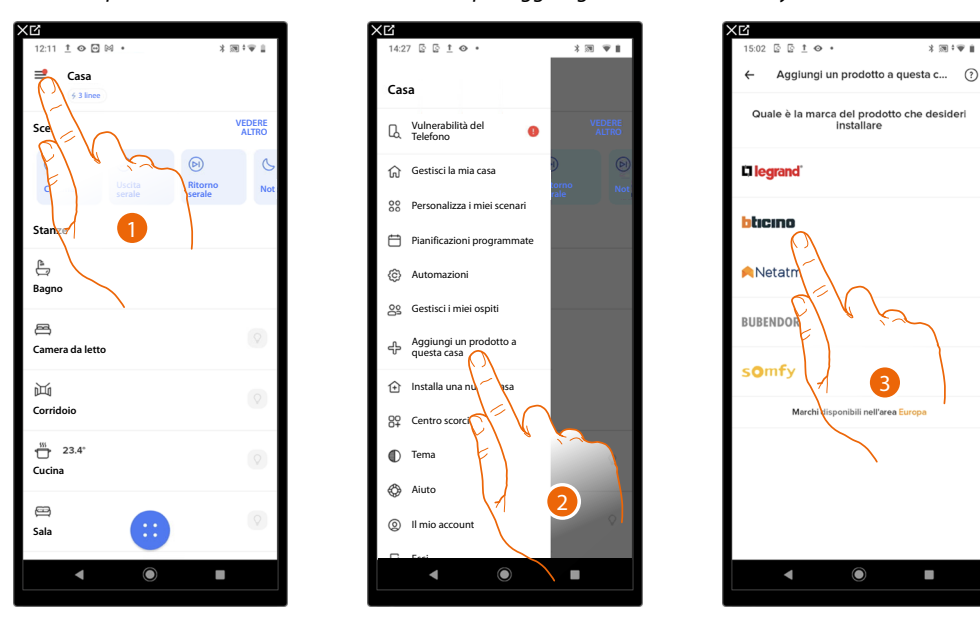

- 1. Tocca per aprire il menù impostazioni
- 2. Tocca per aggiungere un prodotto alla casa
- 3. Tocca per selezionare la marca del prodotto che desideri installare

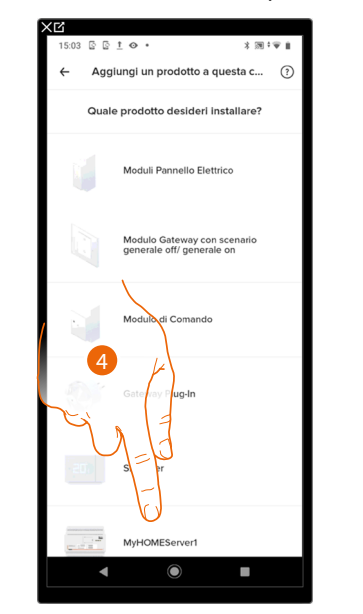

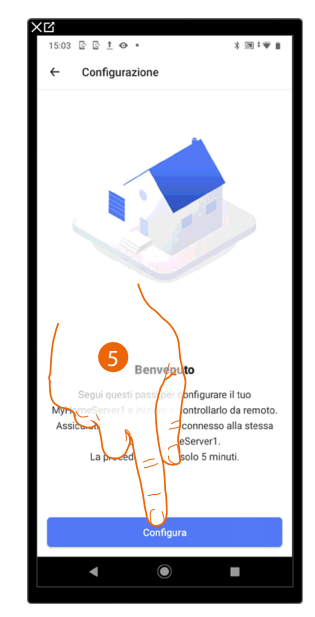

- 4. Tocca per selezionare il MyHOMEServer1
- 5. Tocca per iniziare vedi Associa il tuo MyHOMEServer1

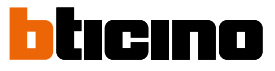

#### Installa una nuova casa

Questa funzione ti permette di installare una nuova casa associata al tuo account (es. Casa mare)

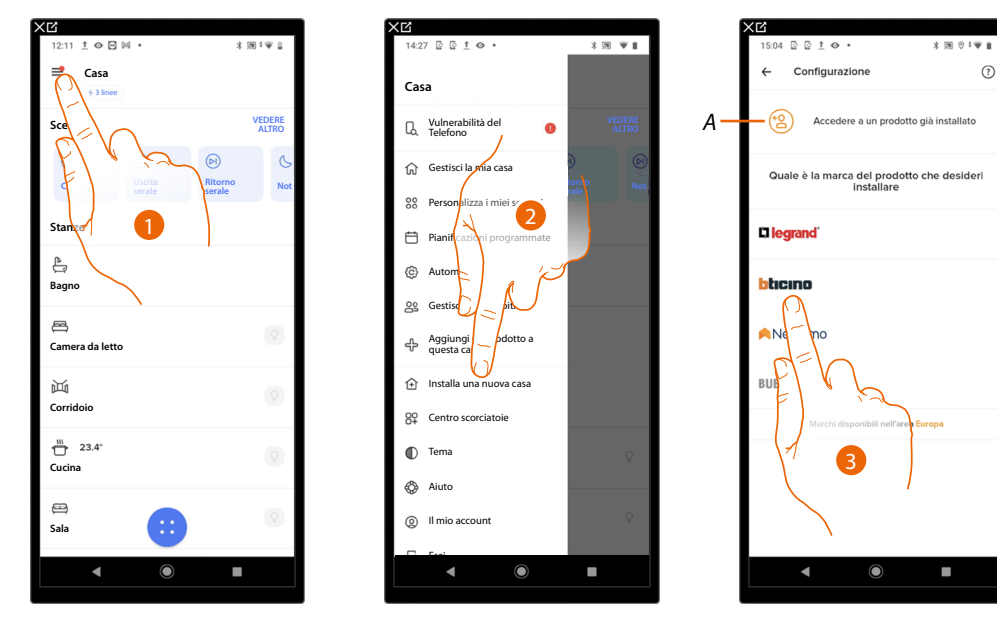

- A Tocca se sei stato invitato alla gestione di una casa da un utente
- 1. Tocca per aprire il menù impostazioni
- 2. Tocca per installare una nuova casa
- 3. Tocca per selezionare la marca del prodotto che desideri installare

Dopo avere installato una nuova casa, sarà possibile scegliere quale casa visualizzare e comandare

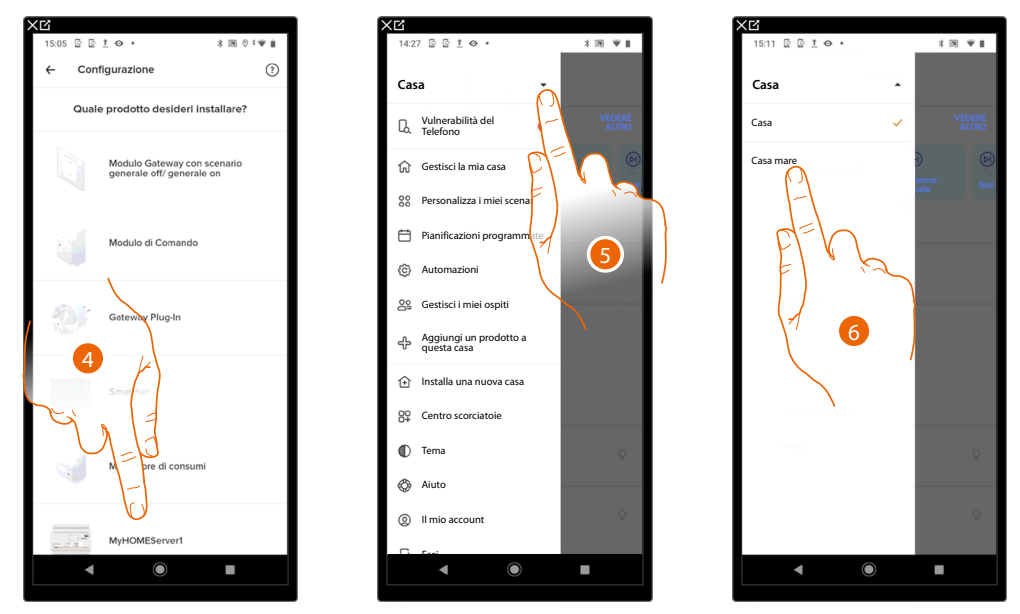

- Tocca per selezionare il MyHOMEServer1 ed esegui la procedura descritta nel paragrafo Associa il tuo MyHOMEServer1
- 5. Tocca per visualizzare le case disponibili
- 6. Tocca per selezionare la casa che vuoi visualizzare e comandare

#### Centro scorciatoie

NOTA: Questa funzione è disponibile solo per i dispositivi con sistema operativo Android®

In questa sezione puoi aggiungere alla Home page del tuo smartphone alcune scorciatoie che ti consentiranno di accedere ad alcuni strumenti (scenari, pianificazioni ecc) in maniera veloce.

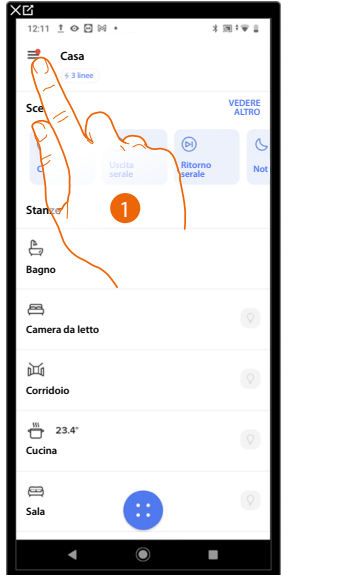

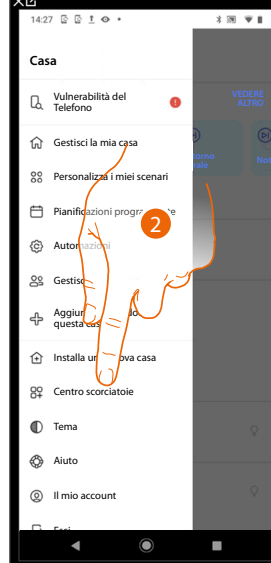

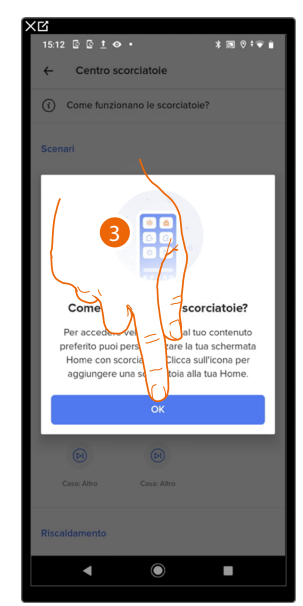

- 1. Tocca per aprire il menù impostazioni
- 2. Tocca per entrare nella sezione Centro scorciatoie
- 3. Tocca per iniziare la configurazione delle scorciatoie

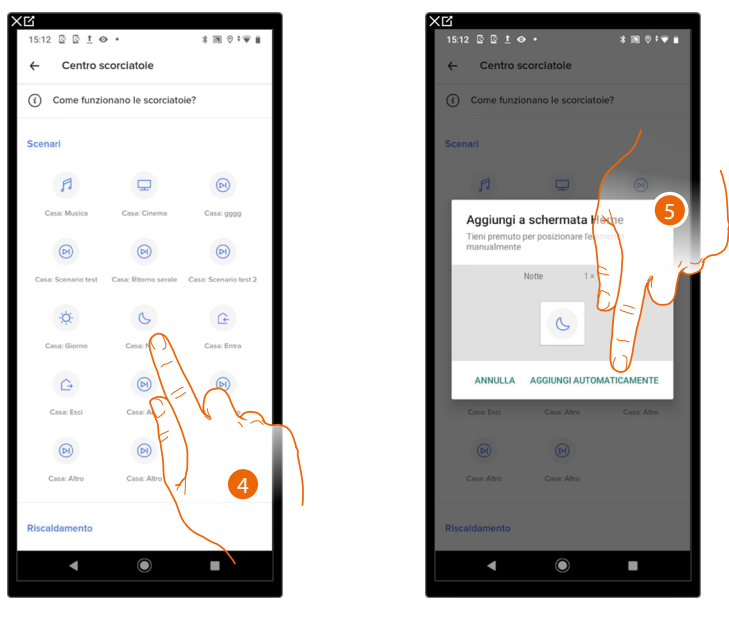

- 5. Seleziona il tipo di scorciatoia che vuoi aggiungere alla Home page del tuo smatphone
- 6. Tocca per aggiungere la scorciatoia alla Home page, in alternativa tieni premuta l'icona e trascinala nella posizione desiderata sul tuo smartphone

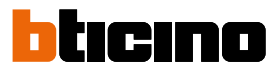

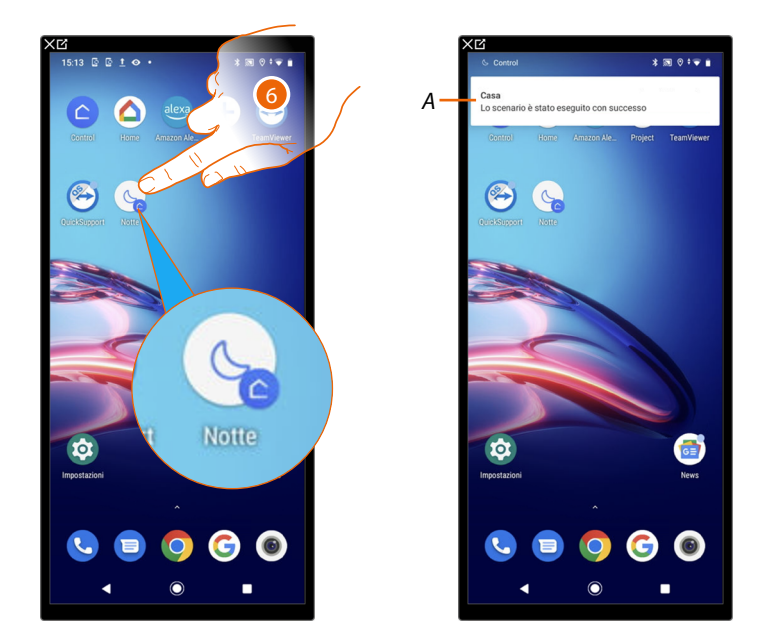

- 6. Tocca per attivare la scelta rapida
- A. Una notifica ti segnala l'avvenuta attivazione della scelta rapida

### MyHOMEServer1 Manuale d'uso

#### Tema

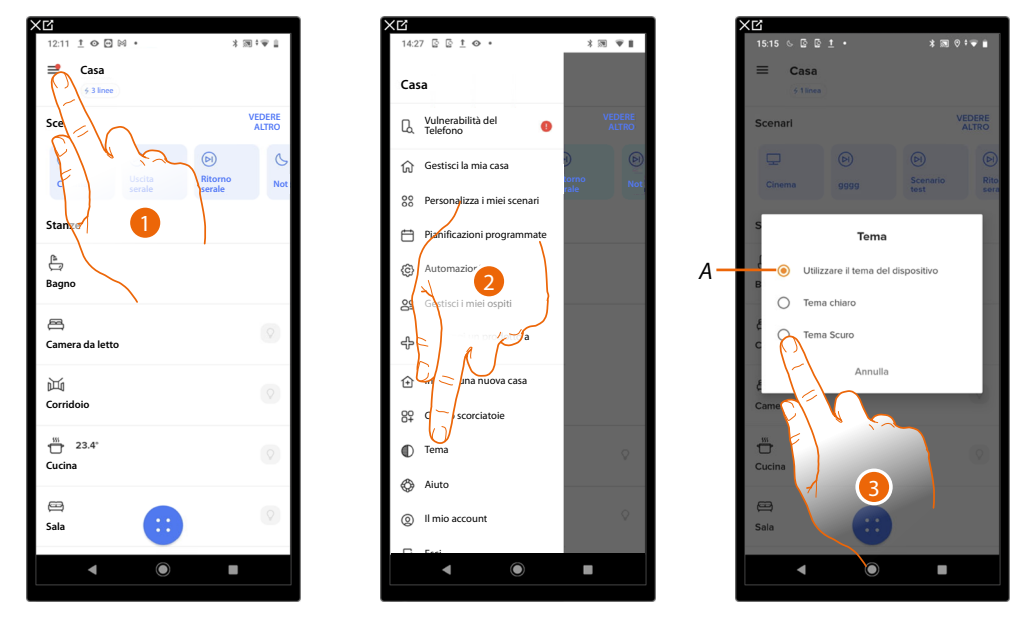

In questa sezione puoi scegliere il tema dell'interfaccia grafica dell'app.

1. Tocca per aprire il menù impostazioni

2. Tocca per entrare nella sezione del tema

- A Utilizza lo stesso tema (chiaro/scuro) utilizzato sul tuo smartphone
- 3. Tocca per scegliere il tema dell'interfaccia grafica dell'app fra il tema chiaro e il tema scuro

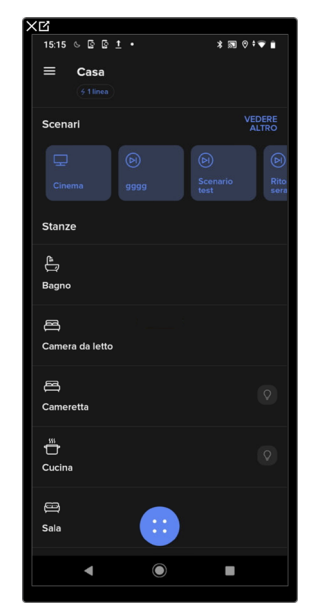

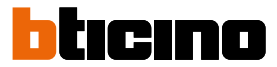

#### Aiuto

0 🖸 🕅 \* \*\*\* Casa Casa VEDERE ស 80 Ħ £ ô Bagno 8 æ era da lette 运 ⊡ Corridoi 89 23.4 O cina ð 8 0 Sala

sull'utilizzo dell'app Home + Control

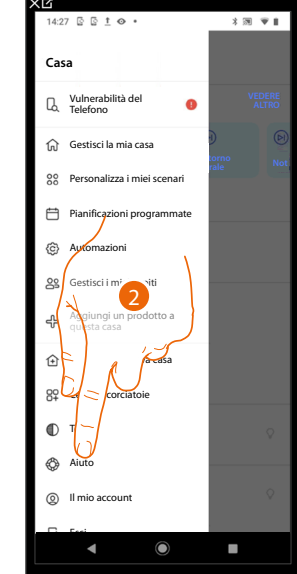

In questa sezione puoi visualizzare e cercare le risposte alle domande più frequenti (FAQ)

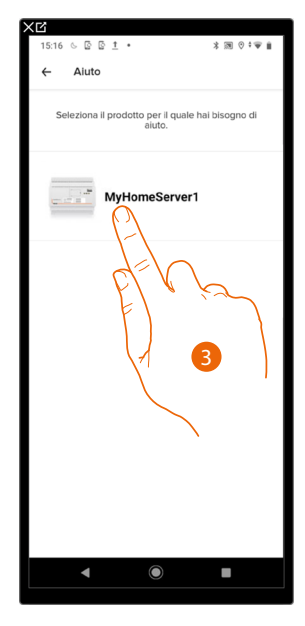

- 1. Tocca per aprire il menù impostazioni
- 1. Tocca per entrare nella sezione delle FAQ
- 3. Tocca per selezionare il prodotto per il quale hai bisogno di aiuto

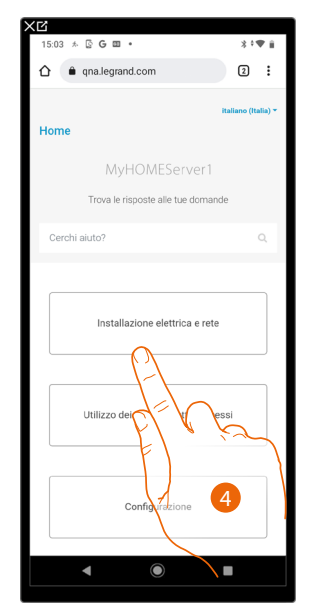

4. Seleziona l'argomento sul quale desideri avere dei chiarimenti

### MyHOMEServer1 Manuale d'uso

#### Il mio account

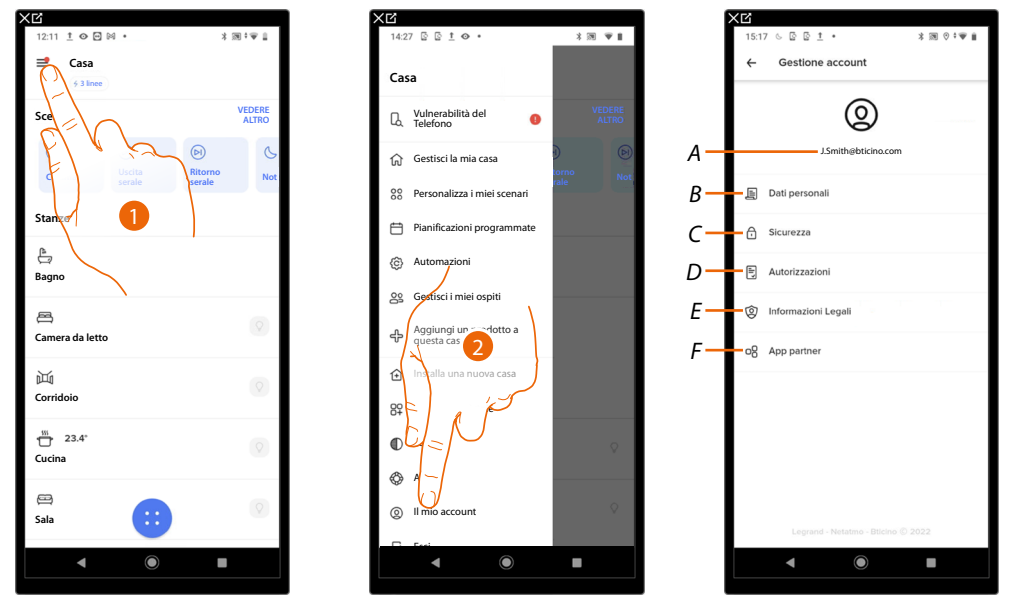

In questa sezione puoi visualizzare e gestire alcuni funzioni riguardanti il tuo account.

- 1. Tocca per aprire il menù impostazioni
- 2. Tocca per entrare nella sezione account
- A Login/indirizzo mail account
- B Visualizza/modifica vari dati di registrazione del tuo account Legrand
- C Modifica alcuni <u>parametri relativi alla sicurezza</u> del tuo account come password e scollegamento da tutti gli oggetti
- D Gestisce le tue autorizzazioni alle comunicazioni ed altro relativo ai tuoi dati personali
- E Visualizza termini e condizioni dei contratti relativi alle app Legrand che stai utilizzando
- F Gestisce le <u>app partner</u> a cui è collegato il tuo account (es. Google Home ecc)

#### Dati personali

In questa sezione puoi modificare alcuni dati dell'account che attualmente gestisce il dispositivo, oppure sostituirlo con un altro account Legrand registrato.

|     | X℃<br>15:17 & © © ± •      | \$ 191 0 † <del>*</del> # |  |  |
|-----|----------------------------|---------------------------|--|--|
| А — | ← Dati personali<br>E-mail | J.Smith@bticino.com       |  |  |
| B – | Eliminazione dell'account  |                           |  |  |
|     |                            |                           |  |  |
|     |                            |                           |  |  |
|     |                            |                           |  |  |
|     |                            |                           |  |  |
|     |                            |                           |  |  |
|     |                            |                           |  |  |
|     |                            |                           |  |  |
|     | ▲ ●                        |                           |  |  |
|     | • •                        |                           |  |  |

- A Email/account corrente
- B Elimina account

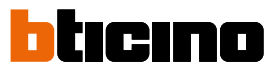

*Email/account (cambio email/account gestione dispositivo)* Per cambiare l'indirizzo email con il quale acceddi

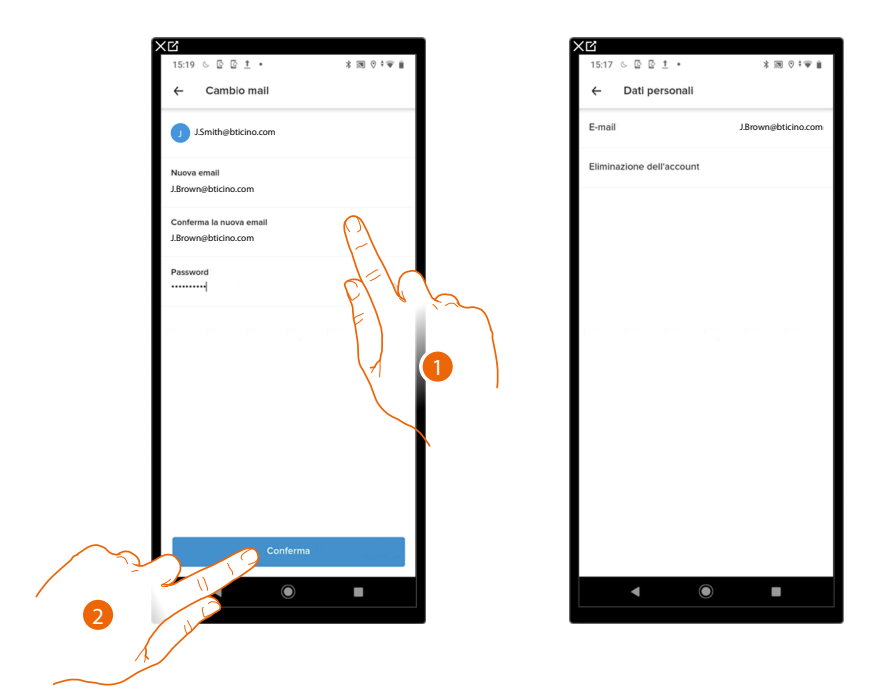

- 1. Inserisci le credenziali (mail e password) del nuovo account Legrand registrato, che vuoi utilizzare per gestire il dispositivo
- 2. Tocca per confermare

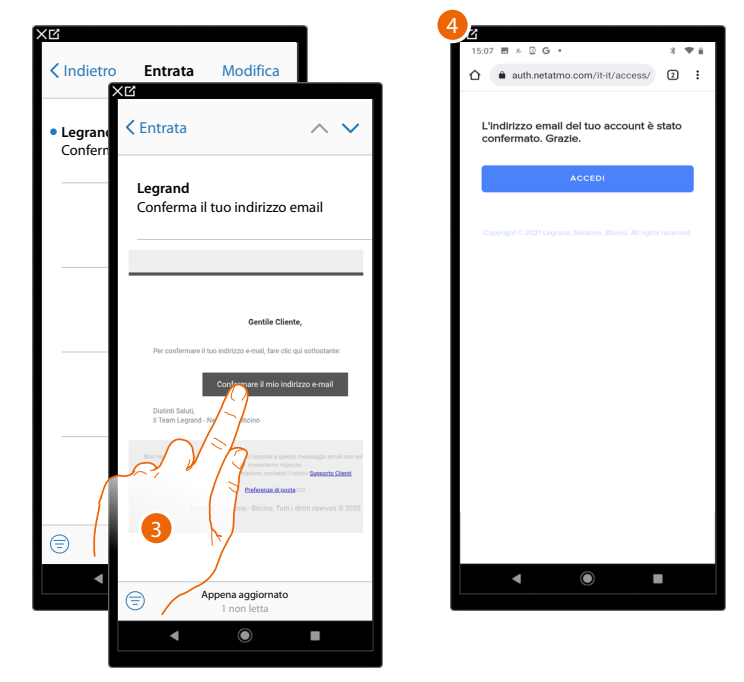

- 3. Tocca il link presente nella mail che ti ha inviato il sistema
- 4. Appare la schermata che conferma la convalida del tuo nuovo indirizzo email

#### Elimina account

In questa sezione puoi eliminare in maniera definitiva il tuo account e di conseguenza non potrai utilizzare le applicazioni a cui era associato.

NOTA: Eliminando l'account perderai anche tutti i dati associati alle applicazioni

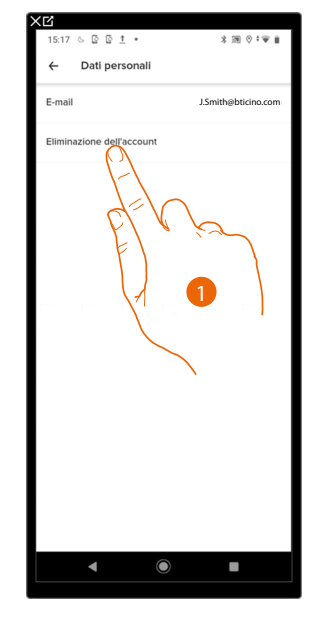

1. Tocca per eliminare in maniera definitiva il tuo account

Verrai reindirizzato su una pagine web dove potrai completare l'eliminazione dell'account

| <u>۲</u>                                                                                                    |             |  |  |  |
|----------------------------------------------------------------------------------------------------|-------------|--|--|--|
| 15:22 🖟 İ 👁 🖻 🔹                                                                                                    | 3 回 * 1 1 1 |  |  |  |
| helpcenter.netatmo.com/it/acc                                                                                                    | 26          |  |  |  |
| Netatmo                                                                                                    | ≡           |  |  |  |
| Voglio eliminare il mio account, come procedere? 🔨                                                                                                    |             |  |  |  |
| Cancellando il tuo account, tutti i dati<br>personali ad esso collegati e che danno<br>accesso ai vari servizi forniti da Netatmo e<br>Legrand Home + Applications verranno<br>cancellati da tutti i nostri server. |             |  |  |  |
| Attenzione!                                                                                                    |             |  |  |  |
| <ul> <li>L'eliminazione del tuo account implica la<br/>perdita permanente dell'accesso a tutti i<br/>prodotti collegati a questo account e ai<br/>servizi associati.</li> </ul>                                     |             |  |  |  |
| <ul> <li>Tutte le richieste inviate al nostro supporto con<br/>questo account verranno eliminate, comprese<br/>quelle ancora aperte.</li> </ul>                                                                     |             |  |  |  |
| <ul> <li>Questo processo è irreversibile.</li> </ul>                                                                                                    |             |  |  |  |
| Se desideri comunque eliminare il tu<br>account, segui questa procedura:                                                                                                    | 0           |  |  |  |
| 1. accedi con l'account da eliminare.                                                                                                    |             |  |  |  |
| <ol> <li>clicca sul pulsante "Inviaci un messaggio" qui<br/>sotto.</li> </ol>                                                                                                    |             |  |  |  |
| 3. compila il form con tutti i dati richiesi                                                                                                    | ti,         |  |  |  |
| 4. clicca su "Invia il messaggio".                                                                                                    |             |  |  |  |
| Il tuo account verrà quindi cancellato                                                                                                    | o entro     |  |  |  |
| 30 giorni lavorativi.                                                                                                    |             |  |  |  |
| Ti serve altro aiuto? <u>Inviaci un messaggio</u> >                                                                                                    |             |  |  |  |
|                                                                                                    |             |  |  |  |
|                                                                                                    |             |  |  |  |

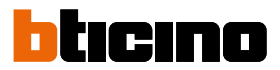

#### Sicurezza

★ EX
15.21 © © □ 1 · \$ M © f ♥ 1
← Sicurezza
Modifica password
A
A Sicurezza accunt
Conversit da tutti dispositivi
B

In questa sezione puoi modificare la password del tuo account e disconnetterlo da tutti i dispositivi. La disconnessione del tuo account da tutti i dispositivi è utili nel caso di perdita o furto di uno di questi.

A Esegue la procedura per modificare la password

B Disconnette da tutti i dispositivi

Modifica password

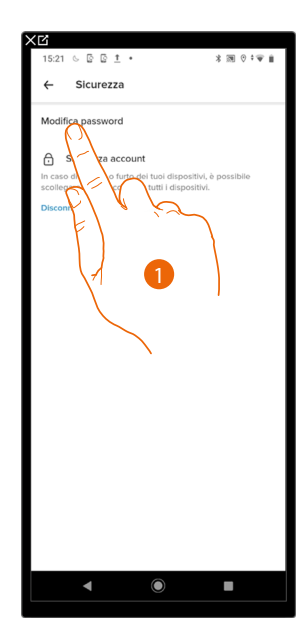

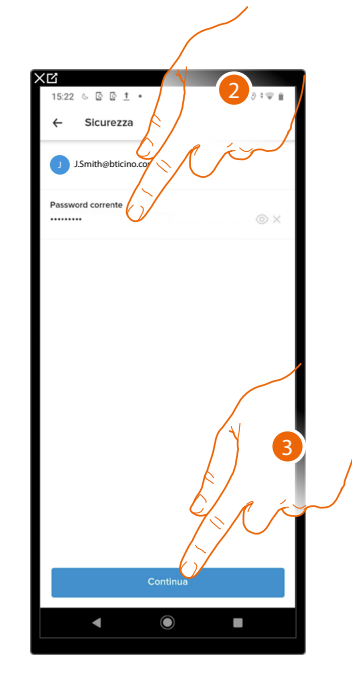

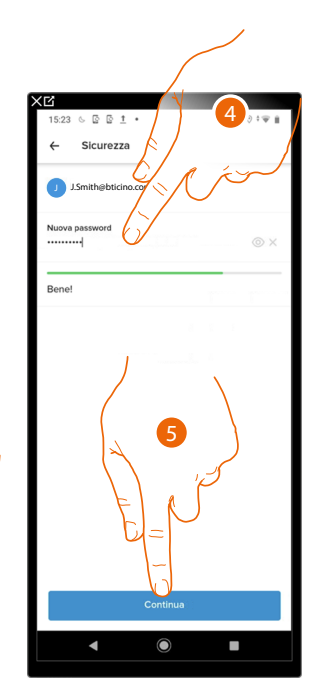

- 1. Tocca per modificare la password
- 2. Inserisci la password corrente
- 3. Tocca per proseguire
- Inserisci la nuova password che deve avere i seguenti requisiti: – almeno 8 caratteri;
  - almeno una lettera minuscola (es. a);
  - almeno una lettera maiuscola (es. A);
  - almeno un numero (es. 1);
  - almeno una carattere speciale (es. \$);
- 5. Tocca per confermare

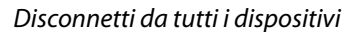

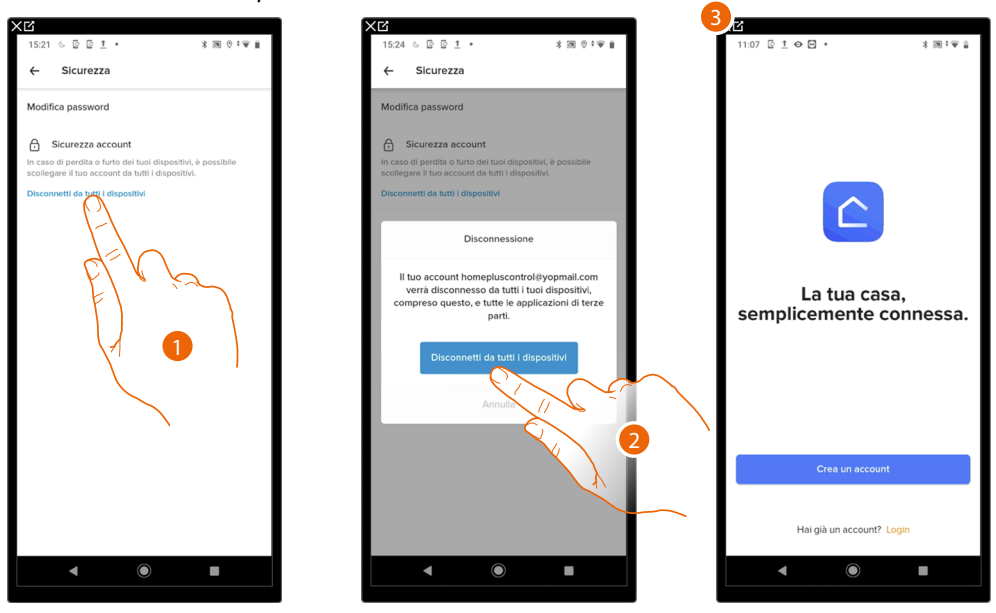

- 1. Tocca per attivare la procedura.
- 2. Tocca per disconnettere il tuo account da tutti i dispositivi e da tutte le applicazioni di terze parti.
- 3. Viene effettuato in automatico il logout dall'applicazione e appare la Home Page.

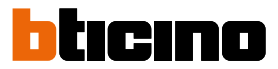

#### Autorizzazioni

In questa sezione puoi abilitare la ricezione di comunicazioni da Legrand e la condivisione dei dati di utilizzo dell'app.

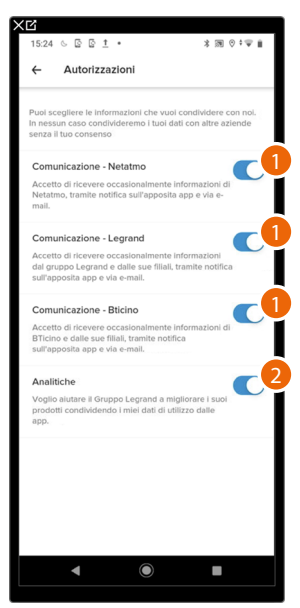

- 1. Tocca per accettare di ricevere comunicazioni da Netatmo/legrand/BTicino
- 2. Tocca per abilitare la condivisione dei dati.

#### Informazioni Legali

In questa sezione puoi visualizzare, per ogni app a cui è associati il tuo account Legrand, i termini e condizioni di utilizzo e l'informativa sulla privacy.

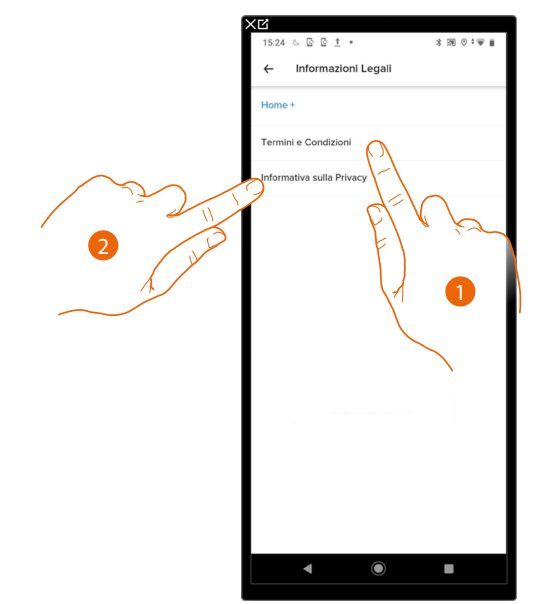

- 1. Tocca per visualizzare Termini e condizioni
- 2. Tocca per visualizzare Informativa sulla Privacy

#### App partner

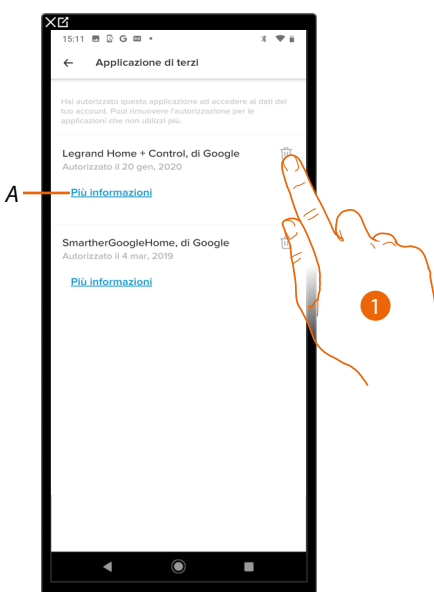

In questa sezione puoi visualizzare tutte le terze parti a cui hai concesso i diritti per potere operare sui tuoi dispositivi connessi. (es Apple Casa<sup>®</sup>, Google home ecc)

- 1. Tocca per rimuovere l'autorizzazione di accesso ai tuoi dati a questa applicazione.
- A Visualizza maggiori informazioni riguardanti l'accesso alla tua casa da parte delle App partner.

#### Esci

In questa sezione puoi effettuare il logout dall'app Home + Control

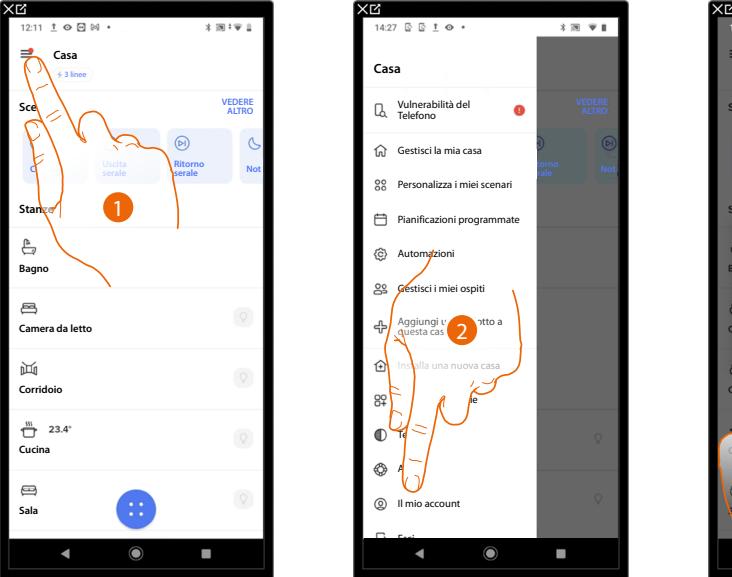

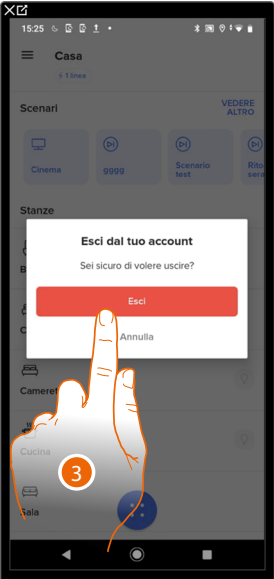

- 1. Tocca per aprire il menù impostazioni
- 2. Tocca per uscire dall'app
- 3. Tocca per confermare di uscire dall'app, successivamente appare la schermata di login

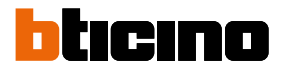

### Gestisci il tuo MyHOMEServer1 con app di terze parti

L'integrazione con terze parti ti consente di comandare la tua casa con le App:

- Google Home®
- <u>Amazon Alexa®</u>

dandoti la possibilità di usufruire dei comandi vocali.

**NOTA**: Per potere integrare il MyHOMEServer1 con:

- Google Home<sup>®</sup> dovrai aggiungere il servizio Legrand Netatmo BTicino nell'App Google
- Amazon Alexa® dovrai aggiungere la skill Legrand Netatmo BTicino nell'App Alexa.

Per conoscere tutte le funzionalità in maniera approfondita fai riferimento ai manuali di, Google Home<sup>®</sup> ed Amazon Alexa<sup>®</sup>.

#### Assistente vocale Google Assistant®

Con pochi pèassaggi puoi inviare comandi vocali tramite l'app Google Assistant<sup>®</sup>, attraverso Google Home<sup>®</sup>, oppure da Google Home mini<sup>®</sup>.

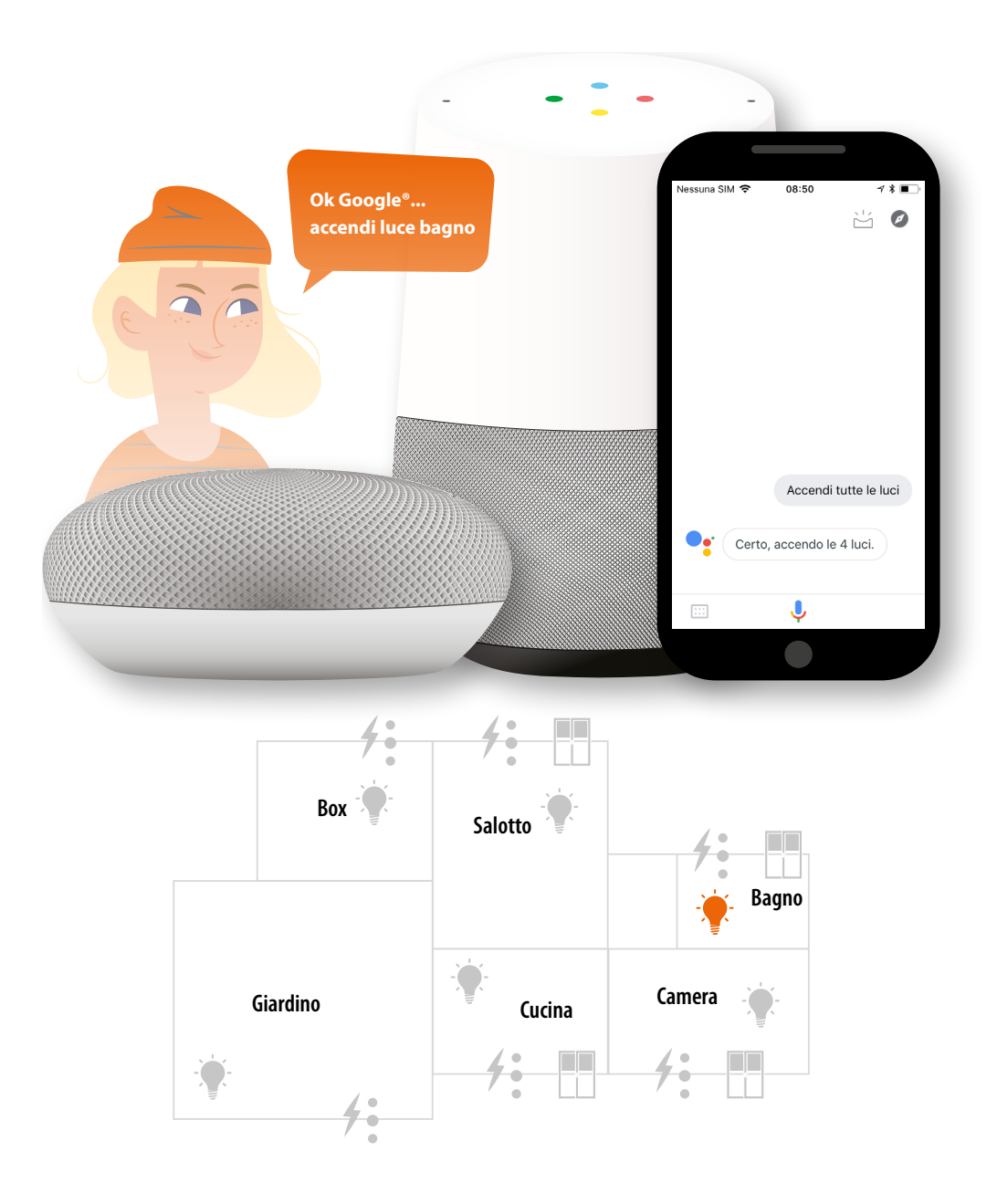

## MyHOMEServer1

Manuale d'uso

#### Assistente vocale Amazon Alexa®

Con pochi passaggi puoi inviare comandi vocali tramite l'app Alexa®, attraverso Echo Amazon®.

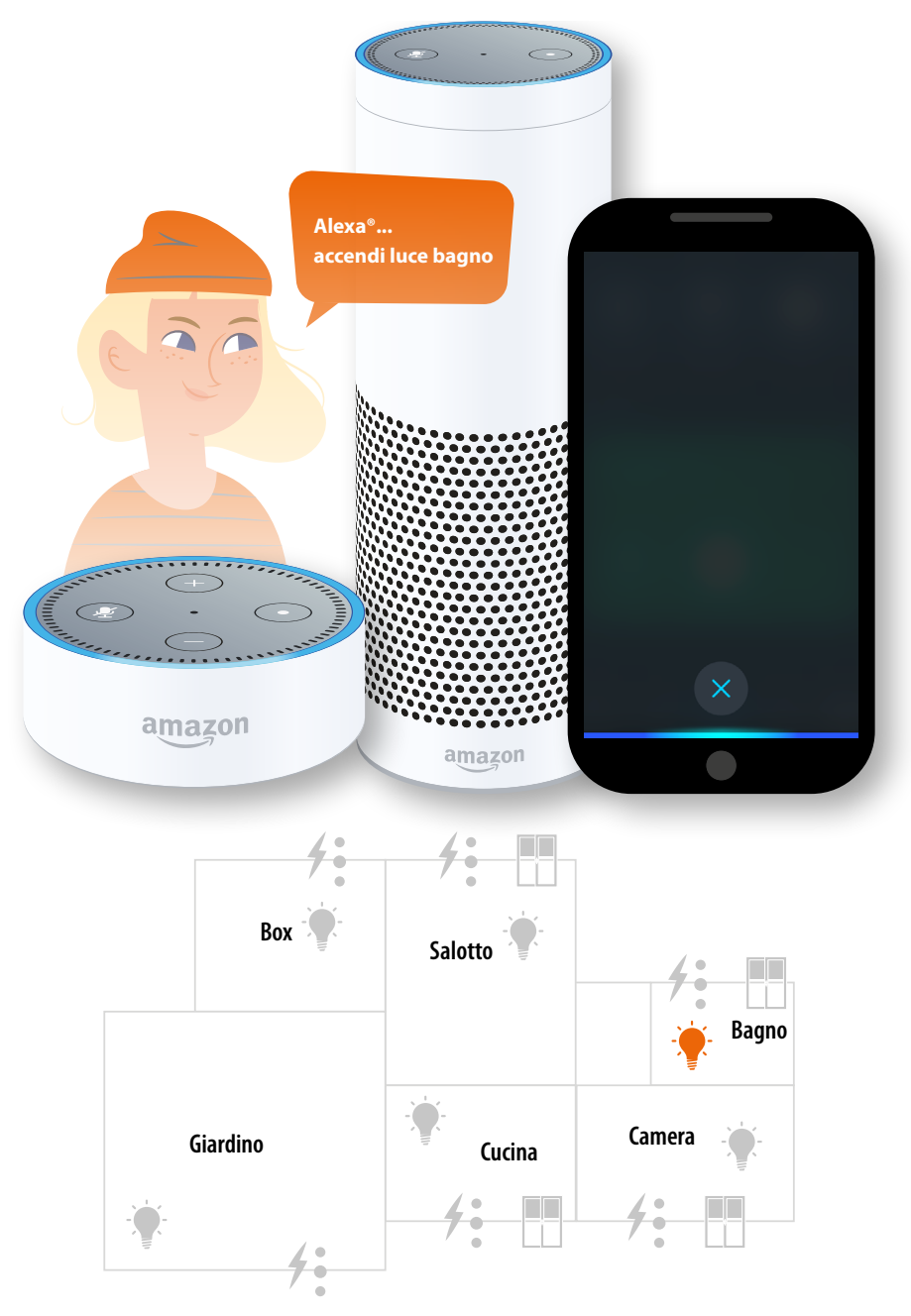

BTicino SpA Viale Borri, 231 21100 Varese www.bticino.com